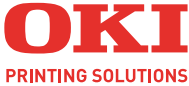

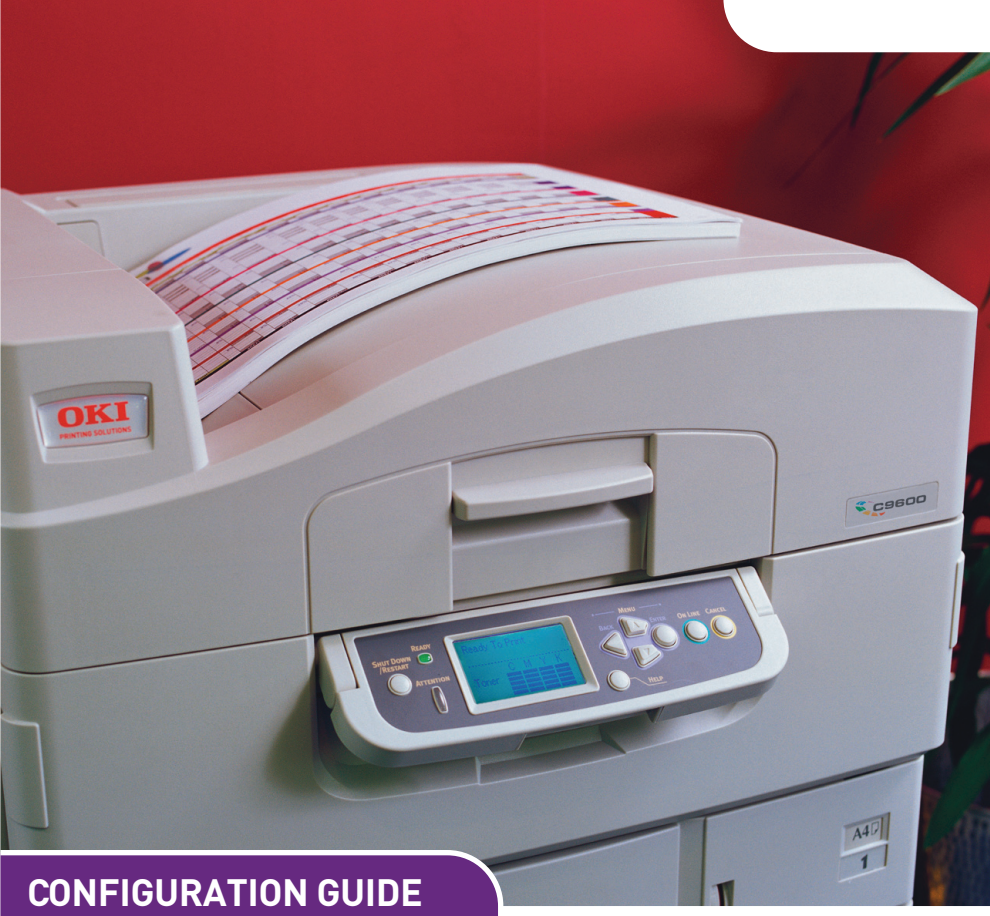

### C9600n/C9600dn/C9600hdn/C9600hdtn

| • • |  | • | • | • | • | • | • | • | • | • | • | • | • | • | • | • | • | • | • | • | • | • | • |
|-----|--|---|---|---|---|---|---|---|---|---|---|---|---|---|---|---|---|---|---|---|---|---|---|
| • • |  |   | • |   |   | • |   |   | • |   |   |   |   |   | • |   |   |   |   |   |   | • |   |
|     |  |   |   |   |   |   |   |   |   |   |   | • |   |   |   |   |   | • |   |   |   |   |   |
|     |  |   |   |   |   |   |   |   |   |   |   |   |   |   |   |   |   |   |   |   |   |   |   |
|     |  |   |   |   |   |   |   |   |   |   |   |   |   |   |   |   |   |   |   |   |   |   |   |
|     |  |   |   |   |   |   |   |   |   |   |   |   |   |   |   |   |   |   |   |   |   |   |   |
|     |  |   |   |   |   |   |   |   |   |   |   |   |   |   |   |   |   |   |   |   |   |   |   |
|     |  |   |   |   |   |   |   |   |   |   |   |   |   |   |   |   |   |   |   |   |   |   |   |
|     |  |   |   |   |   |   |   |   |   |   |   |   |   |   |   |   |   |   |   |   |   |   |   |
|     |  |   |   |   |   |   |   |   |   |   |   |   |   |   |   |   |   |   |   |   |   |   |   |
|     |  |   |   |   |   |   |   |   |   |   |   |   |   |   |   |   |   |   |   |   |   |   |   |
|     |  |   |   |   |   |   |   |   |   |   |   |   |   |   |   |   |   |   |   |   |   |   |   |
|     |  |   |   |   |   |   |   |   |   |   |   |   |   |   |   |   |   |   |   |   |   |   |   |
|     |  |   |   |   |   |   |   |   |   |   |   |   |   |   |   |   |   |   |   |   |   |   |   |

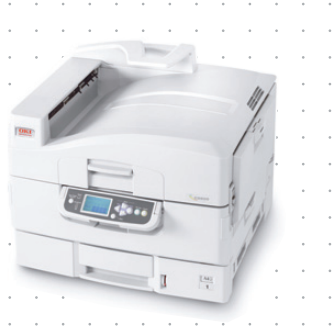

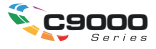

## PREFACE

Every effort has been made to ensure that the information in this document is complete, accurate, and up-to-date. Oki assumes no responsibility for the results of errors beyond its control. Oki also cannot guarantee that changes in software and equipment made by other manufacturers and referred to in this guide will not affect the applicability of the information in it. Mention of software products manufactured by other companies does not necessarily constitute endorsement by Oki.

While all reasonable efforts have been made to make this document as accurate and helpful as possible, we make no warranty of any kind, expressed or implied, as to the accuracy or completeness of the information contained herein.

The most up-to-date drivers and manuals are available from the Oki web site:

#### http://www.okiprintingsolutions.com

Copyright © 2005 Oki Europe Ltd.

Oki and Microline are registered trademarks of Oki Electric Industry Company, Ltd.

ENERGY STAR is a trademark of the United States Environmental Protection Agency.

Microsoft, MS-DOS and Windows are either registered trademarks or trademarks of Microsoft Corporation in the United States and/or other countries.

Other product names and brand names are registered trademarks or trademarks of their proprietors.

As an Energy Star Program Participant, the manufacturer has determined that this product meets the Energy Star guidelines for energy efficiency.

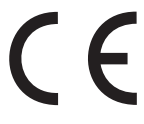

 This product complies with the requirements of the Council Directives 89/ 336/EEC (EMC), 73/23/EEC (LVD) and 1999/5/EC (R&TTE), as amended where applicable, on the approximation of the laws of the member states
 relating to Electromagnetic Compatibility, Low Voltage and Radio & Telecommunications Terminal Equipment.

# Contents

| Preface                                       | 2    |
|-----------------------------------------------|------|
| Note and Important Boxes                      | 7    |
| Introduction                                  | 8    |
| Section 1: Configuring The Drint Server       | 15   |
| Using AdminManager Quick Setun                | 16   |
| Introduction                                  | 16   |
| Using Quick Setup                             | . 10 |
| Using a Web Browser                           | 18   |
| I aunching the Web Browser                    | 18   |
| Using the Web Browser                         | 22   |
| Changing the Password                         | . 22 |
| Using AdminManager Standard Setup             | . 23 |
| Installing AdminManager                       | 25   |
| The AdminManager Interface                    | 26   |
| Using TELNET.                                 | . 57 |
| Example TELNET Configuration. Sun Solaris 2.4 | . 57 |
| TELNET Hierarchical Structure Table           | . 60 |
| Configurable Items                            | . 66 |
| Summary of Non-Security Configurable Items    | . 66 |
| ТСР/ІР                                        | . 67 |
| SNMP                                          | . 71 |
| NetWare                                       | . 74 |
| EtherTalk                                     | . 80 |
| NetBEUI                                       | . 81 |
| Port                                          | . 83 |
| Status                                        | . 89 |
| Trap                                          | . 90 |
| SMTP                                          | . 98 |
| РОР                                           | 108  |
| ETC                                           | 112  |
| Soction 2: Utilities                          | 117  |
| PrintSuperVicion Management Utility           | 114  |
| PrintSuperVision's Main Functions             | 115  |
| System Requirements                           | 115  |
| Installing PrintSuperVision                   | 117  |
| Running PrintSuperVision                      | 118  |
| Uninetalling PrintSuperVision                 | 118  |
|                                               | 110  |

| Oki LPR Printing Utility                              | 120   |
|-------------------------------------------------------|-------|
| System Requirements                                   | 120   |
| Installing Oki LPR.                                   | 120   |
| Using Oki LPR                                         | 122   |
| Uninstalling the Utility                              | 123   |
| Section 3: Security Features                          | . 124 |
| Overview                                              | 125   |
| IPP Encryption                                        | 128   |
| Setting Up IPP Encryption                             | 128   |
| Printing Using IPP Encryption                         | 138   |
| Web Encryption                                        | 139   |
| Setting Up Web Encryption.                            | 139   |
| Printing Using Web Encryption                         | 151   |
| Unused Protocols                                      | 152   |
| Disabling Unused Protocols                            | 152   |
| Section 4: Printing from Micosoft Windows             | . 154 |
| Overview                                              | 155   |
| Using TCP/IP Protocol                                 | 156   |
| Installation Overview                                 | 156   |
| Installing TCP/IP Protocol                            | 157   |
| Configuring the IP Address, Subnet Mask and Gateway . | 159   |
| Configuring Windows to Print to the Network Printer   | 161   |
| Using NetBEUI Protocol                                | 168   |
| Installation Overview                                 | 168   |
| Installing NetBEUI Protocol                           | 169   |
| Configuring Windows to Print to the Network Printer   | 171   |
| Section 5: Printing from Novell NetWare               | . 173 |
| Overview                                              | 174   |
| Supported Versions and Modes                          | 174   |
| Remote Printer Mode                                   | 174   |
| Print Server Mode (Recommended)                       | 174   |
| iPrint                                                | 175   |
| Setup                                                 | 176   |
| First, Print the Self-Diagnostic Test                 | 176   |
| Next, Create and Set Up NetWare Printer Objects       | 176   |
| Then, Configure the Print Server.                     | 176   |

| Section 6: Printing Using UNIX                          | . 177       |
|---------------------------------------------------------|-------------|
| Configuring the Print Server                            |             |
| Configuring the Operating System                        | 183         |
| Sun OS 4.x.x (BSD) Configuration                        | 183         |
| Sun Solaris 2.x Configuration                           | 185         |
| HP-UX 10.x Configuration                                | 188         |
| AIX 4.1.5 Configuration                                 | 190         |
| LPD and FTP                                             | 193         |
| LPD (Line Printer Daemon) Printing                      | 193         |
| FTP (File Transfer Protocol) Printing                   | 195         |
| Section 7: Printing Using Macintosh                     | . 200       |
| Overview                                                | 201         |
| Supported Versions                                      | 201         |
| Self-Diagnostic Test Printout                           | 202         |
| Installing the Driver                                   | 203         |
| MAC OS 9.1+                                             | 203         |
| MAC OS 10.1                                             | 203         |
| MAC OS 10.2x                                            | 204         |
| MAC OS 10.3x                                            | 204         |
| Setting Up the Printer                                  | 206         |
| OS 9.1+                                                 | 206         |
| OS 10.1 and Above                                       | 206         |
| Section 8: Troubleshooting                              | . 207       |
| Self-Diagnostic Test                                    | 208         |
| TCP/IP                                                  | 209         |
| Novell NetWare                                          | 211         |
| EtherTalk                                               | 213         |
| NetBEUI                                                 | 214         |
| Security                                                | 215         |
| Appendix: The Printer Menu                              | . 221       |
| Menu Basics                                             | 221         |
| Overview                                                | 222         |
| Table Conventions Used                                  | 222         |
| Functions Menu Tree: Admin Setup, Calibration, Print St | atistics223 |
| Boot Menu Tree                                          | 227         |
| Making Changes in the Menu                              | 228         |
| Making Changes in the Function Menu                     | 228         |
| Making Changes in the Boot Menu                         | 230         |

| Functions List        | 231 |
|-----------------------|-----|
| Admin Setup           | 231 |
| Calibration Menu      | 247 |
| Print Statistics Menu | 249 |
| Boot Menu             | 250 |
| Parallel Setup        | 251 |
| USB Setup             | 252 |
| Storage Setup         | 252 |
| Power Setup           | 253 |
| Index                 | 254 |

# Note and Important Boxes

### NOTE

A note appears like this. A note provides additional information to supplement the main text which helps you to use and understand the product.

### Important!

An important message appears like this. An important message provides supplemental information which can prevent potential problems.

### Important!

The network addresses used in this manual are shown for example only. Network addresses used in your installation must be generated from your network administrator.

The OkiLAN Internal Print Server is a fast 100BASE-TX/10BASE-T network interface.

This network print server supports IEEE 802.2, IEEE 802.3, Ethernet-II and SNAP, and can detect those frame types automatically.

It supports major protocols such as TCP/IP, IPX/SPX (NetWare), EtherTalk (Mac) and NetBEUI (Windows).

The print server has a number of security features, including SSL/TLS, IP Filtering, disabling unused protocols, etc. See Section 3 for more information.

Password protection ensures that the print server is safe from unauthorized changes in settings. You can also restrict access by disabling network services, protocols, and ports you are not using. You can limit access to specific authorized IP addresses as well.

The SMTP feature allows you to have an E-mail sent to designated addresses when certain errors occur.

### NOTE

For multiple emulation printers, change the emulation in the Printer Menu settings to Auto or PS before printing the self-diagnostic test and settings.

# Sections

This book is divided into the following sections:

- "Section 1: Configuring The Print Server" on page 15
- "Section 2: Utilities" on page 114
- "Section 3: Security Features" on page 124
- "Section 4: Printing from Micosoft Windows" on page 154
- "Section 5: Printing from Novell NetWare" on page 173
- "Section 6: Printing Using UNIX" on page 177
- "Section 7: Printing Using Macintosh" on page 200
- "Section 8: Troubleshooting" on page 207

# **Print Server Specifications**

| CPU               | Falcon                                                                                                    |
|-------------------|----------------------------------------------------------------------------------------------------|
| Frame types       | <ul><li>IEEE 802.2</li><li>IEEE 802.3</li><li>Ethernet-II, SNAP, AUTO</li></ul>                                                                                                    |
| Network interface | • 100BASE-TX<br>• 10BASE-T                                                                                                    |
| Network protocols | <ul> <li>TCP/IP <ul> <li>Network layer: ARP, RARP, IP, ICMP, PnP</li> <li>Session layer: TCP, UDP</li> <li>Application layer: PR, FTP, TELNET, HTTP, IPP, BOOTP, DHCP, SNMP, DNS, SMTP, POP3</li> </ul> </li> <li>IPX/SPX (NetWare) <ul> <li>Remote printer mode (up to eight file servers and 32 queues)</li> <li>Print server mode (up to eight print servers)</li> <li>Encrypted password supported in print server mode</li> <li>SNMP</li> </ul> </li> <li>EtherTalk:ELAP, AARP, DDP, AEP, NBP, ZIP, RTMP, ATP, PAP</li> <li>AppleTalk: Rendezvous</li> <li>NetBEUI: SMB, NetBIOS</li> </ul> |

| Supported Operating<br>Systems | Windows     AP                                                                |
|--------------------------------|-------------------------------------------------------------------------------|
| -                              | - 2000                                                                        |
|                                | – NT 4.0                                                                      |
|                                | – Me/98                                                                       |
|                                | Novell NetWare                                                                |
|                                | – 3.12J, 3.2J                                                                 |
|                                | – 4.11J                                                                       |
|                                | - 5.0                                                                         |
|                                | - 6.0                                                                         |
|                                | • UNIX                                                                        |
|                                | - Solaris 2.4, 2.6, 7, 8                                                      |
|                                |                                                                               |
|                                | - HP-UX 9.0.3                                                                 |
|                                | – AIX 4.3.1                                                                   |
|                                | • Macintosn $- OS 10.1 10.2x 10.3x$                                           |
|                                | 00 10.1, 10.2X, 10.0X                                                         |
| Print Service                  | • LPR                                                                         |
|                                | • FTP<br>• Port 9100                                                          |
|                                | Web Direct Printing                                                           |
|                                | RPRINTER Bindery                                                              |
|                                | RPRINTER NDS                                                                  |
|                                | QSERVER Binder                                                                |
|                                | QSERVER NDS                                                                   |
| Security Features              | IP FIltering                                                                  |
|                                | SSL/TLS                                                                       |
|                                | • IP Security On/Oπ                                                           |
| Functions                      | Self-diagnostic test printing                                                 |
|                                | <ul> <li>Banner supported</li> </ul>                                          |
|                                |                                                                               |
|                                | Monitoring/configure by Web browser     Drinter status patification by E Mail |

# Self-Diagnostic Test

With the printer power switched on, press the print server test button for more than three seconds and release. The self-diagnostic test results (normally "OK") and Network Information configuration settings are printed.

### NOTE

If "NG" is displayed for the self- diagnostic test instead of "OK" see page 208.

The printout contains the following network information:

- Printer Information
- General Information
- TCP/IP Configuration
- NetWare Configuration
- EtherTalk Configuration
- NetBEUI Trap Configuration
- Email Configuration
- SNMP Trap Configuration
- IPP Configuration
- Time/SNTP Configuration
- Security
- Maintenance

# **Available Utilities**

You can configure the print server by using one of the following utilities:

| Utility                      | Features                                                                                                    | System requirements                                                                                                    |
|------------------------------|----------------------------------------------------------------------------------------------------|----------------------------------------------------------------------------------------------------|
| Quick Setup<br>(see page 16) | <ul> <li>Configure the print server<br/>easily and simply without<br/>installing any software<br/>packages into your system.</li> <li>You can set the following:</li> <li>Enable/disable TCP/IP,<br/>NetWare, EtherTalk,<br/>NetBEUI protocols.</li> <li>Set IP address, Subnet<br/>Mask and Gateway for<br/>TCP/IP manually or by<br/>using DHCP.</li> <li>Set NetWare Mode and<br/>create Queue/Print<br/>Server/Printer objects.</li> <li>Zone name and Port name<br/>for EtherTalk.</li> </ul> | Windows*<br>• XP<br>• 2000<br>• NT 4.0<br>• Me<br>• 95/98<br>* with TCP/IP protocol or<br>IPX/SPX protocol<br>installed.<br>To create a NetWare<br>queue, NetWare Client<br>32 or IntranetWare Client<br>should be installed in<br>your system. |
| Web Browser<br>(see page 18) | Configure the print server and<br>printer by using a Web<br>browser such as Microsoft<br>Internet browser or Netscape<br>Navigator.                                                                                                    | Microsoft Internet<br>Explorer Version 5.5 and<br>higher or Netscape<br>Navigator Version 6.2<br>and higher.<br>Operating system that<br>supports the Web<br>browser.                                                                           |

| Utility                       | Features                                 | System requirements                                                                                                    |
|-------------------------------|------------------------------------------|----------------------------------------------------------------------------------------------------|
| AdminManager<br>(see page 24) | Configure the print server in detail.    | Windows*<br>• XP<br>• 2000<br>• NT 4.0<br>• Me<br>• 95/98<br>* with TCP/IP protocol or<br>IPX/SPX protocol<br>installed.<br>To create a NetWare<br>queue, NetWare Client<br>32 or IntranetWare Client<br>should be installed in<br>your system. |
| TELNET<br>(see page 57)       | Configure the print server using TELNET. | Third-party vendor<br>developed TELNET client<br>package.<br>A TELNET Application is<br>standard in Windows,<br>UNIX and Linux.                                                                                                    |

# Section 1: Configuring The Print Server

This section explains the various ways you can configure your print server.

It consists of the following:

- Using AdminManager Quick Setup (page 16)
- Using a Web Browser (page 18)
- Using AdminManager Standard Setup (page 24)
- Using TELNET (page 57)
- Configurable Items (page 66)

# Configuration: Using AdminManager Quick Setup

## Introduction

### **IMPORTANT!**

- This utility can only be used on a PC that can be connected to the network with TCP/IP or IPX/SPX.
- This utility must be used on a PC that is located in the same segment as the printer.
- To create a NetWare queue, NetWare Client 32 or IntranetWare Client should be installed in your system.

The AdminManager Quick Setup utility allows you to configure the print server easily and simply without installing any software packages.

You can configure the following:

- Enable/disable TCP/IP, NetWare, EtherTalk, NetBEUI protocols.
- Set IP address, Subnet Mask and Gateway for TCP/IP manually or by using DHCP.
- Set NetWare mode and create Queue/Print Server/Printer objects.
- Zone name and Port name for EtherTalk.

Configuration requires a PC with one of the following Windows Operating Systems:

- Windows XP
- Windows 2000 Advanced Server/Professional
- Windows Me/98
- Windows NT Server 4.0/Work-station 4.0

# **Using Quick Setup**

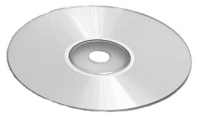

- Insert the Network & Utilities CD into the CD-ROM drive and wait for it to autorun.
   If the installer does not start automatically, click [Start] → [Run] and enter E:\Setup (where E is your CD-ROM drive) in the Open field, then click [OK].
- 2. Accept the Software License Agreement if you have not previously accepted it, then select [Network Card Standard Setup] and follow the on-screen instructions.

### NOTE

The NetWare Client 32 or IntranetWare Client should be installed on the PC used for the creation of network queues.

Installation enables the user to create network queues and perform other functions.

- When you are done making your selections, review them and if they are correct, click [Execute].
   The new settings are transmitted to the network card, but the network card is still operating with pre-transmission settings.
- 4. Click [Finish] to validate the new settings. *The print server reinitializes.*

# Configuration: Using a Web Browser

If the print server is connected to the network using TCP/IP, its settings and the printer menu settings can be configured using a Web browser such as:

Microsoft Internet Explorer Version 5.5 and higher

or

• Netscape Navigator version 6.2 and higher

No guarantees are offered for other browsers. Refer to the relevant manuals for details of how to launch and use the browser.

### Important!

The network addresses used in this manual are shown as examples only. Network addresses used in your installation must be generated from your network administrator.

To apply configuration changes using a Web browser, you will be prompted for a username and password:

- username = root
- default password = the last six digits of the MAC address.

## Launching the Web Browser

### NOTE

The following illustrations are from Microsoft Internet Explorer.

1. Have a copy of the self-diagnostic test printout handy (see page 12).

- The MAC address is listed under "General Information." You will use the last six digits of the MAC Address (minus punctuation marks) as the password when logging in for the first time.
- The IP Address, Subnet Mask and Default Gateway are listed under "TCP/IP Configuration."
- 2. Launch the Web browser.
- 3. Enter the print server's IP Address:

#### **Internet Explorer**

Enter the print server's IP Address in the [Address] field.

#### **Netscape Navigator**

Enter the print server's IP Address in the [Location/Position] field.

#### 4. Press the ENTER key.

The Printer Status window appears.

### NOTE

You can also launch the web browser from within the AdminManager utility. To do this, highlight the appropriate print server, then click [Setup]  $\rightarrow$  [Setup by HTTP]:

| Setup |                  |
|-------|------------------|
| OKI [ | Device Setup     |
| Setu  | ρ by HTTP        |
| Setu  | p by TELNET      |
| Creat | e NetWare Queue  |
| Delet | e NetWare Object |
| Rese  | t                |
| Test  | Print            |
| IP Ac | ldress Setup     |
|       |                  |

5. To ensure correct operation, change the following browser setting:

#### **Microsoft Internet Explorer**

- a. In the Tools pull-down menu, select [Internet Options].
- b. On the [General] tab, under [Temporary Internet files], click [Settings...].
- c. Under [Check for newer versions of stored programs], select [Every visit to the page].
- d. Click [OK].

#### **Netscape Navigator**

- a. In the Edit pull-down menu, select [Settings].
- b. Under [Details], click [Cache].
- c. Under [Document in cache is compared to document on network], select [Once per session].

### NOTE

If you change the window size of the browser immediately after changing the configuration, [Security information] may appear. Uncheck [Display this message next time].

- 6. Click [OK].
- 7. Click [Administrator Login]. The [Connect to] window appears.

8. Enter "root" for the [User Name] and your password—the default is the last six digits of the MAC address—under [Password].

| Connect to | ? 🛛                  |
|------------|----------------------|
|            | GP .                 |
| Okilan     |                      |
| User name: |                      |
| Password:  |                      |
|            | Remember my password |
|            |                      |
|            | OK Cancel            |

9. Click [OK].

# **Using the Web Browser**

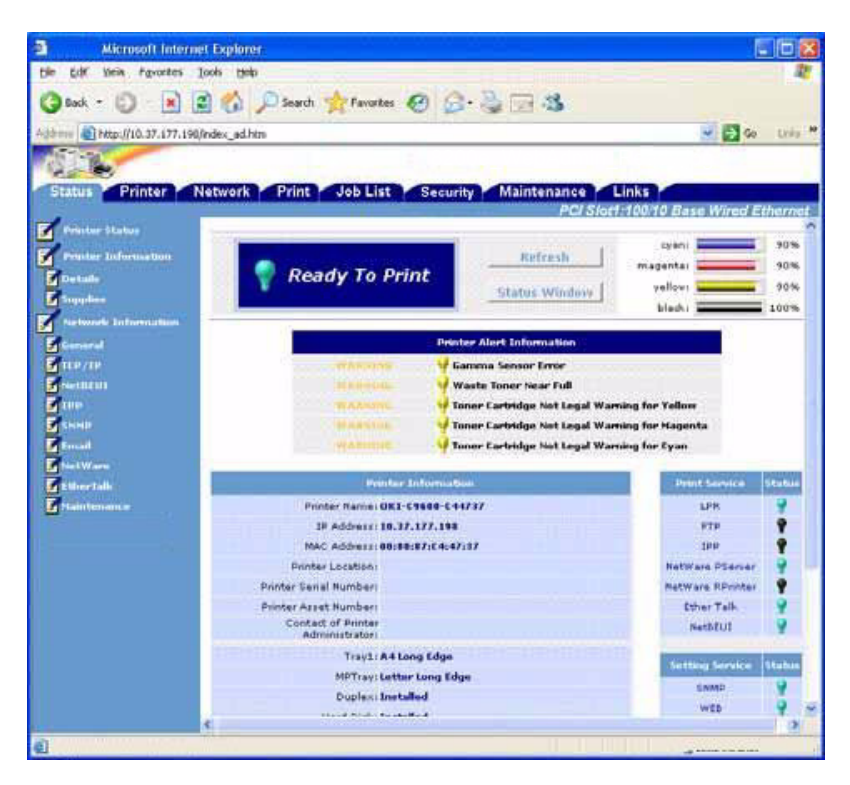

- 1. Click on a tab to access the settings for a particular category.
- 2. In the left column, click the category for which you wish to make changes.
- 3. When you are finished, click [Submit] to send the changes to the print server.

### NOTE

For more details on setting non-security type configurable items using the web browser, see "Configurable Items" starting on page 66.

For information on setting up security features using the web browser, see "IPP Encryption" on page 128 and "Web Encryption" on page 139.

# **Changing the Password**

- 1. Open the browser and enter the IP Address for the print server, then login with your current password.
- 2. Click [Security]  $\rightarrow$  [Password Configuration].

| IP filtering              | Password Configuration                                                                                                    |          |                     |
|---------------------------|----------------------------------------------------------------------------------------------------|----------|---------------------|
| Cipher(SSL/TLS)           | Administrator(root) Password Configu                                                                                                 | ation    |                     |
| Password<br>Coofiguration | New Admin Password: ••••                                                                                                    | ••       | (max.15 characters  |
|                           | Confirm New Admin Password: ••••                                                                                                    |          | (max,15 characters  |
|                           | SNMP Community Configuration                                                                                                    |          |                     |
|                           | SNMP Community Configuration                                                                                                    | n        |                     |
|                           | SNMP Community Configuration<br>SNMP Read Community Configuration<br>New SNMP Read Community:                                        | n<br>••• | (max.15 characters  |
|                           | SNMP Community Configuration<br>SNMP Read Community Configuration<br>New SNMP Read Community:<br>Confirm New SNMP Read<br>Community: | n<br>••• | (max.15 characters) |

- Under [Administrator(root) Password Configuration], enter the new password, then enter it again under [Confirm New Admin Password].
- 4. Click [Submit].

# Configuration: Using AdminManager Standard Setup

AdminManager Standard Setup is a powerful Microsoft Windows-based utility for configuring all print server functions using a graphical user interface.

### **IMPORTANT!**

- This utility can only be used on a PC that can be connected to the network with TCP/IP or IPX/SPX.
- This utility must be used on a PC that is located in the same segment as the printer.
- To create a NetWare queue, NetWare Client 32 or IntranetWare Client should be installed in your system.

Configuration requires a PC with one of the following Windows Operating Systems:

- · Windows XP
- · Windows 2000 Advanced Server/Professional
- · Windows Me/98
- Windows NT Server 4.0/Work-station 4.0

# Installing AdminManager

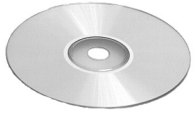

 Insert the Network & Utilities CD into the CD-ROM drive and wait for it to autorun.
 If the installer does not start automatically, click [Start] →

[Run] and enter E:\Setup (where E is your CD-ROM drive) in the Open field, then click [OK].

- 2. Accept the Software License Agreement if you have not previously accepted it, then select [Network Card Standard Setup].
- 3. Click [Oki Device Standard Setup]. *The Welcome window appears.*

| Welcome |                           |
|---------|---------------------------|
|         | Welcome to Standard Setup |
|         |                           |
|         | C Install and Execute     |
|         |                           |
|         |                           |
|         | Next > Cancel             |

Here you can choose:

- run the utility from the CD [Execute from CD-ROM] or
- load the utility onto your hard drive and run it from there [Install and Execute].
- 4. Click [Next].

- a. **If you selected [Install and Execute]**, follow the on-screen instructions to install AdminManager, then see the "The AdminManager Interface" section below.
- b. **If you selected [Execute from CD-ROM]**, see the "The AdminManager Interface" section below.

## The AdminManager Interface

### NOTE

To open the standard version of AdminManager from your desktop, click [Start]  $\rightarrow$  [Programs]  $\rightarrow$  [OKI Setup Utility]  $\rightarrow$  [Admin Manager].

| 🚳 AdminManager    |                  |                  |                   |
|-------------------|------------------|------------------|-------------------|
| File Status Setup | Option Help      |                  |                   |
| ۵ 🗉 📃 🔊           | / 🖉 📑 🗑 🖉        | <mark>##n</mark> |                   |
| Model Name        | Ethernet Address | IP Address       | Print Server Name |
|                   |                  |                  |                   |
|                   |                  |                  |                   |
|                   |                  |                  |                   |
|                   |                  |                  |                   |
|                   |                  |                  |                   |
|                   |                  |                  |                   |
|                   |                  |                  |                   |
|                   |                  |                  |                   |
|                   |                  |                  |                   |
| <                 |                  |                  | >                 |
|                   |                  |                  |                   |
|                   |                  |                  |                   |

## **Pull-Down Menus**

### File menu \_\_\_\_\_

#### Search

Locates and lists all printers in your network which have the OkiLAN 8200e installed.

• Exit

Exit the program.

### Status Menu\_\_\_\_\_

#### Printer Status

Displays the current status of the printer.

#### System Status

Displays the current network card configuration. The configuration data can be saved as a log file.

#### NetMeter

Displays the current network status. For more information, see the NetMeter on-line Help file.

#### List of Configuration Items

Displays current configuration. Configuration data can be saved as log file.

### Setup Menu \_\_\_\_\_

| Setup                                         |  |
|-----------------------------------------------|--|
| OKI Device Setup<br>Setup by HTTP             |  |
| Setup by TELNET                               |  |
| Create NetWare Queue<br>Delete NetWare Object |  |
| Reset<br>Test Print                           |  |
|                                               |  |

IP Address Setup

### Oki Device Setup

Use this to configure the print server card.

### NOTE

To find corresponding items in the Web Browser and TELNET, see "Summary of Configurable Items" starting on page 16.

### General Tab (Oki Device Setup)

| OKI Device Setup             | 2                                       |
|------------------------------|-----------------------------------------|
| General TCP/IP NetWare Ether | Talk NetBEUI SNMP E-Mail(Send) E-Mail(F |
| admin Password               | *****                                   |
|                              | Change                                  |
| SNMP Write Community         | *****                                   |
|                              | Change                                  |
| SNMP Read Community          | *****                                   |
|                              | Change                                  |
| 8200e_AdminMgr_Genera        | il_Tab.bmp                              |
| Initialize                   | Apply Cancel                            |

The General tab allows you to change the admin password, SNMP Write Community name and SNMP Read Community name.

- 1. Click [Change].
- 2. Enter the current value, then enter the new value and re-enter it under [Confirm ...].

### NOTE

The default admin password is the last six digits of the MAC Address, minus any punctuation marks. E.g., for a MAC (Ethernet) Address of 00:80:87:A4:55:79, the password would be A45579.

3. Click [OK].

### TCP/IP Tab (Oki Device Setup)

| OKI Device Setup      |                 |           |              | ? 🗙          |
|-----------------------|-----------------|-----------|--------------|--------------|
| General TCP/IP NetWar | e EtherTalk Net | BEUI SNMP | E-Mail(Send) | E-Mail(F 🔸 🕨 |
| 🔽 Use TCP/IP Protocol |                 |           |              |              |
| Use DHCP/BOOTP        | Г               | Use RARP  |              |              |
|                       |                 |           |              |              |
| IP Address            | [               | 192 . 168 | . 100        | . 100        |
| Subnet Mask           | [               | 255 _ 255 | . 255        | . 0          |
| Default Gateway       | [               | 192 . 168 | . 100        | 254          |
| Auto Discov           | ery             | DNS       | Server       |              |
|                       |                 | WINS      | 3 Server     |              |
|                       | 1               |           |              |              |
| Initialize            |                 | Apply     |              | Cancel       |

| ltem                | Comments                                                                                                    |
|---------------------|----------------------------------------------------------------------------------------------------|
| Use TCP/IP Protocol | Enable/disable TCP/IP protocol.                                                                                                    |
| Use DHCP/BOOTP      | Click to select this item if the IP address,<br>subnet mask, default gateway and IP<br>addresses for DNS primary server and<br>secondary servers are retrieved from the<br>DHCP or BOOTP server. |
| Use RARP            | Click to select this item if the IP address is retrieved from the RARP server.                                                                                                    |
| IP Address          | Set the IP address of the selected network interface card.                                                                                                    |
| Subnet Mask         | Set the subnet mask of the selected network interface card.                                                                                                    |
| Default Gateway     | Set the default gateway of the selected network interface card.                                                                                                    |
| Auto Discovery      | Use to enable/disable Network PnP and Rendezvous, and to set the Device Name.                                                                                                    |

| Item        | Comments                                                                            |
|-------------|-------------------------------------------------------------------------------------|
| DNS Server  | Set IP addresses for DNS primary and secondary servers.                             |
| WINS Server | Use to set IP addresses for primary and secondary servers, and to enter a Scope ID. |

### Netware Tab (Oki Device Setup)

| OKI Device Setup           | ? 🔀                                       |
|----------------------------|-------------------------------------------|
| General TCP/IP NetWare Eth | erTalk NetBEUI SNMP E-Mail(Send) E-Mail(F |
| 🔽 Use NetWare Protocol     |                                           |
| Use IPX Protocol           | C Use TCP/IP Protocol                     |
| Print Server Name          | OKI-C9600-143232-PS                       |
| Frame Type                 | AUTO                                      |
| Operation Mode             |                                           |
| PSERVER Mode               | C RPRINTER Mode                           |
| Bindery Setup              |                                           |
| NDS Setup                  |                                           |
| Printer Name               | OKI-C9600-143232-PR                       |
| Initialize                 | Apply Cancel                              |

| ltem                       | Comments                                                                                                    |
|----------------------------|----------------------------------------------------------------------------------------------------|
| Use NetWare Protocol       | Enable/disable NetWare protocol.                                                                             |
| Use IPX Protocol           | Click to deselect if you do not wish to use IPX.                                                             |
| Use TCP/IP Protocol        | Click this to select TCP/IP protocol.                                                                        |
| Print Server Name          | Set a Print Server name.                                                                                     |
| Frame Type                 | Set the primary NetWare frame type.                                                                          |
| Operation Mode             | Select the NetWare mode:                                                                                     |
|                            | PSERVER Mode (the default)     RPRINTER Mode                                                                 |
| [Bindery Setup] check box. | Click to deselect Bindery. When Bindery<br>Setup is deselected, the [Bindery Setup]<br>button is greyed out. |

| Item           | Comments                                                         |                                                                                            |  |
|----------------|------------------------------------------------------------------|--------------------------------------------------------------------------------------------|--|
| Bindery Setup  | Configure Bindery mode items, including:                         |                                                                                            |  |
|                | File Server to be connected.                                     | Select up to 8 file servers to connect.                                                    |  |
|                | Password.                                                        | Set a password for the Print Server.                                                       |  |
|                | Job Polling Time                                                 | Set the print job<br>polling interval in<br>seconds.                                       |  |
| NDS Setup      | Set the NDS Tree and Context where the Print Server was created. |                                                                                            |  |
| RPRINTER Setup | Appears if you select RPRINTER mode<br>under Operation Mode.     |                                                                                            |  |
|                | The following can be                                             | configured:                                                                                |  |
|                | Print server to be connected.                                    | Select up to 8 file servers to connect.                                                    |  |
|                | Time Out                                                         | Set the duration<br>from the last data's<br>arrival to freeing of<br>the port, in seconds. |  |
| Printer Name   | Set the NetWare prin                                             | iter object name.                                                                          |  |

## EtherTalk Tab (Oki Device Setup)

| OKI Device Setup         |           |              |              | ? 🗙          |
|--------------------------|-----------|--------------|--------------|--------------|
| General TCP/IP NetWare   | EtherTalk | letBEUI SNMP | E-Mail(Send) | E-Mail(F ◀ ▶ |
| 🔽 Use EtherTalk Protocol |           |              |              |              |
| Printer Name             |           | C9600        |              |              |
| Zone Name                |           | *            |              |              |
|                          |           |              |              |              |
| Initialize               |           | Apply        |              | Cancel       |

| ltem                      | Comments                                                    |
|---------------------------|-------------------------------------------------------------|
| Use EtherTalk<br>Protocol | Enable/disable EtherTalk protocol.                          |
| Printer Name              | Set the EtherTalk Printer object name.                      |
| Zone Name                 | Set the name of the zone to which the print server belongs. |

### NetBEUI Tab (Oki Device Setup)

| OKI Device Setup                 | ? 🔀                                |
|----------------------------------|------------------------------------|
| General TCP/IP NetWare EtherTalk | NetBEUI SNMP E-Mail(Send) E-Mail(F |
| Vse NetBEUI Protocol             |                                    |
| Short Printer Name               | C9600-143232                       |
| Workgroup                        | PrintServer                        |
| Comment                          | EthernetBoard OkiLAN 8200e         |
|                                  |                                    |
|                                  |                                    |
|                                  |                                    |
| Initialize                       | Apply Cancel                       |

| ltem                    | Comments                                                         |
|-------------------------|------------------------------------------------------------------|
| Use NetBEUI<br>Protocol | Enable/disable NetBEUI protocol.                                 |
| Short Printer<br>Name   | Set a computer name for the print server.                        |
| Workgroup               | Set a name for the work group to which the print server belongs. |
| Comment                 | Set the comments for the print server.                           |

### SNMP Tab (Oki Device Setup)

| OKI Device Setup           | ? 🔀                                          |
|----------------------------|----------------------------------------------|
| General TCP/IP NetWare Eth | ierTalk NetBEUI SNMP E-Mail(Send) E-Mail(F 🕨 |
| Authentic Community        |                                              |
| TRAP Community             |                                              |
| TRAP Address               |                                              |
| MIB-II Parameters          |                                              |
| SysContact                 |                                              |
| SysName                    | OKI-C9600-143232                             |
| SysLocation                |                                              |
|                            |                                              |
|                            | Printer Trap Setup                           |
|                            |                                              |
| Initialize                 | Apply Cancel                                 |

| ltem                   | Comments                                                                                                    |
|------------------------|----------------------------------------------------------------------------------------------------|
| Authentic<br>Community | This community name is used to check whether or not incoming SNMP requests have the correct community name. The community name is displayed as ****** for security reasons. |
| TRAP<br>Community      | This community name is assigned to outgoing system traps such as cold start, authentication failure, etc.                                                                   |
| TRAP<br>Address        | Set a destination IP address of a Trap packet. If 0.0.0.0 is set, the Trap is disabled.                                                                                     |
| SysContact             | Set the printer manager name.                                                                                                    |
| SysName                | Set the printer model name.                                                                                                    |
| SysLocation            | Set the location where the printer is installed.                                                                                                    |
| ltem         | Comments                                    |                                                                                                    |  |  |
|--------------|---------------------------------------------|----------------------------------------------------------------------------------------------------|--|--|
| Printer Trap | The following items can be configured:      |                                                                                                    |  |  |
| Setup        | Printer Trap<br>Community<br>Name           | This community name is assigned to outgoing printer status traps such as off-line, paper out, etc.                                                                                                    |  |  |
|              | TCP#1 through<br>TCP #5                     | Set up to five IP addresses to which<br>a Trap packet will be sent.                                                                                                    |  |  |
|              | Detail<br>[for TCP #1<br>through TCP<br>#5] | Click to enable sending a Trap<br>packet for any or all of the following<br>selectable conditions:<br>Printer Reboot<br>Receive Illegal<br>Online<br>Offline<br>Paper Out<br>Paper Jam<br>Cover Open<br>Printer Error |  |  |
|              | IPX                                         | Set node address and network<br>address to which a Trap packet will<br>be sent.                                                                                                    |  |  |
|              | Detail [for<br>IPX]                         | Click to enable sending a Trap<br>packet for any or all of the following<br>selectable conditions:<br>Printer Reboot<br>Receive Illegal<br>Online<br>Offline<br>Paper Out<br>Paper Jam<br>Cover Open<br>Printer Error |  |  |

## E-mail(Send) Tab

| OKI Device Setup                                                    |
|---------------------------------------------------------------------|
| General TCP/IP NetWare EtherTalk NetBEUI SNMP E-Mail(Send) E-Mail(F |
| ☑ Use SMTP Transmit                                                 |
| SMTP Server Name                                                    |
| Printer E-mail Address                                              |
| Destination Address                                                 |
| 1         2         3         4         5                           |
| Attach Info Comment                                                 |
| Authentication Others                                               |
|                                                                     |
| Initialize Apply Cancel                                             |

| Item                      | Comments                                                                    |
|---------------------------|-----------------------------------------------------------------------------|
| Use SMTP<br>Transmit      | Enable/disable sending E-mail using SMTP.                                   |
| SMTP Server<br>Name       | Set the host name of the SMTP server.                                       |
| Printer E-mail<br>Address | Set the E-mail address that is used in the [From] field in the mail header. |

| ltem        | Comments               |                                                                                                    |  |  |
|-------------|------------------------|----------------------------------------------------------------------------------------------------|--|--|
| Destination | Set the follow         | ing parameters:                                                                                                    |  |  |
| through 5   | Destination<br>Address | Set E-mail address to which E-mail should be sent.                                                                                                    |  |  |
|             | Notify Mode            | Select PERIOD or EVENT.                                                                                                    |  |  |
|             | When PERIO             | When PERIOD is selected:                                                                                                    |  |  |
|             | Check Time             | Used to set the interval at which the selected events are checked. E-mail will be sent at that interval for each selected event which has occurred.                                                                                                    |  |  |
|             | Period Mode            | Set ON/OFF for the following events:                                                                                                    |  |  |
|             |                        | <ul> <li>Consumable Warning (toner,<br/>image drum or staples are running<br/>low)</li> <li>Consumable Error (toner cartridge<br/>is empty, image drum has reached<br/>end of life or staples have run out)</li> <li>Maintenance Warning (belt or<br/>fuser is nearing end of life)</li> <li>Maintenance Error (belt or fuser<br/>has reached end of life)</li> <li>Paper Warning (paper low)</li> <li>Paper Error (paper out)</li> <li>Printing Warning (cover open or<br/>paper jam)</li> <li>Printing Error (cover open, paper<br/>size mismatch, paper jam)</li> <li>HDD/Flash Warning (HDD or flash<br/>memory full, mass storage error)</li> <li>Print Result Warning (warning<br/>regarding invalid data or<br/>recoverable error)</li> <li>Print Result Error (error regarding<br/>invalid data or recoverable error)</li> <li>Interface Warning (a warning has<br/>been issued about an interface)</li> <li>Interface Error (service call request)</li> </ul> |  |  |

| Item        | Comments                                                                                                    |                                                                                                    |  |
|-------------|----------------------------------------------------------------------------------------------------|----------------------------------------------------------------------------------------------------|--|
|             | When EVENT                                                                                                    | is selected                                                                                                    |  |
|             | Event Mode                                                                                                    | Select ON, OFF or NoWait (E-mail is<br>sent as soon as the event occurs)<br>for the following events. If ON is<br>selected, the check interval is<br>settable in hours and/or minutes (0,<br>15, 30, or 45). See the descriptions<br>for Period Mode above.                                                                                                    |  |
|             |                                                                                                    | <ul> <li>Consumable Warning</li> <li>Consumable Error</li> <li>Maintenance Warning</li> <li>Maintenance Error</li> <li>Paper Warning</li> <li>Paper Error</li> <li>Printing Warning</li> <li>Printing Error</li> <li>HDD/Flash Warning</li> <li>Print Result Warning</li> <li>Print Result Error</li> <li>Interface Warning</li> <li>Interface Error</li> <li>Other Error</li> </ul> |  |
| Attach Info | Select whichever of the following information is to<br>be included in the E-mail:<br>Printer Model<br>Network Interface<br>Serial Number<br>Asset Number<br>System Name<br>Printer Location<br>IP Address<br>Ethernet Address<br>Short Printer Name<br>Printer URL |                                                                                                    |  |
| Comment     | Set up to four<br>E-mail as con                                                                                                    | lines of text to be included with the nments.                                                                                                    |  |

| ltem           | Comments                                                       |                                                                         |  |  |
|----------------|----------------------------------------------------------------|-------------------------------------------------------------------------|--|--|
| Authentication | Used to set the following security information:                |                                                                         |  |  |
|                | Use SMTP Enable/disable SMTP<br>Authentication authentication. |                                                                         |  |  |
|                | User ID Set the user ID for authentication.                    |                                                                         |  |  |
|                | User<br>Password                                               | Set a password for authentication.                                      |  |  |
| Others         | Set the following items:                                       |                                                                         |  |  |
|                | SMTP Port<br>Number                                            | Set the port number of SMTP (default is 25).                            |  |  |
|                | Reply-To<br>Address                                            | Set the E-mail address used for the [Reply-To] field in the mail header |  |  |

## E-mail(Receive) Tab (Oki Device Setup)

The print server supports an e-mail reception function (POP3) allowing the printer to print PDF and text files attached to e-mails.

Not all printers support this function. If the POP tab is not displayed, your printer does not support this function.

| OKI Device Setup |           |         |      |              |                 | ?×  |
|------------------|-----------|---------|------|--------------|-----------------|-----|
| TCP/IP NetWare   | EtherTalk | NetBEUI | SNMP | E-Mail(Send) | E-Mail(Receive) |     |
| POP Receive -    |           |         |      |              |                 |     |
| 🔲 Use POP F      | Receive   |         |      |              |                 |     |
| POP3 Server      |           |         |      |              |                 | -   |
| POP3 Server      | User ID   |         |      |              |                 | - 1 |
| POP3 Server I    | Password  |         |      |              |                 | - 1 |
|                  |           |         |      |              |                 | _   |
|                  |           |         |      | PC           | )P Detail       |     |
| SMTP Receive     |           |         |      |              |                 |     |
| 🔲 Use SMTP       | Receive   |         |      |              |                 |     |
|                  |           |         |      | Dor          | nain Filter     |     |
|                  |           |         |      |              |                 |     |
| Initializ        | e         |         | Ap   | ply          | Cancel          |     |

| Item                    | Comments                                            |
|-------------------------|-----------------------------------------------------|
| Use POP Receive         | Enable/disable receiving E-Mail via POP3.           |
| POP3 Server             | Set the IP address or host name of the POP3 server. |
| POP3 Server<br>UserID   | Set User ID for POP3 server.                        |
| POP3 Server<br>Password | Set a password for the POP3 server.                 |

| Item                | Comments                     |                                                                                                    |  |
|---------------------|------------------------------|----------------------------------------------------------------------------------------------------|--|
| POP Detail          | Set the following:           |                                                                                                    |  |
|                     | Use APOP                     | Select if you want to use APOP.                                                                                                    |  |
|                     | POP3 Port<br>Number          | Set the port number for APOP (default is 110).                                                                                         |  |
|                     | Mail Polling<br>Time.        | Set interval to retrieve E-Mail(s)<br>from the POP3 server. Selectable<br>values, OFF, 1min, 5min (default),<br>10min, 30 min, 60 min. |  |
| Use SMTP<br>Receive | Enable/disable SMTP receive. |                                                                                                    |  |
| Domain Filter       | Set the following:           |                                                                                                    |  |
|                     | Use Domain<br>Filter         | Enable/disable domain filtering.                                                                                                    |  |
|                     | Filter Policy                | Select ACCEPT (the default) or DENY.                                                                                                   |  |
|                     | Domain<br>Filter             | Define up to five domain filters.                                                                                                    |  |

## SNTP Tab (Oki Device Setup)

| OKI Device Setup                         |                                  | ? 🗙    |
|------------------------------------------|----------------------------------|--------|
| NetWare   EtherTalk   NetBEUI   SNMP   E | -Mail(Send) E-Mail(Receive) SNTF | ° N◀ ► |
| Use SNTP                                 |                                  |        |
| NTP Server 1 Address                     |                                  | _      |
| NTP Server 2 Address                     |                                  | _      |
| Adjust Interval                          | 1 hour                           |        |
| Local Time Zone                          | C + 00 : 00 •                    |        |
| 🖵 Daylight Saving                        |                                  |        |
| Initialize                               | Apply Cance                      | el     |

| Item                    | Comments                                                                                                    |
|-------------------------|----------------------------------------------------------------------------------------------------|
| Use SNTP                | Enable/disable SNTP (Simple Network Time Protocol).                                                                       |
| NTP Server 1<br>Address | Set the IP address or host name for NTP Server 1.                                                                         |
| NTP Server 2<br>Address | Set the IP address or host name for NTP Server 2.                                                                         |
| Adjust Interval         | Set the interval for sending time update requests to<br>the server. Select 1 hour (the default), 12 hours or<br>24 hours. |
| Local Time Zone         | Set the local time zone from -12:00 to +13:00.<br>Minute interval is selectable from 00 (the default),<br>15, 30 or 45.   |
| Daylight Saving         | When this is selected, one hour is added to the local time.                                                               |

## Maintenance Tab (Oki Device Setup)

| OKI Device Setup          |                   |                  | ? 🗙         |
|---------------------------|-------------------|------------------|-------------|
| NetBEUI SNMP E-Mail(Send) | E-Mail(Receive) 🛛 | SNTP Maintenance | SSL/TLS 4 🕨 |
|                           |                   |                  |             |
| LAN Scale                 | NORMA             | \L               | •           |
|                           |                   | IP Filter Setup  |             |
|                           |                   | Service          |             |
|                           |                   |                  |             |
|                           |                   |                  |             |
|                           |                   |                  |             |
|                           |                   |                  |             |
| Initialize                | Apply             |                  | Cancel      |

| ltem            | Comments                                                                                                    |                                                                                 |  |
|-----------------|----------------------------------------------------------------------------------------------------|---------------------------------------------------------------------------------|--|
| LAN Scale       | Select NORMAL (the default) or SMALL.                                                                                                    |                                                                                 |  |
| IP Filter Setup | The following items can be configured:                                                                                                    |                                                                                 |  |
|                 | Use IP FIlterEnable/disable IP Filtering. Deris disabled.Admin IP<br>AddressEnter the printer's IP Address.IP AddressSet up to 10 IP Filter address<br>ranges: [IP Filter Range 1] thro<br>[IIP Filter Range 10]. |                                                                                 |  |
|                 |                                                                                                    |                                                                                 |  |
|                 |                                                                                                    |                                                                                 |  |
|                 | Printing                                                                                                    | Enable/disable printing of the specified IP address range. Default is disabled. |  |
|                 | Configuration                                                                                                    | Enable/disable changing IP<br>address ranges. Default is<br>disabled.           |  |

| ltem    | Comments                                                                                                    |
|---------|----------------------------------------------------------------------------------------------------|
| Service | The following features can be selected by clicking their check box. The default setting is indicated in parentheses.                                                                                                    |
|         | <ul> <li>TCP/IP Protocol (enabled)</li> <li>NetBEUI Protocol (disabled)</li> <li>NetWare Protocol (disabled)</li> <li>EtherTalk Protocol (disabled)</li> <li>FTP Service (enabled)</li> <li>Telnet Service (enabled)</li> <li>Web Service (enabled)</li> <li>SNMP Service (enabled)</li> <li>POP3 Protocol (disabled)</li> </ul> |

## SSL/TLS Tab (Oki Device Setup)

See "Section 3: Security Features" starting on page 124 for more information.

| OKI Device Setup                           | ? 🛛                    |
|--------------------------------------------|------------------------|
| SNMP   E-Mail(Send)   E-Mail(Receive)   SN | TP Maintenance SSL/TLS |
|                                            |                        |
| Encryption Strongth                        | Standard               |
| Create Certificate                         |                        |
| Self-signed Certificate                    | Create Certificate     |
| C CA-signed Certificate                    |                        |
|                                            |                        |
|                                            |                        |
|                                            |                        |
|                                            |                        |
| Initialize                                 | Apply Cancel           |

| Item                   | Comments                                                                                                    |
|------------------------|----------------------------------------------------------------------------------------------------|
| Encryption<br>Strength | <ul> <li>Set the strength of encryption:</li> <li>Strong = highest security, slowest speed</li> <li>Standard = medium security, medium speed</li> <li>Weak = least security, fastest speed</li> </ul> |

| Item                       | Comments                                                                                                    |                                                                                              |  |
|----------------------------|----------------------------------------------------------------------------------------------------|----------------------------------------------------------------------------------------------|--|
| Self-signed<br>Certificate | For IPP encryption within an organization's internal<br>network (intranet). Requires Windows XP or 2000.<br>See page 128 for more information. |                                                                                              |  |
| Create<br>Certificate…     | When Self-signed Certificate is selected, the following items are configured:                                                                  |                                                                                              |  |
|                            | Common<br>Name                                                                                                    | The printer's IP Address appears here.                                                       |  |
|                            | Organization                                                                                                    | Enter the name of your organization.                                                         |  |
|                            | Organization<br>Unit                                                                                                    | Optional. Allows you to enter a subdivision or department name.                              |  |
|                            | Locality                                                                                                    | Enter the name of the city where the organization is located.                                |  |
|                            | State/Province                                                                                                    | Enter the state or province where the organization is located.                               |  |
|                            | Country/<br>Region                                                                                                    | Enter the country or region where the organization is located.                               |  |
|                            | Key Exchange<br>Method                                                                                                    | Select RSA (the default) or<br>Diffie-Hellman(DSS).                                          |  |
|                            | Key size                                                                                                    | Select 512, 1024 (the default), or 2048 bits.                                                |  |
|                            | Term of<br>Validity                                                                                                    | Enter a starting and ending date<br>(month/date/year) for which the<br>certificate is valid. |  |

| ltem                      | Comments                                                                                                    |                                                                 |  |
|---------------------------|----------------------------------------------------------------------------------------------------|-----------------------------------------------------------------|--|
| CA-signed<br>Certificate… | Used for web encryption to provide security when<br>printing over the internet. Requires an outside<br>certification service which must be purchased<br>separately. See page 139 for more information. |                                                                 |  |
| Create<br>Certificate     | When CA-signed Certificate is selected, the following items are configured:                                                                                                    |                                                                 |  |
|                           | Common The printer's IP Address a Name here.                                                                                                    |                                                                 |  |
|                           | Organization                                                                                                    | Enter the name of your organization.                            |  |
|                           | Organization<br>Unit                                                                                                    | Optional. Allows you to enter a subdivision or department name. |  |
|                           | Locality Enter the name of the cit<br>the organization is locate                                                                                                    |                                                                 |  |
|                           | State/Province                                                                                                    | Enter the state or province where the organization is located.  |  |
|                           | Country/<br>Region                                                                                                    | Enter the country or region where the organization is located.  |  |
|                           | Key Exchange<br>Method                                                                                                    | Select RSA (the default) or<br>Diffie-Hellman(DSS).             |  |
|                           | Key size                                                                                                    | Select 1024 (the default) or 2048 bits.                         |  |

#### • Setup by HTTP

Launches the default browser in your environment to access the selected printer's web page.

#### Setup by TELNET

Launches the TELNET application in your environment to access the selected printer's TELNET port.

### NOTE

The TELNET application is not included as part of the print server package. Install the TELNET package on to your system. For further information, see your Windows manual.

#### Create NetWare Queues

Use this to create a NetWare queue on the NetWare server from AdminManager.

- NetWare Client 32 or IntranetWare Client should be loaded on the PC on which the AdminManager runs. Also the client package should be configured to access NetWare NDS network or bindery network.
- You should login to NetWare servers as a user who can create objects on the servers. If you want to create a queue with the remote printer mode on NetWare 4.1, you should select NDS mode. You cannot create a queue if Bindery mode is selected.
  - 1. Select [Create NetWare Queue] from the [Setup] menu.
  - 2. Click [Next].
  - 3. Click [NDS mode] or [Bindery] depending on your network environment.

| Mode    | Location                                  | PSERVER/<br>RPRINTER | Print Server                                   | Queue                                                                | Printer                                |
|---------|-------------------------------------------|----------------------|------------------------------------------------|----------------------------------------------------------------------|----------------------------------------|
| NDS     | DS Context<br>should be<br>specified.     | PSERVER<br>mode      | Current<br>Print<br>Server<br>name is<br>used. | Set queue<br>name and<br>its volume<br>for the<br>queue<br>creation. | Current<br>Printer<br>name is<br>used. |
|         |                                           | RPRINTER<br>mode     | Select<br>existing<br>Print<br>Server.         | Set queue<br>name and<br>its volume<br>for the<br>queue<br>creation. | Current<br>Printer<br>name is<br>used. |
| Bindery | File<br>server<br>should be<br>specified. | PSERVER<br>mode only | Current<br>Print<br>Server<br>name is<br>used. | Set queue<br>name for<br>the queue<br>creation.                      | Current<br>Printer<br>name is<br>used. |

4. Follow the on-screen instructions.

- 5. Confirm your configuration. If it is correct, select [Execute].
- Select [Finish] button. If necessary, select [Setup] → [OKI Device Setup] and continue your configuration.

#### Delete NetWare Object

Use this to delete a NetWare queue/print server/printer from the NetWare server by AdminManager.

NetWare Client 32 or IntranetWare Client should be loaded on to the PC on which the AdminManager runs. Also, the client package should be configured to access NetWare NDS network or bindery network. You should login to NetWare servers as a user who can delete objects on the servers.

- 1. Select [Delete NetWare Object] from [Setup] menu.
- 2. Select an object you want to delete and click [Delete].

3. When done, click [Quit]

#### Reset

Resets the selected network interface card.

#### Test Print

Prints the self-diagnostic test pages (see page 12).

#### IP Address Setup

Sets the static IP address of the network interface card manually. If you only use TCP/IP and the print server has not yet been configured, occasionally it may not be displayed on AdminManager. You can configure the IP address of the print server by this function.

1. Enter the [Ethernet Address] (MAC Address) and the [IP Address], then click [OK].

## NOTE

The Ethernet (MAC) Address is displayed under "General Information" on the self-diagnostic test printout (see page 12).

2. AdminManager asks whether you want to initialize the network interface card or not. Select [Yes].

## NOTE

Even if you select [No] here, the IP address that you set can be used after turning the printer OFF and ON. The requirement to turn your printer OFF and ON is dependent on the network interface card.

## Option Menu

#### Use TCP/IP Protocol

If this item is selected, AdminManager uses TCP/IP protocol to search/configure network interface cards.

#### Use IPX/SPX Protocol

If this item is selected, AdminManager uses IPX/SPX protocol to search/configure network interface cards.

#### Environment Setup

Set environment items such as broadcast addresses for TCP/IP protocol, network addresses for NetWare protocol and Time Out.

## **TCP/IP Tab (Environmental Setup)**

| Environment Setup      | ? 🛛    |
|------------------------|--------|
| TCP/IP NetWare Timeout |        |
| Use TCP/IP Protocol    |        |
| Set Broadcast Address  |        |
|                        | Add    |
|                        | Delete |
|                        |        |
| ОК                     | Cancel |

| Item                     | Comments                                                                                                    |
|--------------------------|----------------------------------------------------------------------------------------------------|
| Use TCPP/IP<br>Protocol  | Enable/disable TCP/IP protocol. The default is<br>enabled. If disabled, the search will not be carried<br>out using TCP/IP. |
| Set Broadcast<br>Address | Set broadcast addresses that are used to search<br>Oki network interface cards using the TCP/IP<br>protocol.                |
| Add                      | Click [Add] to add the address to the list in the box.                                                                      |
| Delete                   | Select an address in the box, then click [Delete] to remove it.                                                             |

## **NetWare Tab (Environmental Setup)**

| Environn | nent Setup  |          |        | ?× |
|----------|-------------|----------|--------|----|
| TCP/IP   | NetWare     | Timeout  |        |    |
| 🔽 Us     | e NetWare I | Protocol |        |    |
| ⊙ A      | uto Search  |          |        |    |
| _⊂o s    | et Network  | Number   |        |    |
|          |             |          | Add    |    |
|          |             |          |        |    |
|          |             |          | Delete |    |
|          |             |          |        |    |
|          |             |          |        |    |
|          |             |          |        |    |
|          |             |          | 1      |    |
|          |             | ОК       | Cancel |    |

| Item                    | Comments                                                                                                    |
|-------------------------|----------------------------------------------------------------------------------------------------|
| Use NetWare<br>Protocol | Enable/disable NetWare protocol. The default is enabled. If disabled, the search will not be carried out using NetWare.                                                                                                    |
| Auto Search             | If [Auto Search] is selected (the default),<br>AdminManager will search all networks that it can<br>detect.                                                                                                    |
| Set Network<br>Number   | Set network addresses that are used to search Oki<br>network interface cards via NetWare protocol. If<br>there any many NetWare file servers on your<br>network, specify the network address to which the<br>network card belongs. |
| Add                     | Click to add the network number you have entered to the list box.                                                                                                    |
| Delete                  | Select a network number in the list box, then click [Delete] to remove it.                                                                                                    |

### **Timeout Tab (Environmental Setup)**

| Environment Setup        | ? 🔀    |
|--------------------------|--------|
| TCP/IP NetWare Timeout   |        |
| Set Timeout              |        |
| Printer Serch            |        |
| Search Every (20-180sec) | 30     |
|                          |        |
|                          |        |
| Data Send/Receive        |        |
| Time Outs (1-60sec)      | 5      |
| Retry (1-5)              | 3      |
|                          |        |
| ОК                       | Cancel |

| ltem                              | Comments                                                                                                    |
|-----------------------------------|----------------------------------------------------------------------------------------------------|
| Set Timeout:<br>Printer Search    | [Search Every (20-180sec)]<br>Set the response waiting time from the network<br>card in seconds. Default is 30 seconds.                               |
| Set Timeout:<br>Data Send/Receive | [Time Outs (1-60sec)]<br>Set time out between AdminManager and the<br>network interface card in seconds. Default is 5<br><i>seconds</i> .             |
|                                   | [Retry (1-5)]<br>Sets how many times AdminManager will retry to<br>transmit/receive data to/from the network<br>interface card. Default is 3 retries. |

## Help Menu \_\_\_\_\_

#### • About

Provides software Version and copyright information.

# Configuration: Using TELNET

## Important!

Please ensure that a valid IP address for you network environment is used. Use of an incorrect IP address can cause serious problems on your network.

## Example TELNET Configuration, Sun Solaris 2.4

TELNET requires the print server to have a valid IP address configured. *If the NIC already has an IP address configured, skip steps 1 to 3 below.* 

#### NOTE

The method of configuring commands may differ between workstations. Refer to the workstation's manual.

1. Login as [root].

*If you do not have Superuser rights, the network manager should run the configuration.* 

2. Set a temporary IP Address on the NIC using the ARP command.

#### Example

For IP address 172.168.20.127 and network card address 00:80:92:01:00:D2:

# arp -s 172.168.20.127 00:80:92:01:00:D2 temp

#### NOTE

The Ethernet address (MAC address) is displayed during the self-diagnostic test (see page 9). A temporary address does not need to be set if an IP address has already been set.

3. Use the PING command to confirm the connection with the network card.

#### Example

For IP address 172.168.20.127:

```
# ping 172.168.20.127
```

If there is no reply, there is a problem with the configuration of the IP address (the IP address has been already set manually or by the DHCP/RARP server), or with the network. Reset the network interface card settings to the default and try to set a temporary IP address. If you still have the problem after resetting the network interface card, consult the network manager. 4. Login to the network card using TELNET.

#### Example

For IP address 172.168.20.127

```
$ telnet 172.168.20.127
```

You should see the following sequence of responses:

```
Trying 172.168.20.127
Connected to 172.168.20.127
Escape character is `^]'.
EthernetBoard OkiLAN PRINTER".
login: root
'root' user needs password to login.
password:
User 'root' logged in.
No. Message Value (level.1)
------
 1:Setup TCP/IP
2:Setup SNMP
 3:Setup NetWare
 4:Setup EtherTalk
 5:Setup NetBEUI
 6:Setup printer port
7:Display Status
 8:Setup printer trap
 9:Setup SMTP (E-Mail)
97:Reset to factory set
98:Quit setup
99:Exit setup
Please select (1-99)?
```

- 5. Enter the number of the item to be changed (see "TELNET Hierarchical Structure Table" on page 60). *The details window for that item displays*.
- 6. When the configuration is complete, click [Exit Setup] to save your change. To exit without saving your modification, select [Quit].

7. Turn the printer off and on again.

## NOTE

The network card continues to use pre-transmission settings until the printer is turned off and back on again.

## **TELNET Hierarchical Structure Table**

For information on how to set the various reference numbers using AdminManager or Web browser, see the "Summary of Non-Security Configurable Items" table starting on page 66.

| Level1        | Level2                 | Level3 | Ref No. |
|---------------|------------------------|--------|---------|
| Setup TCP/IP  | TCP/IP protocol        | —      | TCPIP-1 |
|               | IP address             | —      | TCPIP-2 |
|               | Subnet                 | —      | TCPIP-3 |
|               | Gateway                | —      | TCPIP-4 |
|               | RARP protocol          | —      | TCPIP-5 |
|               | DHCP/BOOTP protocol    | —      | TCPIP-6 |
|               | DNS server(Pri.)       | —      | TCPIP-7 |
|               | DNS server(Sec.)       | —      | TCPIP-8 |
|               | Root password          | —      | TCPIP-9 |
|               | 99: Back to prior menu | —      | —       |
| 2: Setup SNMP | Authentic community    | —      | SNMP-1  |
|               | Trap community         | —      | SNMP-2  |
|               | Trap address           | —      | SNMP-3  |
|               | SysContact             | —      | SNMP-4  |
|               | SysName                | —      | SNMP-5  |
|               | SysLocation            | —      | SNMP-6  |
|               | DefaultTTL             | _      | SNMP-7  |
|               | EnableAuthenTrap       | _      | SNMP-8  |
|               | 99: Back to prior menu | —      | _       |

| Level1             | Level2                 | Level3                 | Ref No.     |
|--------------------|------------------------|------------------------|-------------|
| 3: Setup NetWare   | NetWare protocol       | —                      | NetWare-1   |
|                    | Packet type            | —                      | NetWare-2   |
|                    | NetWare mode           | —                      | NetWare-3   |
|                    | Setup PSERVER mode     | FSERVER name 1         | NetWare-3   |
|                    |                        | FSERVER name 2         | NetWare-4   |
|                    |                        | FSERVER name 3         | NetWare-4   |
|                    |                        | FSERVER name 4         | NetWare-4   |
|                    |                        | FSERVER name 5         | NetWare-4   |
|                    |                        | FSERVER name 6         | NetWare-4   |
|                    |                        | FSERVER name 7         | NetWare-4   |
|                    |                        | FSERVER name 8         | NetWare-4   |
|                    |                        | Machine name           | NetWare-5   |
|                    |                        | Password               | NetWare-6   |
|                    |                        | Job polling interval   | NetWare-7   |
|                    |                        | Bindery mode           | NetWare-8   |
|                    |                        | NDS tree               | NetWare-9   |
|                    |                        | NDS context            | NetWare-10  |
|                    |                        | 99: Back to prior menu | —           |
| 3:Setup Netware    | 5: Setup RPRINTER      | PSERVER name 1         | NetWare-11  |
|                    | mode                   | PSERVER name 2         | NetWare-11  |
|                    |                        | PSERVER name 3         | NetWare-11  |
|                    |                        | PSERVER name 4         | NetWare-11  |
|                    |                        | PSERVER name 5         | NetWare-11  |
|                    |                        | PSERVER name 6         | NetWare-11  |
|                    |                        | PSERVER name 7         | NetWare-11  |
|                    |                        | PSERVER name 8         | NetWare-11  |
|                    |                        | Job timeout            | NetWare-12  |
|                    |                        | 99:Back to prior menu  | —           |
|                    | 99: Back to prior menu | —                      | —           |
| 4: Setup EtherTalk | EtherTalk protocol     | —                      | EtherTalk-1 |
|                    | Zone name              | —                      | EtherTalk-2 |
|                    | 99: Back to prior menu | —                      | _           |

| Level1            | Level2                 | Level3 | Ref No.   |
|-------------------|------------------------|--------|-----------|
| 5: Setup NetBEUI  | NetBEUI protocol       | —      | NetBEUI-1 |
|                   | Computer name          | —      | NetBEUI-2 |
|                   | Workgroup name         | —      | NetBEUI-3 |
|                   | Comment                | —      | NetBEUI-4 |
|                   | 99: Back to prior menu | —      | —         |
| 6: Setup printer  | NetWare port name      | —      | Port-1    |
| port              | EtherTalk port name    | —      | Port-2    |
|                   | BOJ string             | —      | Port-3    |
|                   | EOJ string             | —      | Port-4    |
|                   | BOJ string(KANJI)      | —      | Port-5    |
|                   | EOJ string(KANJI)      | —      | Port-6    |
|                   | Printer type           | —      | Port-7    |
|                   | TAB size (char.)       | —      | Port-8    |
|                   | Page width (char.)     | —      | Port-9    |
|                   | Page length(line)      | —      | Port-10   |
|                   | lpr/ftp banner         | —      | Port-11   |
|                   | 99: Back to prior menu | —      | —         |
| 7: Display status | prn1                   | —      | STATUS-1  |
|                   | system                 | —      | STATUS-2  |

| Level1           | Level2                               | Level3                 | Ref No. |
|------------------|--------------------------------------|------------------------|---------|
| 8: Setup printer | Prn-Trap community                   | —                      | Trap-1  |
| trap             | Setup TCP#1 trap<br>Setup TCP#2 trap | TCP#1—5 Trap enable    | Trap-2  |
|                  |                                      | On-line trap           | Trap-3  |
|                  | Setup TCP#4 trap                     | Off-line trap          | Trap-4  |
|                  |                                      | Paper Out trap         | Trap-5  |
|                  |                                      | Paper Jam trap         | Trap-6  |
|                  |                                      | Cover Open trap        | Trap-7  |
|                  |                                      | Printer Error trap     | Trap-8  |
|                  |                                      | TCP#1—5 Trap address   | Trap-9  |
|                  |                                      | 99: Back to prior menu | _       |
|                  | 7: Setup IPX trap                    | IPX Trap enable        | Trap-10 |
|                  |                                      | On-line trap           | Trap-11 |
|                  |                                      | Off-line trap          | Trap-12 |
|                  |                                      | Paper Out trap         | Trap-13 |
|                  |                                      | Paper Jam trap         | Trap-14 |
|                  |                                      | Cover Open trap        | Trap-15 |
|                  |                                      | Printer Error trap     | Trap-16 |
|                  |                                      | IPX Trap address       | Trap-17 |
|                  |                                      | IPX Trap net           | Trap-18 |
|                  |                                      | 99: Back to prior menu | —       |
|                  | 99: Back to prior menu               | _                      | _       |

| Level1                    | Level2                                                                                       | Level3                 | Ref No. |
|---------------------------|----------------------------------------------------------------------------------------------|------------------------|---------|
| 9: Setup SMTP             | SMTP Transmit                                                                                | —                      | SMTP-1  |
| (E-Mail)                  | SMTP Receive                                                                                 | —                      | SMTP-2  |
|                           | SMTP server name                                                                             | —                      | SMTP-3  |
|                           | SMTP port number                                                                             | —                      | SMTP-4  |
|                           | E-Mail address                                                                               | —                      | SMTP-5  |
|                           | Reply-to address                                                                             | —                      | SMTP-6  |
|                           | Event to address 1                                                                           | To Address 1—5         | SMTP-7  |
|                           | Event to address 2                                                                           | Re-send Interval       | SMTP-8  |
|                           | Event to address 4                                                                           | Off-Line               | SMTP-9  |
|                           | Event to address 5                                                                           | Consumable Message     | SMTP-10 |
|                           |                                                                                              | Toner Low/Out          | SMTP-11 |
|                           |                                                                                              | Paper Low/Out          | SMTP-12 |
|                           |                                                                                              | Paper Jam              | SMTP-13 |
|                           |                                                                                              | Cover Open             | SMTP-14 |
|                           |                                                                                              | Stacker Error          | SMTP-15 |
|                           |                                                                                              | Mass Storage Error     | SMTP-16 |
|                           |                                                                                              | Recoverable Error      | SMTP-17 |
|                           |                                                                                              | Service Call Req.      | SMTP-18 |
|                           |                                                                                              | Finisher               | SMTP-19 |
|                           |                                                                                              | 99: Back to prior menu | —       |
| 9: Setup SMTP(E-<br>Mail) | 12: Signature line 1<br>13: Signature line 2<br>14: Signature line 3<br>15: Signature line 4 | _                      | SMTP-20 |
|                           | 99: Back to prior menu                                                                       | —                      | —       |
| 10: Setup POP             | POP3 protocol                                                                                | —                      | POP-1   |
| (E-Mail)                  | POP3 server                                                                                  | —                      | POP-2   |
|                           | POP port number                                                                              | —                      | POP-3   |
|                           | POP3 server UserID                                                                           | —                      | POP-4   |
|                           | POP3 server Password                                                                         | —                      | POP-5   |
|                           | Use APOP                                                                                     | —                      | POP-6   |
|                           | Retrieve every (min.)                                                                        | —                      | POP-7   |
|                           | 99: Back to prior menu                                                                       | —                      | _       |

| Level1                      | Level2 | Level3 | Ref No. |
|-----------------------------|--------|--------|---------|
| 97: Reset to<br>factory set | _      | _      | ETC-1   |
| 98: Quit setup              | —      | —      | —       |
| 99: Exit setup              | —      | —      | —       |

# Configuration: Configurable Items

## Summary of Non-Security Configurable Items

## NOTE

Configurable items vary between printers. Default values are <u>underlined</u>. For information on configuring the print server's security features, see "Section 3: Security Features" on page 124.

- TCP/IP: see page 67
- SNMP: see page 71
- NetWare: see page 74
- EtherTalk: see page 80
- NetBEUI: see page 81
- Port: see page 83
- Status: see page 89
- Trap: see page 90
- SMTP: see page 98
- POP: see page 108
- ETC: see page 112:

## TCP/IP

## NOTE

The default setting is <u>underlined</u>.

## TCPIP-1

Enable/disable TCP/IP Protocol.

#### AdminManager

 $[Setup] \rightarrow [OKI Device Setup] \rightarrow [TCP/IP] \rightarrow [Use TCP/IP Protocol]$ 

#### Web Browser

TCP/IP protocol cannot be disabled using Web Browser.

**TELNET** [Setup TCP/IP] → [TCP/IP protocol]

## TCPIP-2

Set IP Address, 0.0.0.0 to 255.255.255.255.

AdminManager [Setup]  $\rightarrow$  [OKI Device Setup]  $\rightarrow$  [TCP/IP]  $\rightarrow$  [IP Address]

TELNET

 $[\mathsf{Setup} \ \mathsf{TCP/IP}] \ \rightarrow \ \ [\mathsf{IP} \ \mathsf{address}]$ 

## TCPIP-3

Set Subnet Mask, 0.0.0.0 to 255.255.255.255.

```
AdminManager
```

 $[Setup] \rightarrow [OKI Device Setup] \rightarrow [TCP/IP] \rightarrow [Subnet Mask]$ 

#### Web Browser

#### TELNET

 $[Setup TCP/IP] \rightarrow [Subnet mask]$ 

## TCPIP-4

Set Gateway (the default route), 0.0.0.0 to 255.255.255.255.

```
AdminManager<br/>[Setup] → [OKI Device Setup] → [TCP/IP] → [Default Gateway]Web Browser<br/>[Network] → [TCP/IP] → [Change Settings] → [Set IP address<br/>manually] → [Default Gateway]
```

TELNET

 $[Setup TCP/IP] \rightarrow [Gateway address]$ 

## TCPIP-5

Enable/disable RARP.

```
AdminManager<br/>[Setup] \rightarrow [OKI Device Setup] \rightarrow [TCP/IP] \rightarrow [Use RARP]Web Browser<br/>[Network] \rightarrow [TCP/IP] \rightarrow [STEP1] \rightarrow [Obtain IP address<br/>automatically] \rightarrow [Detail settings] \rightarrow [RARP]TELNET<br/>[Setup TCP/IP] \rightarrow [RARP protocol]
```

## TCPIP-6

Enable/disable DHCP.

#### AdminManager

 $[Setup] \rightarrow [OKI Device Setup] \rightarrow [TCP/IP] \rightarrow [Use DHCP/BOOTP]$ 

#### Web Browser

#### TELNET

 $[Setup TCP/IP] \rightarrow [DHCP/BOOTP protocol]$ 

## TCPIP-7

Set IP Address for Primary DNS Server, 0.0.0.0 to 255.255.255.255.

| AdminManager<br>[Setup] $\rightarrow$ [OKI Device Setup] $\rightarrow$ [TCP/IP] $\rightarrow$ [DNS Server] $\rightarrow$<br>[Primary Server]                           |
|----------------------------------------------------------------------------------------------------|
| Web Browser[Network] $\rightarrow$ [TCP/IP] $\rightarrow$ [STEP2 (OPTIONAL)Change other TCP/IPsettings] $\rightarrow$ [DNS Server] $\rightarrow$ [DNS Server(Primary)] |
| TELNET                                                                                                    |
| $[Setup TCP/IP] \rightarrow [DNS server(Pri.)]$                                                                                                    |

## TCPIP-8

Set IP Address for Secondary DNS Server, <u>0.0.0.0</u> to 255.255.255.255.

#### AdminManager

#### Web Browser

#### TELNET

 $[Setup TCP/IP] \rightarrow [DNS server(Sec.)]$ 

#### TCPIP-9

Set the root password. Up to seven alphanumeric characters. Default is <u>null</u>.

#### AdminManager

Not available.

#### Web Browser

#### TELNET

 $[\mathsf{Setup TCP/IP}] \rightarrow [\mathsf{root password}]$ 

## **SNMP**

## NOTE

The default setting is <u>underlined</u>.

## SNMP-1

Community name used to check incoming SNMP requests. Displayed as asterisks (\*\*\*) for security reasons. Up to 15 alphanumeric characters. Default is <u>public</u>.

AdminManager [Setup]  $\rightarrow$  [OKI Device Setup]  $\rightarrow$  [SNMP]  $\rightarrow$  [Authentic Community]

Web Browser Not available.

TELNET

 $[\mathsf{Setup}\ \mathsf{SNMP}] \ \rightarrow \ \ [\mathsf{Authentic}\ \mathsf{Community}]$ 

## SNMP-2

Community name assigned to outgoing system traps such as cold start, authentication failure, etc. Up to 15 alphanumeric characters. Default is <u>public</u>.

```
\begin{array}{l} \textbf{AdminManager} \\ [Setup] \rightarrow & [OKI \ Device \ Setup] \rightarrow & [SNMP] \rightarrow & [TRAP \ Community] \end{array}
```

TELNET

 $[\mathsf{Setup}\ \mathsf{SNMP}]\ \rightarrow\ [\mathsf{Trap}\ \mathsf{Community}]$ 

### SNMP-3

Destination IP address of Trap packet. Range <u>0.0.0.0</u> (Trap disabled) to 255.255.255.255.

AdminManager<br/>[Setup] → [OKI Device Setup] → [SNMP] → [TRAP Address]Web Browser<br/>[Network] → [SNMP Trap] → [STEP2] → [Address 1 [2, 3, etc.]]

TELNET

 $[\mathsf{Setup}\ \mathsf{SNMP}] \ \rightarrow \ \ [\mathsf{Trap}\ \mathsf{address}]$ 

### **SNMP-4**

Set the System Contact (printer manager) name. Up to 255 alphanumeric characters. Default is <u>null</u>.

Web Browser Not available.

#### TELNET

 $[\mathsf{Setup}\ \mathsf{SNMP}] \rightarrow \ [\mathsf{SysContact}]$ 

#### SNMP-5

Set the SysName (printer model name). Up to 255 alphanumeric characters. Default is <u>null</u>.

Web Browser Not available.

#### TELNET

 $[\mathsf{Setup}\ \mathsf{SNMP}] \rightarrow \ [\mathsf{SysName}]$
# **SNMP-6**

Set the SysLocation (the place where the printer is installed). Up to 255 alphanumeric characters. Default is <u>null</u>.

#### AdminManager

# Web Browser

Not available.

#### TELNET

 $[\mathsf{Setup}\ \mathsf{SNMP}]\ \rightarrow\ [\mathsf{SysLocation}]$ 

# SNMP-7

Set TTL (time to Live), 0 to 255.

AdminManager Not available.

Web Browser Not available.

 $[\mathsf{Setup}\ \mathsf{SNMP}] \rightarrow \ [\mathsf{Default}\ \mathsf{TTL}] \textbf{TELNET}$ 

# SNMP-8

Set the Authentic Trap, 1 (enabled)/ 2 (disabled).

| AdminManager<br>Not available.                                   |
|------------------------------------------------------------------|
| Web Browser<br>Not available.                                    |
| <b>TELNET</b><br>[Setup SNMP] $\rightarrow$ [Enable Authen Trap] |

# NOTE

The default setting is underlined.

# NetWare-1

Enable/disable NetWare Protocol.

Web Browser[Security]  $\rightarrow$ [Protocol ON/OFF]  $\rightarrow$ [NetWare]or[Network]  $\rightarrow$ [General Network Settings]  $\rightarrow$ [Protocol Options]  $\rightarrow$ Options]  $\rightarrow$ [NetWare]

#### TELNET

 $[\mathsf{Setup NetWare}] \rightarrow \quad [\mathsf{NetWare Protocol}]$ 

# NetWare-2

Set the primary NetWare packed type. Select ETHER-II, 802.3, 802.2, SNAP, or <u>AUTO</u>.

Set the NetWare mode as RPRINTER or PSERVER.

```
\begin{array}{l} \textbf{AdminManager} \\ [Setup] \rightarrow & [OKI Device Setup] \rightarrow & [NetWare] \rightarrow & [Operation Mode] \end{array}
```

# NetWare-4

Set up to eight file servers to connect for Print Server. Up to 47 alphanumeric characters per name. Default is <u>null</u>.

```
AdminManager<br/>[Setup] \rightarrow [OKI Device Setup] \rightarrow [NetWare] \rightarrow [Bindery Setup]Web Browser<br/>[Network] \rightarrow [NetWare] \rightarrow [STEP1. Select Netware Mode] \rightarrow [Print<br/>Mode = Print Server: NDS/Bindery] \rightarrow [To STEP2] \rightarrow [STEP4. Bindery<br/>Mode Settings] \rightarrow [File Server Names]TELNET<br/>[Setup NetWare] \rightarrow [Setup PSERVER mode] \rightarrow [PSERVER name 1-8]
```

Sets Print Server name. Up to 31 alphanumeric characters per name. Default includes the last six digits of the MAC address.

#### AdminManager

 $[Setup] \rightarrow [OKI Device Setup] \rightarrow [NetWare] \rightarrow [Print Server Name]$ 

#### Web Browser

#### TELNET

 $[Setup NetWare] \rightarrow [Setup PSERVER mode] \rightarrow [Machine name]$ 

#### NetWare-6

Set the password for the Print Server. Up to 31 alphanumeric characters per password. Default is <u>null</u>.

#### AdminManager

#### Web Browser

#### TELNET

```
[Setup NetWare] \rightarrow [Setup PSERVER mode] \rightarrow [Password]
```

Set the print job polling interval for Print Server. Range 2 to 255 seconds. Default is <u>4 seconds</u>.

#### AdminManager

#### Web Browser

#### TELNET

 $[Setup NetWare] \rightarrow [Setup PSERVER mode] \rightarrow [Job Polling Interval]$ 

## **NetWare-8**

<u>Enable</u>/Disable Bindery mode. Change to Disable if you use the print server as PSERVER on NDS.

#### AdminManager

 $[Setup] \rightarrow [OKI Device Setup] \rightarrow [NetWare] \rightarrow [Check box beside Bindery Setup]$ 

#### Web Browser

#### TELNET

 $[Setup NetWare] \rightarrow [Setup PSERVER mode] \rightarrow [Bindery mode]$ 

Set the NDS Tree name. Up to 31 alphanumeric characters per name. Default is <u>null</u>.

#### AdminManager

#### Web Browser

#### TELNET

 $[\texttt{Setup NetWare}] \rightarrow \quad [\texttt{Setup PSERVER mode}] \rightarrow \quad [\texttt{NDS tree}]$ 

# NetWare-10

Set the NDS context for the Print Server. Up to 77 alphanumeric characters. Default is <u>null</u>.

#### AdminManager

#### Web Browser

#### TELNET

 $[\texttt{Setup NetWare}] \rightarrow \quad [\texttt{Setup PSERVER mode}] \rightarrow \quad [\texttt{NDS context}]$ 

Set up to eight print servers to connect. Up to 47 alphanumeric characters per server. Default is <u>null</u>.

#### AdminManager

#### Web Browser

#### TELNET

 $[Setup NetWare] \rightarrow [SET PRINTER mode] \rightarrow [PSERVE name 1-8]$ 

# NetWare-12

Set the timeout: (duration from the last data's arrival to freeing the port) for Remote Printer. Range 4 to 255 seconds. Default is <u>10</u> seconds.

AdminManager

#### Web Browser

#### TELNET

 $[\mathsf{Setup NetWare}] \rightarrow \quad [\mathsf{SET PRINTER mode}] \rightarrow \quad [\mathsf{Job timeout}]$ 

# EtherTalk

# NOTE

The default setting is underlined.

# EtherTalk-1

Enable/Disable EtherTalk.

#### AdminManager

 $[Setup] \rightarrow [OKI Device Setup] \rightarrow [EtherTalk] \rightarrow [Use EtherTalk] Protocol]$ 

#### Web Browser [Security] → [Protocol ON/OFF] → [EtherTalk] or [Network] → [General Network Settings] → [Protocol Options] → [EtherTalk] TELNET

 $[\mathsf{Setup \ EtherTalk}] \rightarrow \quad [\mathsf{EtherTalk \ protocol}]$ 

# EtherTalk-2

Set the Zone Name to which the print server belongs. Up to 32 alphanumeric characters. Default is  $\underline{*}$ .

```
AdminManager<br/>[Setup] \rightarrow [OKI Device Setup] \rightarrow [EtherTalk] \rightarrow [Zone Name]Web Browser<br/>[Network] \rightarrow [EtherTalk] \rightarrow [EtherTalk Zone Name]TELNET<br/>[Setup EtherTalk] \rightarrow [Zone name]
```

# NetBEUI

# NOTE

The default setting is underlined.

# NetBEUI-1

Enable/Disable NetBEUI.

Web Browser[Security]  $\rightarrow$ [Protocol ON/OFF]  $\rightarrow$ [NetBEUI]or[Network]  $\rightarrow$ [General Network Settings]  $\rightarrow$ [Protocol Options]  $\rightarrow$ Options]  $\rightarrow$ [NetBEUI]

#### TELNET

```
[\mathsf{Setup NetBEUI}] \rightarrow \quad [\mathsf{NetBEUI protocol}]
```

# NetBEUI-2

Set a computer name for the print server. Up to 15 alphanumeric characters. Default is <u>OL + last six digits of the MAC address</u>.

```
      AdminManager

      [Setup] →
      [OKI Device Setup] →
      [NetBEUI] →
      [Short Printer Name]

      Web Browser
      [NetWork] →
      [NetBEUI] →
      [Short Printer Name]

      TELNET
      [Setup NetBEUI] →
      [Computer name]
```

# NetBEUI-3

Set a workgroup name to which the print server belongs. Up to 15 alphanumeric characters per name, Default is <u>PrintServer</u>.

Web Browser [Network]  $\rightarrow$  [NetBEUI]  $\rightarrow$  [Workgroup Name]

TELNET

 $[Setup \ NetBEUI] \rightarrow [Workgroup \ name]$ 

# NetBEUI-4

Sets comments for the print server. Up to 48 alphanumeric characters can be used. Default is <u>EthernetBoard OkiLAN 8200e</u>.

| AdminManager [Setup] $\rightarrow$ [OKI Device Setup] $\rightarrow$ [NetBEUI] $\rightarrow$ [Comment] |
|----------------------------------------------------------------------------------------------------|
| Web Browser [Network] $\rightarrow$ [NetBEUI] $\rightarrow$ [Comment]                                 |
| TELNET<br>[Setup NetBEUI] → [Comment]                                                                 |

# Port

# NOTE

The default setting is <u>underlined</u>.

# Port-1

Set the NetWare printer object name. Up to 31 alphanumeric characters. Default is OL + last six digits of the MAC address + - prn1.

| AdminManager [Setup] $\rightarrow$ [OKI Device Setup] $\rightarrow$ [NetWare] $\rightarrow$ [Print Server Name]                                                                                                    |
|----------------------------------------------------------------------------------------------------|
| Web BrowserFor Print Server (NDS/Bindery, IPX):[Network] $\rightarrow$ [NetWare] $\rightarrow$ [STEP1. Select NetWare Mode] $\rightarrow$ [PrintServer [middle selection]] $\rightarrow$ [To STEP2] $\rightarrow$ [STEP2. Common Settings/BIndery&NDS] $\rightarrow$ [Printer Name] |
| $\begin{array}{llllllllllllllllllllllllllllllllllll$                                                                                                    |
| $\begin{array}{llllllllllllllllllllllllllllllllllll$                                                                                                    |
| TELNET<br>[Setup printer port] → [NetWare port name]                                                                                                    |

# Port-2

Set the EtherTalk printer object name, up to 32 alphanumeric characters. Default is the printer name on which the print server is installed.

AdminManager<br/>[Setup]  $\rightarrow$  [OKI Device Setup]  $\rightarrow$  [EtherTalk]  $\rightarrow$  [Printer Name]Web Browser<br/>[Network]  $\rightarrow$  [EtherTalk]  $\rightarrow$  [EtherTalk Printer Name]

#### TELNET

 $[Setup printer port] \rightarrow [EtherTalk port name]$ 

# Port-3

Set an appropriate command sequence to be sent to the connected printer *before* printing a job. Combination of alphanumeric characters and the following control characters, up to a maximum of 31 characters:

- \b Backspace (0x08)
- \t Tab (0x09)
- \n Line feed (0x0a)
- \v Vertical tab (0x0b)
- \f Page feed (0x0c)
- \r Carriage return (0x0d)
- \xnn Hex code [nn] (0xnn)
- \] Double quote (0x22)
- \\ Back slash (0x5c).

#### AdminManager

Not applicable.

#### Web Browser

Not applicable.

#### TELNET

 $[\mathsf{Setup \ printer \ port}] \ \rightarrow \ [\mathsf{BOJ \ string}]$ 

# Port-4

Set an appropriate command sequence to be sent to the connected printer *after* printing a job. Combination of alphanumeric characters and the following control characters, up to a maximum of 31 characters:

- \b Backspace (0x08)
- \t Tab (0x09)
- \n Linefeed (0x0a)
- \v Vertical tab (0x0b)
- \f Page feed (0x0c)
- \r Carriage return (0x0d)
- \xnn Hex code [nn] (0xnn)
- \] Double quote (0x22)
- \\ Back slash (0x5c).

| AdminManager<br>Not applicable.                 |  |
|-------------------------------------------------|--|
| Web Browser<br>Not applicable.                  |  |
| TELNET                                          |  |
| [Setup printer port] $\rightarrow$ [EOJ string] |  |

# Port-5

Set an appropriate command sequence to be sent to the connected printer *before* printing a job when data is sent to the sjis/euc logical printer/directory. Combination of alphanumeric characters and the following control characters, up to a maximum of 31 characters:

- \b Backspace (0x08)
- \t Tab (0x09)
- \n Linefeed (0x0a)
- \v Vertical tab (0x0b)
- \f Page feed (0x0c)
- \r Carriage return (0x0d)
- \xnn Hex code [nn] (0xnn)

- \] Double quote (0x22)
- \\ Back slash (0x5c).

# AdminManager

Not applicable.

#### Web Browser

Not applicable.

#### TELNET

 $[Setup \ printer \ port] \rightarrow \ [BOJ \ string(KANJI)]$ 

# Port-6

Set an appropriate command sequence to be sent to the connected printer *after* printing a job when data is sent to the sjis/euc logical printer/directory. Combination of alphanumeric characters and the following control characters, up to a maximum of 31 characters:

- \b Backspace (0x08)
- \t Tab (0x09)
- \n Linefeed (0x0a)
- \v Vertical tab (0x0b)
- \f Page feed (0x0c)
- \r Carriage return (0x0d)
- \xnn Hex code [nn] (0xnn)
- \] Double quote (0x22)
- \\ Back slash (0x5c).

#### AdminManager

Not applicable.

#### Web Browser

Not applicable.

#### TELNET

 $[Setup \ printer \ port] \rightarrow \ [EOJ \ string(KANJI)]$ 

# Port-7

Set a printer type when data is sent to the sjis/euc logical printer/directory. Default is <u>PS</u>.

AdminManager Not applicable.

#### Web Browser

Not applicable.

#### TELNET

 $[Setup \ printer \ port] \ \rightarrow \ [Printer \ type]$ 

# Port-8

Set the number of tabs when data is sent to the sjis/euc logical printer/directory. Range 0 to 16. Default is  $\underline{8}$ . When 0 is selected, there are no tabs.

| AdminManager<br>Not applicable.                       |
|-------------------------------------------------------|
| Web Browser<br>Not applicable.                        |
| TELNET                                                |
| [Setup printer port] $\rightarrow$ [TAB size (char.)] |

# Port-9

Set page width when data is sent to the sjis/euc printer/directory. Range 0 to 255 characters. Default is <u>78</u> characters. If the width of one line exceeds this value, a CR and LF are inserted automatically. When 0 is selected, there is no limitation of the line width.

| AdminManager<br>Not applicable. |  |
|---------------------------------|--|
| Web Browser<br>Not applicable.  |  |
| TELNET                          |  |

 $[Setup \ printer \ port] \ \rightarrow \ [Page \ width \ (char.)]$ 

# Port-10

Set page length when data is sent to the sjis/euc printer/directory. Range 0 to 255 lines. Default is <u>66</u> lines. If the number of lines exceeds this value, a FF is inserted automatically. When 0 is selected, there is no limitation of the page length.

| AdminManager<br>Not applicable.                                          |
|--------------------------------------------------------------------------|
| Web Browser<br>Not applicable.                                           |
| <b>TELNET</b><br>[Setup printer port] $\rightarrow$ [Page width (char.)] |

# Port-11

Set banner printing for LPR/FTP enabled/disabled.

| AdminManager<br>Not applicable.                   |
|---------------------------------------------------|
| Web Browser<br>Not applicable.                    |
| TELNET<br>[Setup printer port] → [lpr/ftp banner] |

# Status

# NOTE

The default setting is <u>underlined</u>.

# Status-1

Display the logical port status.

AdminManager [Status]  $\rightarrow$  [Printer Status]

Web Browser [Status] → [Printer Status]

TELNET

 $[\text{Display status}] \rightarrow \quad [\text{prn1}]$ 

# Status-2

Display the system status.

AdminManager [Status] → [System Status]

Web Browser [Network] → [Summary]

TELNET

 $[\text{Display status}] \rightarrow \quad [\text{system}]$ 

# Trap

# NOTE

The default setting is <u>underlined</u>.

# Trap-1

Sets community name assigned to outgoing printer status traps such as off-line, paper out, etc. Up to 77 alphanumeric characters. Default is <u>public</u>.

#### AdminManager

#### Web Browser

#### TELNET

 $[Setup \ printer \ trap] \ \rightarrow \ [Prn-Trap \ community]$ 

# Trap-2

Enable/<u>disable</u> sending a trap packet for each destination. Five IP address destinations and one IPX destination can be set up.

AdminManager<br/>[Setup]  $\rightarrow$  [OKI Device Setup]  $\rightarrow$  [SNMP]  $\rightarrow$  [Printer Trap Setup<br/>...]  $\rightarrow$  [TCP #!-5]  $\rightarrow$  [Detail ...]  $\rightarrow$  [Trap Enable][Network]  $\rightarrow$  [SNMP Trap]  $\rightarrow$  [STEP3. Set Printer Trap Assignments]**TELNET**<br/>[Setup printer trap]  $\rightarrow$  [Setup TCP#1–5 trap]  $\rightarrow$  [TCP#1–5 Trap enable]

Enable/disable sending a trap when the printer goes on-line.

#### AdminManager

#### Web Browser

 $\begin{array}{rrr} [\text{Network}] \rightarrow & [\text{SNMP Trap}] \rightarrow & [\text{STEP3. Set Printer Trap} \\ \text{Assignments}] \rightarrow & [\text{Online}] \end{array}$ 

#### TELNET

 $[Setup printer trap] \rightarrow [Setup TCP#1-5 trap] \rightarrow [On-line trap]$ 

# Trap-4

Enable/disable sending a trap when the printer goes off-line.

AdminManager<br/>[Setup]  $\rightarrow$  [OKI Device Setup]  $\rightarrow$  [SNMP]  $\rightarrow$  [Printer Trap Setup<br/>...]  $\rightarrow$  [TCP #!-5]  $\rightarrow$  [Detail ...]  $\rightarrow$  [Trap Enable]  $\rightarrow$  [Offline]Web Browser<br/>[Network]  $\rightarrow$  [SNMP Trap]  $\rightarrow$  [STEP3. Set Printer Trap<br/>Assignments]  $\rightarrow$  [Offline]TELNET<br/>[Setup printer trap]  $\rightarrow$  [Setup TCP#1–5 trap]  $\rightarrow$  [Off-line trap]

Enable/<u>disable</u> sending a trap when the paper is out.

#### AdminManager

 $\begin{array}{cccc} [Setup] \rightarrow & [OKI \ Device \ Setup] \rightarrow & [SNMP] \rightarrow & [Printer \ Trap \ Setup \\ \dots ] \rightarrow & [TCP \ \#! - 5] \rightarrow & [Detail \ \dots ] \rightarrow & [Trap \ Enable] \rightarrow & [Paper \ Out] \end{array}$ 

#### Web Browser

 $\begin{array}{rrr} [\text{Network}] \rightarrow & [\text{SNMP Trap}] \rightarrow & [\text{STEP3. Set Printer Trap} \\ \text{Assignments}] \rightarrow & [\text{Paper Out}] \end{array}$ 

#### TELNET

 $[Setup printer trap] \rightarrow [Setup TCP#1-5 trap] \rightarrow [Paper Out trap]$ 

# Trap-6

Enable/disable sending a trap when the paper jam occurs.

| $\begin{array}{llllllllllllllllllllllllllllllllllll$                                                                                |
|----------------------------------------------------------------------------------------------------|
| Web Browser<br>[Network] $\rightarrow$ [SNMP Trap] $\rightarrow$ [STEP3. Set Printer Trap<br>Assignments] $\rightarrow$ [Paper Jam] |
| <b>TELNET</b><br>[Setup printer trap] $\rightarrow$ [Setup TCP#1–5 trap] $\rightarrow$ [Paper Jam trap]                             |

Enable/disable sending a trap when the printer cover is opened.

#### AdminManager

#### Web Browser

#### TELNET

 $[Setup \ printer \ trap] \rightarrow \ [Setup \ TCP\#1-5 \ trap] \rightarrow \ [Cover \ Open \ trap]$ 

# Trap-8

Enable/disable sending a trap when an error occurs.

| $\begin{array}{llllllllllllllllllllllllllllllllllll$                                                                                    |
|----------------------------------------------------------------------------------------------------|
| Web Browser<br>[Network] $\rightarrow$ [SNMP Trap] $\rightarrow$ [STEP3. Set Printer Trap<br>Assignments] $\rightarrow$ [Printer Error] |
| <b>TELNET</b><br>[Setup printer trap] $\rightarrow$ [Setup TCP#1–5 trap] $\rightarrow$ [Printer Error trap]                             |

Set up to five IP addresses to which a trap packet is sent. 0.0.0.0 to 255.255.255.255.

#### AdminManager

#### Web Browser

#### TELNET

 $[Setup \ printer \ trap] \rightarrow \quad [Setup \ TCP\#1-5 \ trap] \rightarrow \quad [TCP\#1-5 \ Trap \ address]$ 

# Trap-10

Enable/<u>disable</u> sending a trap packet for each of the five destinations.

#### AdminManager

#### Web Browser

 $[Network] \rightarrow [SNMP Trap] \rightarrow [STEP3. Set Printer Trap Assignments]$ 

#### TELNET

```
[\text{Setup printer trap}] \rightarrow \quad [\text{Setup IPX trap}] \rightarrow \quad [\text{IPX Trap enable}]
```

Enable/disable sending a trap when the printer is set to on-line.

#### AdminManager

#### Web Browser

#### TELNET

```
[\texttt{Setup printer trap}] \rightarrow \quad [\texttt{Setup IPX trap}] \rightarrow \quad [\texttt{On-line trap}]
```

# Trap-12

Enable/<u>disable</u> sending a trap when the printer is set to off-line.

| $\begin{array}{llllllllllllllllllllllllllllllllllll$                                                                              |
|----------------------------------------------------------------------------------------------------|
| Web Browser<br>[Network] $\rightarrow$ [SNMP Trap] $\rightarrow$ [STEP3. Set Printer Trap<br>Assignments] $\rightarrow$ [Offline] |
| TELNET                                                                                                    |
| $[Setup printer trap] \rightarrow [Setup IPX trap] \rightarrow [Off-line trap]$                                                   |

# Trap-13

Enable/disable sending a trap when paper is out.

```
AdminManager[Setup] \rightarrow[OKI Device Setup] \rightarrow[SNMP] \rightarrow[Printer Trap Setup...] \rightarrow[IPX] \rightarrow[Detail ...] \rightarrow[Trap Enable] \rightarrow[Paper Out]Web Browser[Network] \rightarrow[SNMP Trap] \rightarrow[STEP3. Set Printer TrapAssignments] \rightarrow[Paper Out]TELNET[Setup printer trap] \rightarrow[Setup IPX trap] \rightarrow[Paper Out trap]
```

Enable/<u>disable</u> sending a trap when a paper jam occurs.

#### AdminManager

#### Web Browser

#### TELNET

```
[\text{Setup printer trap}] \rightarrow \quad [\text{Setup IPX trap}] \rightarrow \quad [\text{Paper Jam trap}]
```

# Trap-15

Enable/disable sending a trap when the printer cover is opened.

| AdminManager[Setup] $\rightarrow$ [OKI Device Setup] $\rightarrow$ [SNMP] $\rightarrow$ [Printer Trap Setup] $\rightarrow$ [IPX] $\rightarrow$ [Detail] $\rightarrow$ [Trap Enable] $\rightarrow$ [Cover Open] |
|----------------------------------------------------------------------------------------------------|
| Web Browser[Network] $\rightarrow$ [SNMP Trap] $\rightarrow$ [STEP3. Set Printer TrapAssignments] $\rightarrow$ [Cover Open]                                                                                   |
| <b>TELNET</b><br>[Setup printer trap] $\rightarrow$ [Setup IPX trap] $\rightarrow$ [Cover open trap]                                                                                                    |

Enable/disable sending a trap when a printer error occurs.

#### AdminManager

#### Web Browser

#### TELNET

```
[\text{Setup printer trap}] \rightarrow \quad [\text{Setup IPX trap}] \rightarrow \quad [\text{Printer Error trap}]
```

# Trap-17

Set the node address to which a trap packet is sent. Any address. Default is <u>00000000000</u>.

#### AdminManager

```
 [Setup] \rightarrow [OKI Device Setup] \rightarrow [SNMP] \rightarrow [Printer Trap Setup ...] \rightarrow [IPX]
```

#### Web Browser

#### TELNET

```
[\text{Setup printer trap}] \rightarrow \quad [\text{Setup IPX trap}] \rightarrow \quad [\text{IPX Trap address}]
```

Set the network address to which a trap packet is sent. Any address. Default is <u>00000000000</u>.

#### AdminManager

 $\begin{array}{ccc} [Setup] \rightarrow & [OKI \ Device \ Setup] \rightarrow & [SNMP] \rightarrow & [Printer \ Trap \ Setup \ \ldots] \rightarrow & [IPX] \end{array}$ 

#### Web Browser

## TELNET

 $[\texttt{Setup printer trap}] \rightarrow \quad [\texttt{Setup IPX trap}] \rightarrow \quad [\texttt{IPX Trap net}]$ 

# **SMTP**

# NOTE

The default setting is underlined.

# SMTP-1

Enable/disable receiving E-mail via SMTP.

```
AdminManager [Setup] \rightarrow [OKI Device Setup] \rightarrow [E-mail(Receive)] \rightarrow [Use SMTP Receive]
```

#### Web Browser

#### TELNET

 $[\mathsf{Setup}\ \mathsf{SMTP}\ (\mathsf{E}\text{-mail})]\ \rightarrow\ [\mathsf{SMTP}\ \mathsf{Transmit}]$ 

Enable/disable sending E-mail via SMTP.

#### AdminManager

#### Web Browser

#### TELNET

```
[Setup SMTP (E-mail)] → [SMTP Receive]
```

# SMTP-3

Set the IP address or host name of the SMTP server. Address: 0.0.0.0 to 255.255.255.255. Host Name = up to 64 characters: default is <u>null</u>.

#### AdminManager

#### Web Browser

#### TELNET

[Setup SMTP (E-mail)] → [SMTP server name]

Set the SMTP port number. Range 1 to 65535. Default is 25.

#### AdminManager

```
 [Setup] \rightarrow [OKI Device Setup] \rightarrow [E-mail(Send)] \rightarrow [Others] \rightarrow [SMTP Port Number]
```

#### Web Browser

#### TELNET

```
[\mathsf{Setup}\ \mathsf{SMTP}\ (\mathsf{E}\text{-mail})] \rightarrow \quad [\mathsf{SMTP}\ \mathsf{port}\ \mathsf{number}]
```

## SMTP-5

Set the E-mail address used for the [From] field in the mail header. Up to 78 alphanumeric characters. Default is <u>null</u>.

# $\begin{array}{l} \mbox{AdminManager} \\ [Setup] \rightarrow [OKI Device Setup] \rightarrow [E-mail(Send)] \rightarrow [Printer E-mail Address] \\ \hline \mbox{Web Browser} \\ [Network] \rightarrow [Email] \rightarrow [Send Settings] \rightarrow [STEP2] \rightarrow [Printer Email Address] \\ \hline \mbox{TELNET} \\ [Setup SMTD (E-mail)] \rightarrow [Send Settings] \end{array}$

 $[\mathsf{Setup}\ \mathsf{SMTP}\ (\mathsf{E}\text{-mail})] \ \rightarrow \ \ [\mathsf{E}\text{-mail}\ \mathsf{address}]$ 

Set the E-mail address used for the [Reply-To] field in the mail header. Up to 78 alphanumeric characters per address. Default is <u>null</u>.

Web Browser

TELNET

 $[\mathsf{Setup} \; \mathsf{SMTP} \; (\mathsf{E}\text{-mail})] \; \rightarrow \; \; [\mathsf{Reply-To} \; \mathsf{address}]$ 

# SMTP-7

Set up to five E-mail addresses to which E-mail is sent. Up to 78 alphanumeric characters per address. Default is <u>null</u>.

AdminManager<br/>[Setup]  $\rightarrow$  [OKI Device Setup]  $\rightarrow$  [E-mail(Send]  $\rightarrow$  [Destination<br/>Address]  $\rightarrow$  [1...-5...]  $\rightarrow$  [Destination Address]Web Browser<br/>[Network]  $\rightarrow$  [Email]  $\rightarrow$  [Alert Settings]  $\rightarrow$  [Setting Events<br/>...]  $\rightarrow$  [address 1: -5:]TELNET<br/>[Setup SMTP (E-mail)]  $\rightarrow$  [Event to address 1-5]  $\rightarrow$  [To Address 1-5]

Set the interval at which the print server checks the specified event(s). Select <u>disable</u>, 30 min, 60 min, or 24 hour. Disable = an E-mail is sent immediately when the specified event occurs.

#### AdminManager

 $\begin{array}{lll} \hline \mbox{To Disable (selected by specific event)}: [Setup] \rightarrow & [OKI Device \\ Setup] \rightarrow & [E-mail(Send] \rightarrow & [Destination Address] \rightarrow & [1...-5...] \rightarrow \\ & [Notify Mode = EVENT] \rightarrow & [Event Mode] \rightarrow & [Mode = NoWait] \\ \hline \mbox{To Enable: } [Setup] \rightarrow & [OKI Device Setup] \rightarrow & [E-mail(Send] \rightarrow \\ & [Destination Address] \rightarrow & [1...-5...] \rightarrow & [Notify Mode = PERIOD] \rightarrow \\ & [Check Time] \end{array}$ 

#### Web Browser

#### TELNET

 $[\text{Setup SMTP (E-mail)}] \rightarrow \quad [\text{Event to address 1-5}] \rightarrow \quad [\text{Re-send Interval}]$ 

## SMTP-9

Enable/disable sending an E-mail when the printer is off-line.

| AdminManager<br>Not applicable.                                                     |  |
|-------------------------------------------------------------------------------------|--|
| Web Browser<br>Not applicable.                                                      |  |
| TELNET                                                                              |  |
| [Setup SMTP (E-mail)] $\rightarrow$ [Event to address 1–5] $\rightarrow$ [Off Line] |  |

Enable/<u>disable</u> sending an E-mail when the printer needs maintenance.

#### AdminManager

#### Web Browser

#### TELNET

 $[\text{Setup SMTP (E-mail)}] \rightarrow \quad [\text{Event to address 1-5}] \rightarrow \quad [\text{Consumable Message}]$ 

## SMTP-11

Enable/disable sending an E-mail when the toner is low or out.

AdminManagerBy EVENT:[Setup] →[OKI Device Setup] →[E-mail(Send] →[Destination Address] → $[1...-5...] \rightarrow$ [Notify Mode = EVENT] →[Event Mode] →[Consumable Warning = ON or NoWait] *OR* (ConsumableError = ON or No Wait'By PERIOD:[Setup] →By PERIOD:[Setup] →[OKI Device Setup] →[Eostination Address] → $[1...-5...] \rightarrow$ [Period Mode = PERIOD] →[Consumable Warning = ON] *OR* (Consumable Error = ON]Web Browser[Network] →[Email] →[Network] →[Email] →[Alert Settings] →[View a Summary...] →[Table below] →[Consumable]

Enable/disable sending an E-mail when the paper is low or out.

#### AdminManager

#### Web Browser

#### TELNET

 $[\text{Setup SMTP (E-mail)}] \rightarrow \quad [\text{Event to address 1-5}] \rightarrow \quad [\text{Paper Low/Out}]$ 

#### SMTP-13

Enable/disable sending an E-mail when a paper jam occurs.

#### AdminManager

#### Web Browser

#### TELNET

 $[\text{Setup SMTP (E-mail)}] \rightarrow \quad [\text{Event to address 1-5}] \rightarrow \quad [\text{Paper Jam}]$ 

Enable/disable sending an E-mail when the printer cover is opened.

#### AdminManager

#### Web Browser

#### TELNET

 $[\text{Setup SMTP (E-mail)}] \rightarrow \quad [\text{Event to address 1-5}] \rightarrow \quad [\text{Cover Open}]$ 

#### SMTP-15

Enable/disable sending an E-mail when a stacker error occurs.

```
AdminManagerBy EVENT: [Setup] \rightarrow [OKI Device Setup] \rightarrow [E-mail(Send] \rightarrow[Destination Address] \rightarrow [1...-5...] \rightarrow [Notify Mode = EVENT] \rightarrow[Event Mode] \rightarrow [Printing Error = ON or NoWait]By PERIOD: [Setup] \rightarrow [OKI Device Setup] \rightarrow [E-mail(Send] \rightarrow[Destination Address] \rightarrow [1...-5...] \rightarrow [Period Mode = PERIOD] \rightarrow[Printing Error = ON]
```

#### Web Browser

#### TELNET

```
[\text{Setup SMTP (E-mail)}] \rightarrow \quad [\text{Event to address 1-5}] \rightarrow \quad [\text{Stacker Error}]
```

Enable/<u>disable</u> sending an E-mail when a mass storage error occurs.

#### AdminManager

#### Web Browser

#### TELNET

 $[\text{Setup SMTP (E-mail)}] \rightarrow \quad [\text{Event to address 1-5}] \rightarrow \quad [\text{Mass Storage Error}]$ 

# SMTP-17

Enable/disable sending an E-mail when a recoverable error occurs.

```
AdminManager
```

```
<u>By EVENT</u>: [Setup] → [OKI Device Setup] → [E-mail(Send] →

[Destination Address] → [1...-5...] → [Notify Mode = EVENT] →

[Event Mode] → [Print Result Error = ON or NoWait]

<u>By PERIOD</u>: [Setup] → [OKI Device Setup] → [E-mail(Send] →

[Destination Address] → [1...-5...] → [Period Mode = PERIOD] →

[Print Result Error = ON]
```

#### Web Browser

#### TELNET

```
[\text{Setup SMTP (E-mail)}] \rightarrow \quad [\text{Event to address 1-5}] \rightarrow \quad [\text{Recoverable Error}]
```

Enable/<u>disable</u> sending an E-mail when a service call request occurs.

#### AdminManager

#### Web Browser

#### TELNET

 $[\text{Setup SMTP (E-mail)}] \rightarrow \quad [\text{Event to address 1-5}] \rightarrow \quad [\text{Service Call Req.}]$ 

#### SMTP-19

.Enable/disable sending an E-mail when a finisher error occurs.

#### AdminManager

#### Web Browser

Not applicable.

#### TELNET

 $[\text{Setup SMTP (E-mail)}] \rightarrow \quad [\text{Event to address 1-5}] \rightarrow \quad [\text{Finisher}]$ 

Set up to four signature lines to be added to the bottom of an E-mail. Up to 63 alphanumeric characters Default is <u>null</u>.

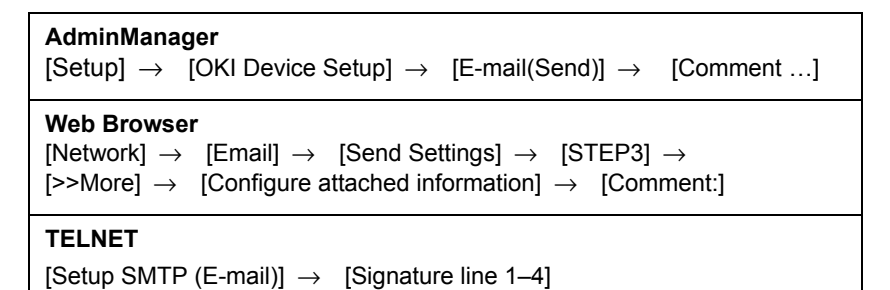

# POP

# NOTE

The default setting is <u>underlined</u>.

# POP-1

Enable/disable retrieving E-mail via POP3.

Web Browser

```
[\mathsf{Network}] \rightarrow \quad [\mathsf{Email}] \rightarrow \quad [\mathsf{Receive Settings}] \rightarrow \quad [\mathsf{POP3}]
```

TELNET

 $[\text{Setup POP (E-mail)}] \rightarrow \quad [\text{POP3 protocol}]$
#### POP-2

Set the IP address or host name of the POP3 server.Up to 63 alphanumeric characters. Default is <u>null</u>.

```
\begin{array}{l} \textbf{AdminManager} \\ [Setup] \rightarrow & [OKI Device Setup] \rightarrow & [E-mail(Receive)] \rightarrow & [POP3 Server] \end{array} \\ \hline \textbf{Web Browser} \\ [Network] \rightarrow & [Email] \rightarrow & [Receive Settings] \rightarrow & [Select POP3] \rightarrow & [To STEP2] \rightarrow & [STEP1] \rightarrow & [POP Server Name] \end{array} \\ \hline \textbf{TELNET} \\ [Setup POP (E-mail)] \rightarrow & [POP3 server] \end{array}
```

#### POP-3

Set the port number of POP. Range 1 to 65536. Default is 110.

 AdminManager

 [Setup] →
 [OKI Device Setup] →
 [E-mail(Receive)] →
 [POP

 Detail...] →
 [POP3 Port Number]
 POP

 Web Browser
 [Network] →
 [Email] →
 [Receive Settings] →
 [Select POP3] →
 [To

 STEP2] →
 [STEP2] →
 [>>More] →
 [Security settings] →
 [POP Port Number]

 TELNET
 [Setup POP (E-mail)] →
 [POP3 port number]

#### POP-4

Set the user ID for the POP3 server. Up to 16 alphanumeric characters. Default is <u>null</u>.

#### AdminManager

 $[Setup] \rightarrow [OKI Device Setup] \rightarrow [E-mail(Receive)] \rightarrow [POP3 Server User ID]$ 

#### Web Browser

#### TELNET

 $[Setup POP (E-mail)] \rightarrow [POP3 server UserID]$ 

#### POP-5

Set the password for the POP3 server. Up to 16 alphanumeric characters. Default is <u>null</u>.

#### AdminManager

#### Web Browser

#### TELNET

[Setup POP (E-mail)] → [POP3 server Password]

#### POP-6

Enable/disable APOP.

#### AdminManager

#### Web Browser

#### TELNET

```
[Setup POP (E-mail)] \rightarrow [User APOP]
```

#### POP-7

Set the the interval to retrieve E-mails from the POP3 server. <u>Off</u>, 1 min, 5 min, 10 min, 30 min, 60 min.

#### AdminManager

#### Web Browser

#### TELNET

 $[\mathsf{Setup} \ \mathsf{POP} \ (\mathsf{E}\text{-mail})] \ \rightarrow \ [\mathsf{Retrieve} \ \mathsf{every}(\mathsf{min.})]$ 

#### NOTE

The default setting is <u>underlined</u>.

#### ETC-1

Reset the print server to the factory defaults.

Web Browser [Maintenance]  $\rightarrow$  [Reset / Restore]  $\rightarrow$  [Reset Printer]

TELNET

[Reset to factory set]

#### ETC-2

Display printer serial number.

| AdminManager<br>Not applicable.                                                                                        |
|----------------------------------------------------------------------------------------------------|
| Web Browser [Network] $\rightarrow$ [General Network Settings] $\rightarrow$ [Summary] $\rightarrow$ [Network Summary] |
| TELNET<br>Not applicable.                                                                                              |

#### ETC-3

Set a printer asset number. Up to 8 alphanumeric characters. Default is <u>null</u>.

#### AdminManager

Not applicable.

#### Web Browser

 $[Printer] \rightarrow [General Printer Settings] \rightarrow [Printer identify] \rightarrow [Printer Asset Number]$ 

#### TELNET

Not applicable.

# **Section 2: Utilities**

This section covers the following:

- PrintSuperVision Management Utility (page 115)
- Oki LPR Printing Utility (page 120)

# Utilities: PrintSuperVision Management Utility

PrintSuperVision is a web-based application for managing printing devices connected to a network. It consists of two parts:

- A web application based on Microsoft web server (Internet Information Server, IIS or Personal WEB Server, PWS), that provides the user interface.
- A monitoring program (PrintSuperVisor) that runs all the time, collecting data and saving it in a database for statistical reports and sending E-mail alerts based on the saved configuration.

## **PrintSuperVision's Main Functions**

- Maintaining the list of printing devices and organizing them in logical groups.
- Initially discovering and configuring printers connected to the network.
- Locating printers visually on maps.
- Monitoring devices over time and saving data for statistical reports.
- Sending email alerts when selected events occur that affect the functionality of printers.
- Creating statistical reports about usage of printers.
- Tracking maintenance data related to printers.
- · Integrating with Oki Data's on-line web support.

## **System Requirements**

### Windows

The main PrintSuperVision application can be installed in any of the following Windows systems.

| Operating System                          | Service<br>Pack  | Option<br>Pack | IIS (Internet Information Server)<br>PWS (Personal Web Server) |
|-------------------------------------------|------------------|----------------|----------------------------------------------------------------|
| Windows XP<br>Home/Professional           | None,<br>1a or 2 | —              | IIS installed as an option. Available on the Windows XP CD     |
| Windows 2000<br>Professional              | 1.0              | —              | Internet Service Manager included in the OS                    |
| Windows 2000<br>Server/Advanced<br>Server | 1.0              | —              | Internet Service Manager included in the OS                    |

### **Supported Browsers**

- Internet Explorer (IE) 5.5 and above.
- Netscape Navigator 6.2 and above.
- Opera 6.0 and above.

The PrintSuperVision application can be accessed from any Windows, Macintosh, Unix, or Linux desktop that supports any of these browsers.

#### Internet Explorer

• PrintSuperVision works best when used with Internet Explorer.

#### Netscape Navigator

- When using the Netscape browser, do not select the option [Images off].
- The hyperlinks may not work properly.
- Some versions of Netscape browser do not display the frames properly, and the [Back] button may not work correctly.

### **Supported Printers**

PrintSuperVision provides general management information for Oki and non-Oki printers connected to the network.

For Oki printers using OkiLAN print servers, additional details, reports and added features are available.

While the printer properties are displayed in PrintSuperVision, only a few of the printer settings can be set. For setting any other printer settings, a hyperlink to the printer's web page is provided in PrintSuperVision.

## Installing PrintSuperVision

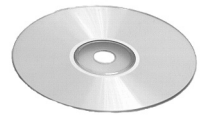

#### NOTE

Installation requires administrator privileges.

1. Insert the Network & Utilities CD into the CD-ROM drive and wait for it to autorun.

If the installer does not start automatically, click [Start]  $\rightarrow$  [Run] and enter E:\Setup (where E is your CD-ROM drive) in the Open field, then click [OK].

- 2. Accept the Software License Agreement if you have not previously accepted it and select [Software Utilities].
- 3. Click [Install Printer SuperVision.NET] to begin installation.
- 4. Follow the on-screen instructions.
  - In the "Edit Data" window, you can specify a port number for PrintSuperVision (the default is 80).
  - When the installation ends, the "Setup complete" window appears.

5. Click [Finish].

## **Running PrintSuperVision**

#### To run PrintSuperVision Server:

• Click [Start]  $\rightarrow$  [Programs]  $\rightarrow$  [PrintSuperVision]  $\rightarrow$  [PrintSuperVision]

or

• Double-click the [PrintSuperVision] icon on the desktop for the PrintSuperVision server.

#### **To run PrintSuperVision Client**

- 1. Open your web browser.
- 2. Enter the address http://[fill in the server IP address or host name]/ PrintSuperVision.
- 3. Or, If you changed the port number, enter the address with the port number included, e.g.:

http://172.168.20.127/PrintSuperVision:8080.

### Help

PrintSuperVision has an on-line help facility.

## **Uninstalling PrintSuperVision**

To uninstall PrintSuperVision, either use the utility's uninstall program or use the Windows Add/Remove Programs feature.

### The PrintSuperVision Uninstall Program

To run the uninstall program:

• Click [Start]  $\rightarrow$  [Programs]  $\rightarrow$  [PrintSuperVision]  $\rightarrow$  [Uninstall PrintSuperVision]

### The Windows Add/Remove Program

To run the Windows Add/Remove Program:

- 1. Click [Start]  $\rightarrow$  [Settings]  $\rightarrow$  [Control Panel].
- 2. Double click [Add or Remove Programs].
- 3. Scroll to [PrintSuperVision], and select it.
- 4. Click [Add/Remove].
- 5. When the uninstallation is complete, close [Add/Remove Programs].

In some cases, an empty [*Okidata*/PrintSuperVision/] directory may be left behind. If so, you need to delete the directory manually.

# Utilities: Oki LPR Printing Utility

The Oki LPR Utility is a utility that allows sending data to printers connected to the network via TCP/IP.

The utility redirects printing data to the lpr port of the specified IP address.

## **System Requirements**

Oki LPR works with the following WIndows Operating Systems, with TCP/IP protocol installed:

- XP
- 2000
- Me
- 98
- NT4.0

## **Installing Oki LPR**

OkiLPR is installed automatically for a network printer when the driver is installed. Installation consists of two steps:

- Step 1: Install the Utility
- · Step 2: Add the Printer to the Utility

### Step1: Install The Utility

#### Important!

- Installation on Windows XP, 2000 and NT4.0 requires administrator privileges.
- TCP/IP protocol must be installed in your Windows system. To install the TCP/IP protocol into your Windows system consult your Windows manual.
- Insert the 9600 Drivers CD into the CD-ROM drive and wait for it to autorun.
   If the installer does not start automatically, click [Start] → [Run] and enter E:\Setup (where E is your CD-ROM drive) in the Open field, then click [OK].
- 2. Accept the Software License Agreement if you have not previously accepted it and select [Software Utilities]
- 3. Click [Install LPR] to begin installation.
- 4. Verify the [Destination Folder] and [Spool Folder], and click [Next].
- 5. Select the startup method you wish to use to launch the utility when Windows boots:
  - To automatically launch the program in an open window, select [Register in Startup].
  - To automatically launch the program minimized as an icon, select [Launch as minimized]. To open the "Oki LP UTILITY" window, click the icon.
- 6. Click [Next].
- 7. Verify the program folder name and click [Next]. *The installation starts.*

8. When the installation ends, the "Setup complete" window appears.

#### NOTE

If you wish to view the readme file, click [Yes, I want to view the ReadMe File] before proceeding.

- 9. Check [Yes, I want to launch Oki LPR Utility now].
- 10. Click [Finish].

The utility starts.

| 2            |                      |                |              | - 🗆 🗵 |
|--------------|----------------------|----------------|--------------|-------|
| <u>F</u> ile | <u>R</u> emote Print | <u>O</u> ption | <u>H</u> elp |       |
| Printe       | er Queue Statu       | is Fi          | nish         | Queue |
|              |                      |                |              |       |
|              |                      |                |              |       |

### Step 2: Add The Printer to the Utility

- 1. With the utility open, click the [Remote Print] pull-down menu and select [Add Printer].
- 2. Fill in the [IP address] field:
  - If you know the IP address, simply type it in.
  - If you don't know the IP address, click [Discover] and wait while the program searches the network for the printer. When the "Discovery" window appears, click the printer in the box, then click [OK].

3. Click [OK]. The printer is added to the main window.

## Using Oki LPR

Refer to the on-line Help for information on how to use the utility.

## **Uninstalling the Utility**

#### Important!

If a file that has been added after installation exists in the folder to install the utility or the folder to spool, you cannot delete the folder.

Delete any unwanted files before running [Uninstall Oki LPR Utility].

- 1. Exit the utility: right-click the Oki LPR icon in the system tray and click [Exit].
- 2. Select [Start]  $\rightarrow$  [Programs]  $\rightarrow$  [Okidata]  $\rightarrow$  [Oki LPR Utility]  $\rightarrow$  [Uninstall Oki LPR Utility].
- 3. Click [Yes] when the "Confirm File Deletion" window appears. *Deletion of the OKI LPR utility starts.*
- 4. When the "Uninstall Complete" window appears, click [OK].

# Section 3: Security Features

This section covers the following:

- Overview (page 125)
- IPP Encryption (page 128)
- Web Encryption (page 139)
- Unused Protocols (page 152)

# Security Features: Overview

This section covers the security features provided with the print server, including:

- SSL/TLS
- Disabling unused protocols

In addition, you can enable

- IP Filtering (see page 45)
- E-mail Domain Filtering for Domains 1 through 5 (see page 98).

## SSL/TLS

Your print server incorporates both SSL (Secure Sockets Layer) Version 3.0 and TLS (Transport Layer Security) Version 1.0 to encrypt communications between computers and your printer.

Two types of encryption are available:

#### **IPP Encryption**

- · For printing via internal networks
- Uses Self-Signed Certificate
- For Windows XP and 2000 only

#### **Web Encryption**

- · For printing over the internet
- Uses certificate signed by an external Certification Authority service (This service is not provided as part of the OkiLAN 8200e print server.)

• Requires Microsoft Internet Explorer Version 5.5 and higher or Netscape Navigator version 6.2 and higher.

#### NOTE

Other browsers which support SSL/TLS may work, but no guarantees are offered for them.

#### Web Encryption Prevents

• Wiretapping

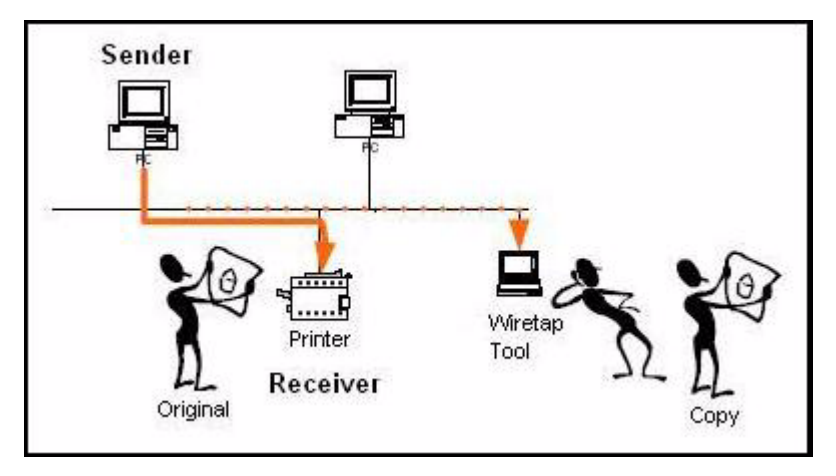

• Spoofing (impersonating)

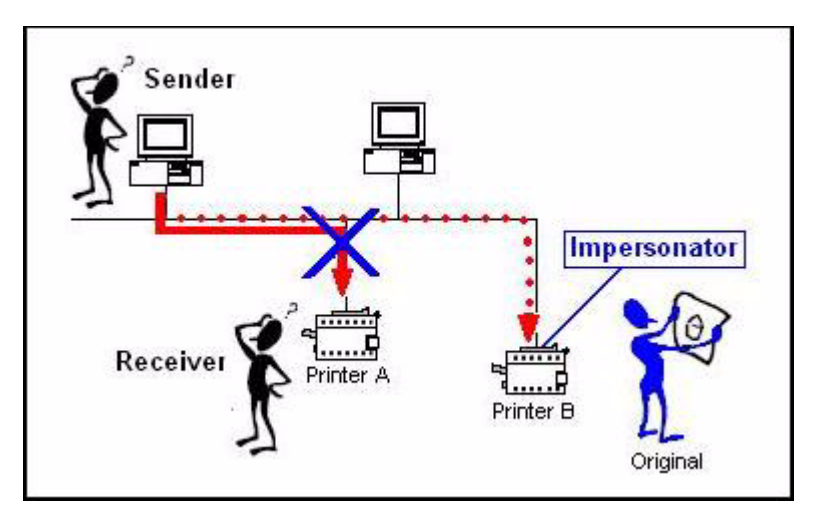

### **Summary of SSL/TLS Encryption Functions**

| Item                                         | Specifications                                                                                                    | Default           |
|----------------------------------------------|----------------------------------------------------------------------------------------------------|-------------------|
| Security Type                                | <ul><li>SSL Version 3.0</li><li>TLS Version 1.0b</li></ul>                                                                    | NAª               |
| Key Exchange<br>(Public Key Size)            | <ul> <li>RSA (512, 1024, or 2048 bits)</li> <li>DH (512, 1024, or 2048 bits)</li> </ul>                                       | RSA,<br>1024 bits |
| Encryption Algorithm<br>(Symmetric Key Size) | <ul> <li>RC4 (40 or 128 bits)</li> <li>DES (40 or 56 bits)</li> <li>3DES (168 bits)</li> <li>AES (128 or 256 bits)</li> </ul> | NAª               |
| Hash Method                                  | • MD5<br>• SHA-1                                                                                                    | SHA-1             |
| Authentication Method                        | One-way authentication (PC $\rightarrow$ Printer)                                                                             | NA <sup>a</sup>   |
| Certificate                                  | <ul> <li>Self-Signed Certificate</li> <li>Certificate signed by a<br/>Certificate Authority</li> </ul>                        | Self- Signed      |

a.NA = Not applicable.

## **Unused Protocols**

Protocols which are not used by your system can be turned off to prevent unauthorized access through them.

# Security Features: IPP Encryption

## **Setting Up IPP Encryption**

### **Process Summary**

- Step 1: Create the Self-Signed Certificate
- Step 2: Enable IPP Printing at the client stations

### Step 1: Create the Self-Signed Certificate

#### NOTE

A self-signed certificate certifies that the printer to be connected exists at the specified IP Address and contains the specified certificate information. If the printer's IP Address changes, the certificate will be invalid and will have to be redefined by the administrator.

#### **Using the Web Browser**

• Requires Microsoft Internet Explorer Version 5.5 and higher or Netscape Navigator version 6.2 and higher.

#### NOTE

Other browsers which support SSL/TLS may work, but no guarantees are offered for them.

1. Open the web browser.

- 2. Type in the printer's IP Address (refer to the self-diagnostic printout–see page 12) and press ENTER.
- 3. Click [Administrator Login], then enter
  - your [User name] (the default is root)
  - [Password] (the default is the last six digits of the MAC [Ethernet] Address, minus any punctuation).
- 4. Click the [Security] tab.
- 5. On the left side, click [Cipher (SSL/TLS)]. The "Encryption of Configuration and Print" window appears.

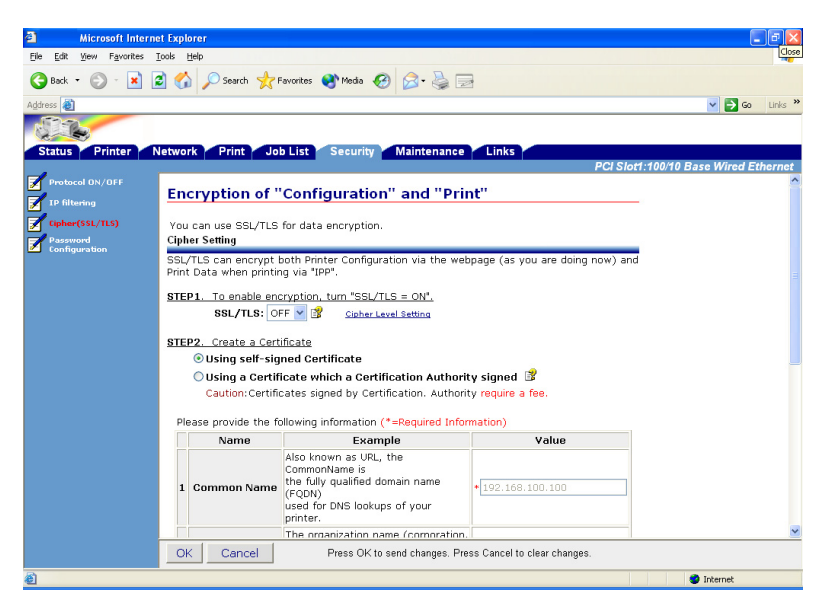

6. Change [SSL/TLS] to ON.

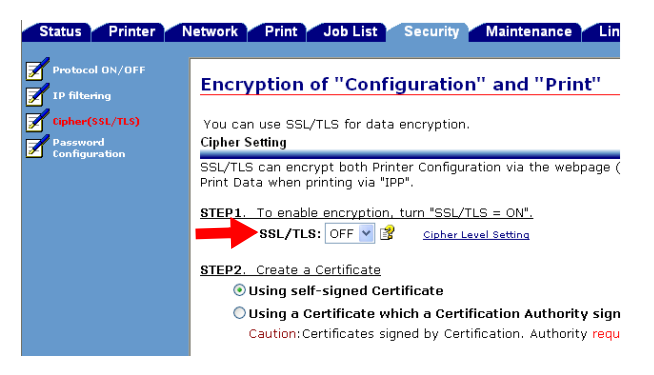

7. To change the cipher strength setting, click [Cipher Level Settings] and make your selection, then click [OK].

#### NOTE

The default setting is Standard. Changing the setting to Strong will increase security, but slow down the speed. Changing the setting to Weak gives the fastest speed, but provides the least security.

8. Make sure [Using self-signed Certificate] is selected (the default).

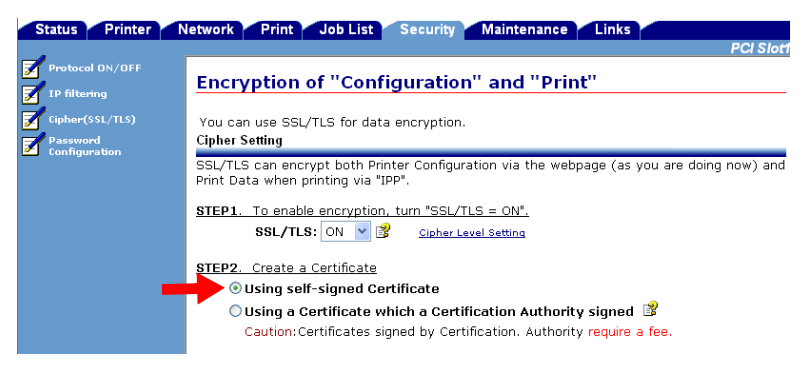

9. Scroll down and under the [Value] column enter the information to be included in the certificate:

|            |   | Name                   | Example                                                                                                    | Value                    |
|------------|---|------------------------|----------------------------------------------------------------------------------------------------|--------------------------|
| TLS)<br>on | 1 | Common Name            | Also known as URL, the<br>CommonName is<br>the fully qualified domain name<br>(FQDN)<br>used for DNS lookups of your<br>printer.                                                | • <u>192.168.100.100</u> |
|            | 2 | Organization           | The organization name (corporation<br>limited partnership, university,or<br>government agency) must be<br>registered with some authority at a<br>national state, or city level. | *                        |
|            | з | Organizational<br>Unit | (optional) Use this optional field to<br>differentiate between divisions<br>within an organization.                                                                             |                          |
|            | 4 | Locality               | This field usually denotes the city ir<br>which the organization is located.                                                                                                    | *                        |
|            | 5 | State/Province         | Enter the state where the<br>organization operates. Do not<br>abbreviate.                                                                                                    | *                        |
|            | 6 | Country/Region         | This is the 2-character ISO format<br>country code. For example, GB is<br>the valid code for Great Britain, and<br>US is the valid code for the United<br>States.               | *                        |

a. To change the Key Exchange method or the size of the Public Key to be attached with the certificate, scroll down to the bottom and click [Change these settings].

|    | Detailed Information           |                                                          |
|----|--------------------------------|----------------------------------------------------------|
|    | The following setting is recom | nended.                                                  |
|    | Key Exchange method            | : RSA Key size : 1024bit                                 |
|    | OK Cancel                      | Press OK to send changes. Press Cancel to clear changes. |
| e) |                                |                                                          |

- b. Select the desired method and key size, then click [OK].
- 10. When done, click [OK] to send the setting to the print server. *A Value List window appears.*
- 11. Check the settings. If they are correct, click [OK]. If you need to make changes, click [Cancel], make any needed changes and click [OK] to send the revised information to the print server.
- 12. Click [OK]. The "Security Alert" window appears.

- 13. Click [Yes]. The "Connect to" window appears.
- 14. Enter your User Name and Password, then click [OK]. *The "Encryption Status" window appears.*
- 15. Check the settings, then click [Submit].

#### Using AdminManager

- 1. Launch the AdminManager utility:
  - From the Drivers CD supplied with your printer: [Next] → select language → [Custom Install] → [Network Software] → [Installation/ Config] → [Admin Mgr / Quick Setup] → select language → [OKI Device Standard Setup] → [Execute from CD-ROM].
  - From your desktop (if you installed the utility from the CD): [Start] → [Programs] → [OKI Setup Utility] → [Admin Manager].
- 2. Click the printer to configure from the list.
- 3. Click [Setup] → [OKI Device Setup]. *The "Password" window appears.*
- 4. Enter your password, then click [OK].

5. Click the [SSL/TLS] tab.

| OKI Device Setup                            | ? 🛛                 |
|---------------------------------------------|---------------------|
| SNMP E-Mail(Send) E-Mail(Receive) SNTP      | Maintenance SSL/TLS |
|                                             |                     |
| Encryption Strongth                         | Standard            |
| Create Certificate                          |                     |
| <ul> <li>Self-signed Certificate</li> </ul> | Create Certificate  |
| C CA-signed Certificate                     |                     |
|                                             |                     |
|                                             |                     |
|                                             |                     |
|                                             |                     |
| Initialize                                  | Apply Cancel        |

| Item                       | Comments                                                                                                    |
|----------------------------|----------------------------------------------------------------------------------------------------|
| Encryption Strength        | Set the strength of the encryption. Switching to<br>Strong provides greater security, but slower<br>speed. Switching to Weak provides the fastest<br>speed, but the least security. |
| Self-signed<br>Certificate | The default type of certificate.                                                                                                    |

| ltem                     | Comments                                                                                  |                                                                                            |  |  |
|--------------------------|-------------------------------------------------------------------------------------------|--------------------------------------------------------------------------------------------|--|--|
| Create Certificate       | With self-signed certificate selected, set the following.                                 |                                                                                            |  |  |
|                          | Common Name                                                                               | Enter the IP Address for the printer.                                                      |  |  |
|                          | Organization                                                                              | Enter a name for the organization.                                                         |  |  |
|                          | Organizational<br>Unit                                                                    | Optional. Enter a name to<br>differentiate between<br>divisions within an<br>organization. |  |  |
|                          | Locality                                                                                  | Enter the name of the city where the organization is located.                              |  |  |
|                          | State/Province                                                                            | Enter the name of the state<br>or Province where the<br>organization is located.           |  |  |
|                          | Country/Region                                                                            | Enter the name of the country or region where the organization is located.                 |  |  |
|                          | Key Exchange method.                                                                      | Select RSA or DH. The default RSA ia recommended.                                          |  |  |
|                          | Key size                                                                                  | Select 512, 1024 or 2048<br>bits. The default, 1024 bits,<br>is recommended.               |  |  |
|                          | Term of Validity                                                                          | Set a month/date/year and<br>time range for which the<br>certificate is valid              |  |  |
| CA-signed<br>Certificate | Used to set up a CA certificate for internet printing. See page 143 for more information. |                                                                                            |  |  |

- 6. With [Self-signed Certificate] selected (the default), click [Create Certificate...].
- 7. Enter the appropriate information then click [OK]. *A window appears listing the settings you have made.*

- 8. Review the information entered, then click [OK] to accept it.
- 9. Wait for the following window to appear:

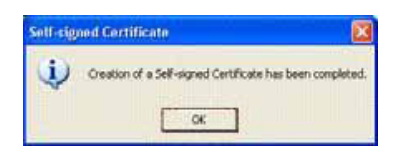

- 10. Click [OK]. The SSL/TLS tab window appears.
- 11. Click [Apply]. *A window appears containing a summary of your certification selection.*
- 12. Click [OK].

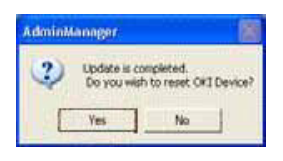

13. Click [Yes].

The print server reboots with the new certification settings engaged.

### **Step 2: Enable IPP Printing at Client Stations**

#### NOTE

Client stations must have Windows XP or 2000 to use IPP Encryption printing.

#### **Using the Web Browser**

• Requires Microsoft Internet Explorer Version 5.5 and higher or Netscape Navigator version 6.2 and higher.

#### NOTE

Other browsers which support SSL/TLS may work, but no guarantees are offered for them.

- 1. Open the web browser.
- 2. Type in the printer's IP Address (refer to the self-diagnostic printout–see page 12) and press ENTER.
- 3. Click [Administrator Login], then enter
  - your [User name] (the default is root)
  - your [Password] (the default is the last six digits of the MAC [Ethernet] Address, minus any punctuation).
- 4. Click the [Network] tab.
- 5. On the left side, click [IPP], then [Settings].
- 6. Select ENABLE for [IPP].
- 7. Click [Submit]

#### Using AdminManager

- 1. Launch the AdminManager utility:
  - From the Drivers CD supplied with your printer: [Next] → select language → [Custom Install] → [Network Software] → [Installation/ Config] → [Admin Mgr / Quick Setup] → select language → [OKI Device Standard Setup] → [Execute from CD-ROM].
  - <u>From your desktop (if you installed the utility from the CD)</u>: [Start] → [Programs] → [OKI Setup Utility] → [Admin Manager].
- 2. Click the printer to configure from the list.
- 3. Click [Setup]  $\rightarrow$  [OKI Device Setup]. The Password window appears.
- 4. Enter your password, then click [OK].
- 5. Click the [Maintenance] tab.

| OKI Device Setup                    | ? 🛛                             |
|-------------------------------------|---------------------------------|
| NetBEUI SNMP E-Mail(Send) E-Mail(Re | ceive) SNTP Maintenance SSL/TLS |
|                                     |                                 |
|                                     |                                 |
| LAN Scale                           | NORMAL                          |
|                                     | ID Filler Octor                 |
|                                     | IP Filter Setup                 |
|                                     | Service                         |
|                                     |                                 |
|                                     |                                 |
|                                     |                                 |
|                                     |                                 |
|                                     |                                 |
|                                     |                                 |
| Initialize                          | Apply Cancel                    |

6. Click [Service...].

7. Click the box beside [Use IPP Service] to select it, then click [OK].

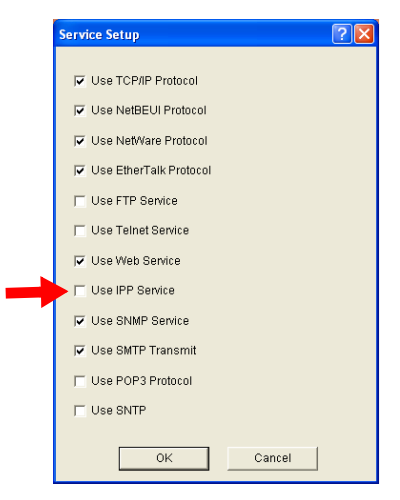

8. Click [Apply].

A window appears containing a summary of your certification selection.

9. Click [OK].

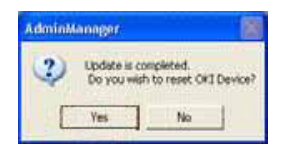

10. Click [Yes].

The print server reboots with the new certification settings engaged.

## **Printing Using IPP Encryption**

- 1. Open the file to be printed in your application.
- 2. Click [File]  $\rightarrow$  [Print].
- 3. Select the created IPP encrypted printer (e.g., Model 1234 on https://155.37.177.60) from the [Select Printer] list, then click [Print].

# Security Features: Web Encryption

#### Important!

CA (Certification Authority) encryption requires an outside certification service. It can take about 2 weeks to get a certificate issued. The certificate is guaranteed by the CA service.

The issue time, price and available services depend on the CA you choose.

## **Setting Up Web Encryption**

### **Process Summary**

- Step 1: Apply to a CA service for a certificate.
- Step 2: Install the certificate on the print server.

### Step 1: Apply for a CA Certificate

#### **Using Web Browser**

• Requires Microsoft Internet Explorer Version 5.5 and higher or Netscape Navigator version 6.2 and higher.

#### NOTE

Other browsers which support SSL/TLS may work, but no guarantees are offered for them.

1. Open the web browser.

- 2. Type in the printer's IP Address (refer to the self-diagnostic printout–see page 12) and press ENTER.
- 3. Click [Administrator Login], then enter
  - your [User name] (the default is root)
  - [Password] (the default is the last six digits of the MAC [Ethernet] Address, minus any punctuation).
- 4. Click the [Security] tab.
- 5. On the left side, click [Cipher (SSL/TLS)]. The "Encryption of Configuration and Print" window appears.

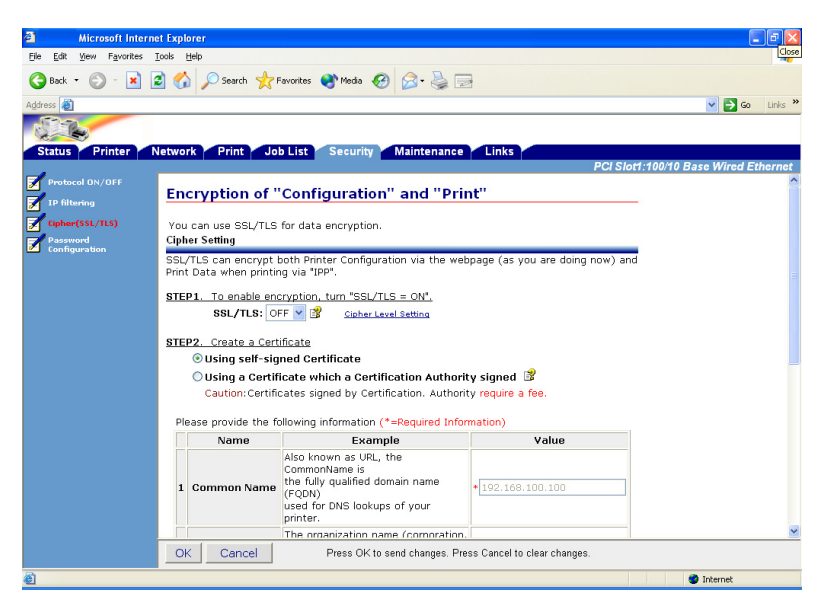

6. Change [SSL/TLS] to ON.

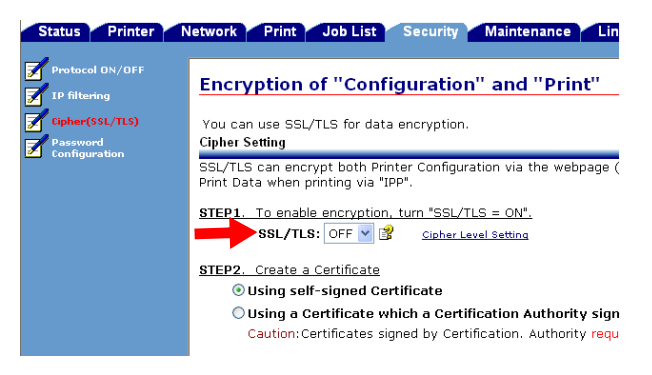

7. To change the cipher strength setting, click [Cipher Level Settings] and make your selection, then click [OK].

#### NOTE

The default setting is Standard. Changing the setting to Strong will increase security, but slow down the speed. Changing the setting to Weak gives the fastest speed, but provides the least security.

8. Click [Using a Certificate which a Certification Authority signed].

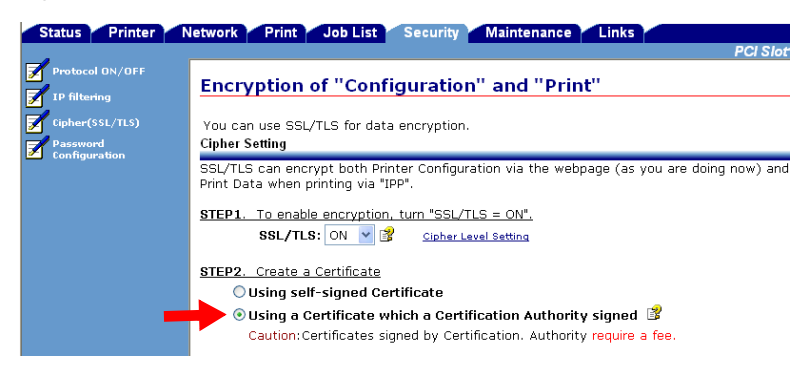

9. Scroll down and type in the information to be used in the certification:

| ng                                           | Name                    | Example                                                                                                    | Value           |
|----------------------------------------------|-------------------------|----------------------------------------------------------------------------------------------------|-----------------|
| Cipher(SSL/TLS)<br>Password<br>Configuration | 1 Common Nam            | Also known as URL, the<br>CommonName is<br>the fully qualified domain name<br>(FQDN)<br>used for DNS lookups of your<br>printer.                                                | 192.168.100.100 |
|                                              | 2 Organization          | The organization name (corporation<br>limited partnership, university,or<br>government agency) must be<br>registered with some authority at a<br>national state, or city level. |                 |
|                                              | 3 Organizationa<br>Unit | (optional) Use this optional field to<br>differentiate between divisions<br>within an organization.                                                                             |                 |
|                                              | 4 Locality              | This field usually denotes the city in which the organization is located.                                                                                                    |                 |
|                                              | 5 State/Provinc         | Enter the state where the<br>organization operates. Do not<br>abbreviate.                                                                                                    |                 |
|                                              | 6 Country/Regio         | This is the 2-character ISO format<br>country code. For example, GB is<br>n the valid code for Great Britain, and<br>US is the valid code for the United<br>States.             |                 |

a. To change the Key Exchange method or the size of the Public Key to be attached with the certificate, scroll down to the bottom and click [Change these settings].

|   | Detailed Information           |                                                          |
|---|--------------------------------|----------------------------------------------------------|
|   | The following setting is recom | nended.                                                  |
|   | Key Exchange method            | : RSA Key size : 1024bit                                 |
|   | OK Cancel                      | Press OK to send changes. Press Cancel to clear changes. |
| ê |                                |                                                          |

- b. Select the desired method and key size, then click [OK].
- 10. Click [OK].

The "Value List" window appears.

11. Check the settings, then click [OK].

12. Wait for the "Send the CSR to a Certification Authority" window to appear.

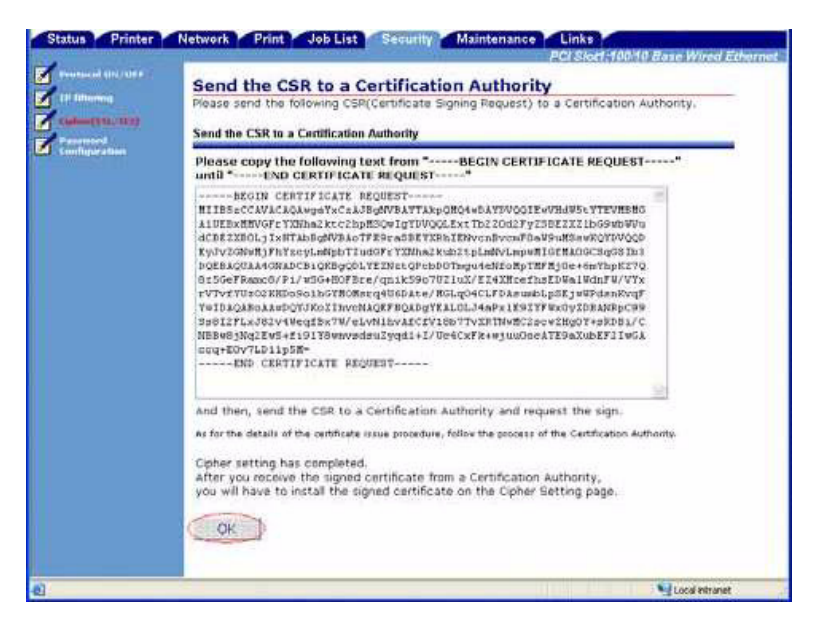

- 13. Copy the text in the box starting with "BEGIN CERTIFICATE SIGNING REQUEST" and ending with "END CERTIFICATE SIGNING REQUEST", and submit it to your selected Certification Authority service, following their instructions.
- 14. Click [OK].

#### Important!

It can take about 2 weeks to get a certificate issued.

While you are waiting to receive your completed certificate, do not make any changes to the print server settings as this can invalidate the certificate!

#### Using AdminManager

- 1. Launch the AdminManager utility:
  - From the Drivers CD supplied with your printer:[Next] → select language → [Custom]

- <u>From your desktop (if you installed the utility from the CD)</u>: [Start] → [Programs] → [OKI Setup Utility] → [Admin Manager].
- 2. Click the printer to configure from the list.
- 3. Click [Setup]  $\rightarrow$  [OKI Device Setup]. The Password window appears.
- 4. Enter your password, then click [OK].
- 5. Click the [SSL/TLS] tab.

| 0 | OKI Device Setup   |                                             |                 |      |             |            |        |  |  |
|---|--------------------|---------------------------------------------|-----------------|------|-------------|------------|--------|--|--|
|   | SNMP               | E-Mail(Send)                                | E-Mail(Receive) | SNTP | Maintenance | SSLATES    | • •    |  |  |
|   |                    |                                             |                 |      |             |            |        |  |  |
|   |                    |                                             |                 |      |             |            |        |  |  |
|   | Enci               | Encryption Strongth                         |                 |      | Standard    | Standard 🔹 |        |  |  |
|   | Create Certificate |                                             |                 |      |             |            |        |  |  |
|   |                    | <ul> <li>Self-signed Certificate</li> </ul> |                 |      | Creat       | e          |        |  |  |
|   |                    |                                             | e               |      |             |            |        |  |  |
|   |                    | A-signed Certi                              | licate          |      |             |            |        |  |  |
|   |                    |                                             |                 |      |             |            |        |  |  |
|   |                    |                                             |                 |      |             |            |        |  |  |
|   |                    |                                             |                 |      |             |            |        |  |  |
|   |                    |                                             |                 |      |             |            |        |  |  |
|   |                    |                                             |                 |      |             |            |        |  |  |
| - |                    | Initialize                                  | 1               | Ar   |             |            | Cancel |  |  |
|   |                    |                                             |                 |      | 1910        |            |        |  |  |

| Item                   | Comments                                                                                                    |
|------------------------|----------------------------------------------------------------------------------------------------|
| Encryption<br>Strength | Set the strength of the encryption. Switching to<br>Strong provides greater security, but slower speed.<br>Switching to Weak provides the fastest speed, but<br>the least security. |
| ltem                       | Comments                                                |                                                                                            |  |
|----------------------------|---------------------------------------------------------|--------------------------------------------------------------------------------------------|--|
| Self-signed<br>Certificate | The default type of certificate.                        |                                                                                            |  |
| CA-signed<br>Certificate   | Click to set up a CA certificate for internet printing. |                                                                                            |  |
| Create<br>Certificate      | Click to set up the CA certificate, including           |                                                                                            |  |
|                            | Common Name                                             | Enter the IP Address for the printer.                                                      |  |
|                            | Organization                                            | Enter a name for the organization.                                                         |  |
|                            | Organizational Unit                                     | Optional. Enter a name to<br>differentiate between<br>divisions within an<br>organization. |  |
|                            | Locality                                                | Enter the name of the city where the organization is located.                              |  |
|                            | State/Province                                          | Enter the name of the state<br>or Province where the<br>organization is located.           |  |
|                            | Country/Region                                          | Enter the name of the country or region where the organization is located.                 |  |
|                            | Key Exchange<br>method                                  | Select RSA or DH. The default RSA ia recommended.                                          |  |
|                            | Key size                                                | Select 512, 1024 or 2048<br>bits. The default, 1024 bits, is<br>recommended.               |  |

6. Click [CA-signed Certificate], then click [Create Certificate].

| OKI Devi | ce Setup                                                  |                 |      |             |               | 1        |   |
|----------|-----------------------------------------------------------|-----------------|------|-------------|---------------|----------|---|
| SNMP     | E-Mail(Send)                                              | E-Mail(Receive) | SNTP | Maintenance | SSLATES       | <u> </u> | I |
|          | yption Strongth<br>ite Certificate –<br>Self-signed Certi | Lificate        |      | Standard    | e Certificate | <br>۶    | ] |
|          | Initialize                                                |                 | A    | pply        |               | Cancel   |   |

- 7. Enter the appropriate information then click [OK]. *A window appears listing the settings you have made.*
- 8. Review the information entered, then click [OK] to accept it.
- 9. Wait for the "View the CSR data" window to appear.
- 10. Copy the text in the box starting with "BEGIN CERTIFICATE SIGNING REQUEST" and ending with "END CERTIFICATE SIGNING REQUEST", and submit it to your selected Certification Authority service, following their instructions.
- 11. Click [OK].

#### Important!

It can take about 2 weeks to get a certificate issued.

While you are waiting to receive your completed certificate, do not make any changes to the print server settings as this can invalidate the certificate.

# Step 2: Install the Certificate

Once you receive your certificate from the CA, you must install it, using either the web browser or the AdminManager utility. Keep the certificate text handy as you will be prompted to copy and paste it into the program.

### **IMPORTANT!**

You can install only one certificate to one printer. If the issued CA certificate is an intermediate certificate, install it on the client PC.

#### **Using Web Browser**

• Requires Microsoft Internet Explorer Version 5.5 and higher or Netscape Navigator version 6.2 and higher.

#### NOTE

Other browsers which support SSL/TLS may work, but no guarantees are offered for them.

- 1. Open the web browser.
- 2. Type in the printer's IP Address (refer to the self-diagnostic printout–see page 12) and press ENTER.
- 3. Click [Administrator Login], then enter
  - your [User name] (the default is root)
  - [Password] (the default is the last six digits of the MAC [Ethernet] Address, minus any punctuation).
- 4. Click the [Security] tab.
- 5. On the left side, click [Cipher (SSL/TLS)].
- 6. Copy the certificate text sent by the CA service, starting with "BEGIN CERTIFICATE" and ending with "END

CERFTIFICATE", and paste it into the "Paste your signed certificate(PEM) ..." box.

| This call the s                                                                                                    | signed certificate by an Certification Authori                                                                                                    |
|----------------------------------------------------------------------------------------------------|----------------------------------------------------------------------------------------------------|
| 145) Install the sign<br>- Paste your sign                                                                                                    | ned certificate by an Certification<br>Authonty.<br>ed certificate on the following text<br>box.                                                                                                    |
| Install the signed o                                                                                                    | ertificate by a Certification Authority                                                                                                    |
| Paste your signed<br>And then, click t                                                                                                    | ed certificate(PEM) on the following text box.<br>he "Submit" button.                                                                                                    |
| L 4 5046 EDDER ZL<br>Schweige DERDOR<br>VROTTALT MARLAN<br>VROTTALT MARLAN<br>VROTTALT MARLAN<br>VROTTALT MARLAN<br>VROTTALT MARLAN<br>VROM VROM<br>VROM VROM<br>VROM VROM<br>VROM VROM<br>VROM<br>VROM<br>VROM<br>VROM<br>VROM<br>VROM<br>VROM | $\label{eq:second} NREC (a < NRC TRADUCTURE V TRADUCTURE (NRC TRADUCTURE V TRADUCTURE (NRC TRADUCTURE V TRADUCTURE (NRC TRADUCTURE NRC TRADUCTURE (NRC TRADUCTURE NRC TRADUCTURE (NRC TRADUCTURE NRC TRADUCTURE (NRC TRADUCTURE NRC TRADUCTURE (NRC TRADUCTURE NRC TRADUCTURE NRC TRADUCTURE (NRC TRADUCTURE NRC TRADUCTURE NOVER TO TRADUCTURE NOVER TO TRADUCTURE NOVE$ |
|                                                                                                    | s completed.                                                                                                    |
| Cipher setting has<br>You can use the<br>updated.<br>Please vart 1 or 2 m                                                                                                    | opher function, after this page has                                                                                                    |

- 7. Click [Submit]. The "Security Alert" window appears.
- 8. Click [Yes], then enter your User name and Password and click [OK].
- 9. Check the Security tab window to ensure that the certificate installation is competed and that SSL/TLS is turned on.

### Using AdminManager

- 1. Launch the AdminManager utility:
  - From the Drivers CD supplied with your printer: [Next] → select language → [Custom Install] → [Network Software] → [Installation/ Config] → [Admin Mgr / Quick Setup] → select language → [OKI Device Standard Setup] → [Execute from CD-ROM].

- <u>From your desktop (if you installed the utility from the CD)</u>: [Start] → [Programs] → [OKI Setup Utility] → [Admin Manager].
- 2. Click the printer to configure from the list.
- 3. Click [Setup]  $\rightarrow$  [OKI Device Setup]. The Password window appears.
- 4. Enter your password, then click [OK].
- 5. Click the [SSL/TLS] tab.

| Encryptic | on Strongth        | Standard     |            |
|-----------|--------------------|--------------|------------|
| Create C  | ertificate         |              |            |
| C Self-s  | ligned Certificate | Create Ce    | rtificate. |
| r CA-si   | gned Cerlificale   |              |            |
| _         | View CSR           | View Certifi | cate Info  |
| _         | Delete CSR         | Install Cer  | tificate   |
|           | 1                  |              |            |

6. Click [Install Certificate...].

7. Copy the certificate text sent by the CA service, starting with "BEGIN CERTIFICATE" and ending with "END CERFTIFICATE", and paste it into the box, then click [Install].

| dGFrYXNha2kub2tpLmNvEmpvMlGfMA0GCSqGSlb3DQEBAQI<br>(XeJTgEVMlG5gdbLtk4K0.07yuRXKyv6fPq8m26b8GzizMVkf4t<br>E450d66B0fSekUNsXJa+QKCYesUt93N1WV7833st8dOVIjHm<br>3dSjus0qf oERSO9qyMeLoophSXtiqEEjg29+PdF9LiwIDAQABoa<br>yR0TBAIwADALBgNVH38EBAMCBaAwPAYDVR0fBDUwMz<br>toC52ZXJpc2lnbi5jb20vUNBU2VjdXJU2VydmVyLmNybDCFrA<br>MlGeBgtghkgBhvhFAQcBATCBijAoBggrBgEFBQcCABYCaHRO<br>MIGeBgtghkgBhvhFAQcBATCBijAoBggrBgEFBQcCABYCaHRO<br>MQGeCCSGQUFJW42NU2VjdXJU2VydmVyLmNybDCFrA<br>AQEaPVZIcmITaWduJ3WgQ1BTIGUY29ycC4gYnkgcmVmZXJI<br>ZC4gtGMp0TcgVmVyaVhpZ4wHQYDVR0IBDYwFAYIKwY<br>MDQGCCSGQGUFJBwEBDGwJAXAAfcdDPd9toiGCcqp<br>3layQvIbsd+0tLjEhQQmyFHgrcyaP5h4.tUaDzfar+TZHKYIf4ZK<br>aujy42uQP8lqoyDr7pYUyidWxSFGNNf73mdrimkYoH/Vdxb0IXU<br>ZyERSR8<br>END CERTIFICATE | UAA4GNADCBi6kkBgQCq<br>ryLr0zUpzbio9y<br>icwP5Yq3XLvfsAs/V<br>4lBXjCCAY0wCQYD<br>AxoC+gLYYraHR0cDovL2Ny<br>YDVR0gBi6kMiCh<br>bcHM6Ly93d3cudmVyy<br>atVduLCBJbmMuMAMC<br>bbMllGxyPVMuIGx0<br>/BBQUHAwEGCCsGAQUFBwMC<br>0cDovL29jc3AudmVyaXNp<br>CaJo2p5KFGV3DIWjJ<br>wriT1rEi0JWJ<br>0SKrGvZkYgTNUM |  |
|----------------------------------------------------------------------------------------------------|----------------------------------------------------------------------------------------------------|--|
|----------------------------------------------------------------------------------------------------|----------------------------------------------------------------------------------------------------|--|

8. Wait until the completion acknowledgement window appears, then click [OK].

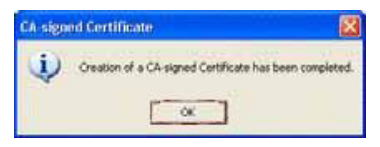

The SSL/TLS tab windows appears.

- 9. Click [Apply]. *A window appears summarizing the changes.*
- 10. Click [OK].

| AdminM | anager                                           |         |
|--------|--------------------------------------------------|---------|
| 2      | Update is completed.<br>Do you wish to reset OK1 | Device? |
| C      | Yes No                                           | 1       |

11. Click [Yes].

The print server reboots with the new certification settings engaged.

# **Printing Using Web Encryption**

### NOTE

Requires Microsoft Internet Explorer Version 5.5 and higher or Netscape Navigator version 6.2 and higher. Other browsers which support SSL/TLS may work, but no guarantees are offered for them.

To make connection with the encrypted printer:

- 1. Open your web browser.
- 2. Enter the printer's IP address as follows (be sure to include the s after "http".:

#### **Internet Explorer**

In the [Address] field, enter
https://<Printer's IP Address>.

#### **Netscape Navigator**

In the [Location/Position] field, enter https://<Printer's IP Address>.

#### 3. Press ENTER.

# Security Features: Unused Protocols

# **Disabling Unused Protocols**

Disabling unused protocols prevents access to the print server through those protocols.

The easiest way to disable unused protocols is to use the Web Browser.

- 1. Open the web browser.
- 2. Enter the print server's IP Address:

#### **Internet Explorer**

Enter the print server's IP Address in the [Address] field.

#### **Netscape Navigator**

Enter the print server's IP Address in the [Location/Position] field.

3. Press the ENTER key.

The Printer Status window appears.

### NOTE

You can also launch the web browser from within the AdminManager utility. To do this, highlight the appropriate print server, then click [Setup]  $\rightarrow$  [Setup by HTTP]:

4. Click the [Security] tab.

5. The "Protocol ON/OFF" window opens.

| Protocol                                           |                                                                                 |
|----------------------------------------------------|---------------------------------------------------------------------------------|
| 100001                                             |                                                                                 |
| TCP/IP:                                            | ENABLE                                                                          |
| Service                                            |                                                                                 |
| Web Service (Port No. 80)                          | ENABLE 💌                                                                        |
| IPP Service (Port No.:631):                        | DISABLE 💌                                                                       |
|                                                    | If Web Service is set to Disable, product configuration via browse<br>disabled. |
| Telnet Service:                                    | DISABLE 💌                                                                       |
| FTP Service                                        | DISABLE 💌                                                                       |
| SNMP Service.                                      | ENABLE 💌                                                                        |
| POP Service:                                       | DISABLE 💌                                                                       |
| SNTP Service:                                      | DISABLE 💌                                                                       |
|                                                    |                                                                                 |
| Port Number                                        |                                                                                 |
| Port Number                                        | and the occurring and mumber                                                    |
| Port Number<br>These port number cannot be         | set to occupied port number.                                                    |
| Port Number<br>These port number cannot be<br>Web: | set to occupied port number.                                                    |

- 6. Here you can set the various available protocols to ENABLE or DISABLE.
- 7. When done, click [Submit].

# Section 4: Printing from Micosoft Windows

This section provides guidelines on how to print over the network from various Microsoft Windows operating systems. There are numerous ways of printing from Windows and the exact set-up will vary depending upon your environment. There are also numerous versions of Windows, which can be configured as either a client, server or both.

Although there are many variants of Windows, the principles of network printing are the same. Microsoft provides on-line help with all of their operating systems and this is a good reference point for the exact details of each configuration option within Windows

This section consists of the following:

- Overview (page 155)
- Using TCP/IP Protocol (page 156)
- Using NetBEUI Protocol (page 168)

### NOTE

For information on IPX (Novell NetWare), see "Section 5: Printing from Novell NetWare" starting on page 154.

# Printing from Windows: Overview

This chapter provides guidelines on how to print over the network from various Microsoft Windows operating systems. There are numerous ways of printing from Windows and the exact set-up will vary depending upon your environment. There are also numerous versions of Windows, which can be configured as either a client, server or both.

Although there are many variants of Windows, the principles of network printing are the same. Microsoft provides on-line help with all of their operating systems and this is a good reference point for the exact details of each configuration option within Windows.

The network printer supports the following protocols that can be used in conjunction with the Windows operating system:

- TCP/IP
- NetBEUI
- IPX (Novell NetWare)

# Printing from Windows: Using TCP/IP Protocol

# **Installation Overview**

There are a number of options available when printing using TCP/IP for Windows.

| Windows Version | Method                     |
|-----------------|----------------------------|
| XP              | OKI LPR Utility            |
| 2000            | Microsoft LPR <sup>a</sup> |
|                 | Port 9100 <sup>a</sup>     |
|                 | IPP <sup>a</sup>           |
| Me              | OKI LPR Utility            |
| 98              |                            |
| NT 4.0          | OKI LPR Utility            |
|                 | Microsoft LPR <sup>a</sup> |

a. These functions are built into Windows and are displayed as options when using the Add Printer Wizard.

Although there are some differences in configuration options between the various Windows platforms, the procedure for printing using TCP/IP is the same.

- Step 1: Ensure that the TCP/IP protocol has been installed in Windows. This can be confirmed by checking the network settings from within the Control Panel. If TCP/IP has not been installed refer to "Installing TCP/IP Protocol" on page 157.
- Step 2: If not already done, a suitable IP address, Subnet Mask and Gateway address should be configured. The current addresses appear under "TCP/IP Configuration" on the Self-Diagnostic test printout (see page 12). It is vital that the IP address entered is unique and valid. Entering

an incorrect IP address may cause severe network problems. Please check the address with the network administrator. To change the addresses, see "Configuring the IP Address, Subnet Mask and Gateway" on page 159.

Step 3: Configure Windows to print to the network printer. See "Configuring Windows to Print to the Network Printer" on page 161.

#### NOTE

If your network environment uses domain names, DNS should be enabled and configured on your system. However, this step is not essential to enable network printing.

#### Step 4: Restart your computer.

# Installing TCP/IP Protocol

If TCP/IP protocol is not already installed on your computer, follow the instructions below to install it.

# Installing TCP/IP Protocol Windows XP

## NOTE

The Windows XP installation CD-ROM may be required to complete the installation.

- 1. Click [Start]  $\rightarrow$  [Control Panel].
- 2. Click [Network and Internet Connection]  $\rightarrow$  [Network Connection].
- 3. Double-click [Local Area Connection] and click [Properties] in the "Location Area Connection Status" window.
- 4. If the [Internet Protocol (TCP/IP)] is not listed, click [Install].

- 5. In the "Select Network Component Type" window, click [Protocol]  $\rightarrow$  [Add].
- 6. In the "Select Network Protocol" window, click [Internet Protocol (TCP/IP)]  $\rightarrow$  [OK].
- 7. Follow the on-screen instructions to finish the installation.

# Installing TCP/IP Protocol Windows 2000

- 1. Click [Start]  $\rightarrow$  [Settings]  $\rightarrow$  [Network and Dial-up Connections].
- 2. Double-click the [Local Area Connection] icon
- 3. In the "Local Area Connection Status" window, click [Properties].
- 4. In the "Local Area Connection Properties" window, click [Install].
- 5. In the "Select Network Component Type" window, click [Protocol]  $\rightarrow$  [Add].
- 6. In the "Select Network Protocol" window, click [TCP/IP Protocol]  $\rightarrow$  [OK].
- 7. Click [Close].
- 8. Click [Close].

## Installing TCP/IP Protocol Windows NT 4.0

### NOTE

The Windows NT 4.0 installation CD-ROM may be required to complete the installation.

- 1. Click [Start]  $\rightarrow$  [Settings]  $\rightarrow$  [Control Panel].
- 2. Double-click the [Network] icon.
- 3. In the" Network" window, click the [Protocols] tab.

- 4. If the [TCP/IP Protocol] is not listed, click [Add].
- 5. In the "Select Network Protocol" window, click [TCP/IP Protocol]  $\rightarrow$  [OK].
- 6. Follow the on-screen instructions to finish the installation.

## Installing TCP/IP Protocol Windows Me/98

### NOTE

The Windows installation CD-ROM may be required to complete the installation.

- 1. Click the [Start]  $\rightarrow$  [Settings]  $\rightarrow$  [Control Panel].
- 2. Double-click the [Network] icon.
- 3. In the "Network" window, click [Configuration Panel].
- 4. If the [Client for Microsoft Networks] is not listed, click [Add].
- 5. In the "Select Network Component Type" window, click [Protocol]  $\rightarrow$  [Add].
- 6. In the "Select Network Protocol" window, click [Microsoft] from the list of manufacturers, then click [TCP/IP] from the list of network protocols.
- 7. Click [OK].
- 8. Follow the on-screen instructions to finish the installation.

# Configuring the IP Address, Subnet Mask and Gateway

## First, Generate a Self-Diagnostic Test Printout

With the printer connected to the network and switched on, press the Test button on the print server for more than three seconds.

The IP Address, Subnet Mask and Default Gateway appear under "TCP/IP Configuration" on the first page.

If these settings need to be changed, you can do so as follows.

# **Using Web Browser**

- 1. Open your web browser, then type the printer's IP address in the URL area and press ENTER.
- 2. Click [Administrator Login] and enter your [User name] and [Password].

### NOTE

If you are not the administrator, you will need your administrator to help you with this.

- 3. Click the [Network] tab.
- 4. On the left side, click [TCP/IP].
- 5. Under [Step 2], click [Set IIP Address manually].
- 6. When done making changes, click [OK].
- 7. Click [Submit] to send the changes to the print server.

# Using AdminManager

- 1. Launch the AdminManager utility.
  - If you installed the utility on your computer, click [Start] → [Programs] → [Okidata] → [Oki Setup Utility] → [AdminManager].
  - <u>To run it off the Drivers CD</u>, see "Installing AdminManager" on page 25.
- Select the appropriate network card, using the Ethernet (MAC) address to identify it, and click [Setup] → [Oki Device Setup].
- 3. Click the [TCP/IP] tab and enter the values for the [IP Address], [Subnet Mask] and [Default Gateway].

- 4. Click [Apply].
- 5. Close the AdminManager utility.

# Configuring Windows to Print to the Network Printer

# Configuring Windows for Printing Windows XP

Windows XP requires administrator privileges.

With Windows XP, there are four options for printing using TCP/IP.

- Oki LPR
- Microsoft LPR\*
- Port 9100
- IPP

\* In order to use Microsoft LPR, it must first be installed on your system.

## Oki LPR

Please follow the procedure described under "Installing Oki LPR" on page 120.

## **Microsoft LPR**

- 1. Click [Start]  $\rightarrow$  [Settings]  $\rightarrow$  [Control Panel]  $\rightarrow$  [Printers and Other Hardware].
- 2. Click [Printers and Faxes].
- 3. Click [Add Printer], then click [Next].
- 4. Click [Local printer attached to this computer].
- 5. Clear the [Automatically detect and install my Plug and Play printer] check box, then click [Next].
- 6. Click [Create a New Port] and [Type Standard TCP/IP Port].

- 7. Click [Next]. "Welcome to the Add Standard TCP/IP Printer Port Wizard" appears.
- 8. Click [Next] and enter [Printer name or IP address], for example: *172.168.1.31*. If the example IP address is entered, the Port Name will default to *IP\_172.168.1.31*.
- 9. Click [Next]. The "Additional Port Information Required" windows appears.
- 10. Under [Device Type], click [Custom]  $\rightarrow$  [Settings].
- 11. Ensure [Protocol] is set to [LPR].
- 12. Ensure [Queue Name] is lp and [SNMP Status Enabled] is deselected.
- 13. Click [OK].
- 14. Follow the on-screen instructions to finish the installation.

## Port 9100

- 1. Click [Start]  $\rightarrow$  [Settings]  $\rightarrow$  [Control Panel]  $\rightarrow$  [Printers and Other Hardware].
- 2. Click [Printers and Faxes].
- 3. Click [Add Printer]  $\rightarrow$  [Next].
- 4. Click [Local printer attached to this computer], clear the [Automatically detect and install my Plug and Play printer] check box.
- 5. Click [Next].
- 6. Click [Create a New Port] and click [Type Standard TCP/IP Port].
- 7. Click [Next]. The "Welcome to the Add Standard TCP/IP Printer Port Wizard" appears.
- 8. Click [Next] and enter [Printer name or IP address], for example: *172.168.1.31*. If the example IP address is entered, the Port Name will default to *IP\_172.168.1.31*.

- 9. Click [Next]. The "Additional Port Information Required" windows appears.
- 10. Under [Device Type], click [Custom]  $\rightarrow$  [Settings].
- 11. Ensure [Protocol] is set to [Raw].
- 12. Ensure [Port Number] is 9100 and [SNMP Status Enabled] is deselected.
- 13. Click [OK].
- 14. Follow the on-screen instructions to finish the installation.

### IPP

- 1. Click [Start]  $\rightarrow$  [Settings]  $\rightarrow$  [Control Panel]  $\rightarrow$  [Printers and Other Hardware].
- 2. Click [Printers and Faxes].
- 3. Click [Add Printer]  $\rightarrow$  [Next].
- 4. Click [A network printer, or a printer attached to another computer].
- 5. Click [Next].
- Click [Connect to a printer on the Internet or on a home or office network] and type the printer URL in the text box, e.g. http:// 172.168.1.31/ipp/lp.
- 7. Click [Next].
- 8. Install the printer driver

## Configuring Windows for Printing Windows 2000

Windows 2000 requires administrator privileges.

With Windows 2000, there are four options for printing using TCP/IP.

- Oki LPR
- Microsoft LPR
- Port 9100
- IPP

## Oki LPR

Please follow the procedure described under "Installing Oki LPR" on page 120.

### **Microsoft LPR**

### NOTE

In order to use Microsoft LPR, it must first be installed on your system.

- 1. Click [Start]  $\rightarrow$  [Settings]  $\rightarrow$  [Control Panel and Printers].
- 2. Open the [Printers] folder.
- 3. Double-click [Add Printer].
- 4. Click [Next].
- 5. Click [Local Printer] and clear the [Automatically detect my printer] check box
- 6. Click [Next].
- 7. Click [Create a new port] and then [LPR Port].
- 8. Click [Next] and provide the following information:
  - a. In [Name or address of server providing LPD] enter the host name or Internet Protocol (IP) address of the host for the printer you are adding.
  - b. In [Name of printer or print queue on that server] type Ip.
- 9. Follow the on-screen instructions to finish the installation.

### Port 9100

- 1. Click [Start]  $\rightarrow$  [Settings]  $\rightarrow$  [Control Panel].
- 2. Open the [Printers] folder.
- 3. Double-click [Add Printer].
- 4. Click [Next].

- 5. Click [Local Printer] and clear the [Automatically detect my printer] check box.
- 6. Click [Next].
- 7. Click [Create a New Port]  $\rightarrow$  [Standard TCP/IP Port].
- 8. Click [Next]. The "Welcome to the Add Standard TCP/IP Printer Port Wizard" appears.
- 9. Click [Next] and enter [Printer name] or IP address, for example: *172.168.1.31*. If the example IP address is entered, the Port Name will default to IP\_*172.168.1.31*.
- 10. Click [Next]. Additional port information will be required.
- 11. Under [Device Type], click [Custom]  $\rightarrow$  [Settings].
- 12. Ensure [Protocol] is set to [Raw].
- 13. Ensure [Port Number] is 9100 and [SNMP Status Enabled] is deselected.
- 14. Click [OK].
- 15. Follow the on-screen instructions to finish the installation.

### IPP

- 1. Click [Start]  $\rightarrow$  [Settings]  $\rightarrow$  [Control Panel and Printers].
- 2. Open the [Printers Folder].
- 3. Double-click [Add Printer].
- 4. Click [Next].
- 5. Click [Network Printer].
- 6. Click [Next].
- 7. Type the printer URL in the text box labelled [Connect to a printer in the Internet or your Intranet], e.g. *http://172.168.1.31/ipp/lp*.
- 8. Click [Next].
- 9. Install the printer driver.

# Configuring Windows for Printing Windows NT 4.0

NT 4.0 requires administrator privileges.

With Windows NT 4.0, you have two options for printing using TCP/ IP. They are:

- Oki LPR
- Microsoft LPR

## Oki LPR

Please follow the procedure described under "Installing Oki LPR" on page 120.

### **Microsoft LPR**

### NOTE

In order to use Microsoft LPR, it must first be installed on your system.

- 1. Click [Start]  $\rightarrow$  [Settings]  $\rightarrow$  [Control Panel]  $\rightarrow$  [Printers].
- 2. Click [Add Printer].
- 3. Click [My Computer]  $\rightarrow$  [Next].
- 4. Click [Add Port].
- 5. Click [LPR Port]  $\rightarrow$  [OK].
- 6. In [Name or address of server providing lpd], type the host name or IP address of the host for the printer you are adding.
- 7. In [Name of printer or print queue on that server], type the logical printer name "lp" and then click [OK].
- 8. Follow the on-screen instructions to finish the installation.

# Configuring Windows for Printing Windows Me/98

When printing using TCP/IP, the *Oki LPR* utility is the only option to use.

See "Installing Oki LPR" on page 120.

# Printing from Windows: Using NetBEUI Protocol

NetBEUI (NetBios Extended User Interface) is a protocol that was designed for use on small workgroups or LANs. Within Windows, NetBEUI is used for file and printer sharing between computers. It provides a simple method of printing, but the protocol does have limitations and is not as robust as TCP/IP or IPX. Typically it is employed in small business networks or home networks.

# **Installation Overview**

There are three configurable items under NetBEUI within the printer. These can be configured using the AdminManager utility (see page 35).

| Computer Name: | Name assigned to the print server.                                                                  |
|----------------|----------------------------------------------------------------------------------------------------|
| Workgroup:     | Name for the work group to which the print server belongs. The default is PrintServer. <sup>1</sup> |
| Comment:       | User definable. The default is EthernetBoard OkiLAN 8200e.                                          |

<sup>1</sup> Although the workgroup name can be changed, it is recommended that it remain PrintServer.

Although there are some differences in configuration options between the various Windows platforms, the procedure for printing using NetBEUI is the same.

- Step 1: Ensure that the NetBEUI protocol has been installed in Windows. This can be confirmed by checking the network settings. If NetBEUI has not been installed, see "Installing NetBEUI Protocol" on page 169. The relevant Windows installation CD may be required.
- Step 2: Configure Windows to print to the Network Printer. See "Configuring Windows to Print to the Network Printer." on page 171.

#### Step 3: Restart your computer.

# Installing NetBEUI Protocol

## Installing NetBEUI Protocol Windows XP

Although you can install the NetBEUI protocol into Windows XP, it is not supported. You should be able to use NetBEUI on LAN connections although you will not be able to use this on Remote Access Service Connections.

- 1. Click [Start]  $\rightarrow$  [Settings]  $\rightarrow$  [Control Panel].
- 2. Double-click [Network Connections].
- 3. Right-click the adapter to which you wish to add NetBEUI.
- 4. Click [Properties].
- 5. On the [General] tab, click [Install].
- 6. Click [Protocol]  $\rightarrow$  [Add].
- 7. Click [Have Disk] and insert your Windows XP CD.
- 8. Open the Valueadd\msft\net\netbeui folder, click the Netnbf.inf file and then click [Open].

## Installing NetBEUI Protocol Windows 2000

- 1. Click [Start]  $\rightarrow$  [Settings]  $\rightarrow$  [Network and Dial-up Connections].
- 2. Double-click the [Local Area Connection] icon.
- 3. Click [Properties]. The "Local Area Connection Properties" window appears.
- 4. If [NetBEUI Protocol] is not listed, click [Install].
- 5. Click [Protocol] → [Add]. *The "Select Network Protocol" window appears.*
- 6. Click [NetBEUI Protocol]  $\rightarrow$  [OK].
- 7. Click [Close].
- 8. Click [Close].

## Installing NetBEUI Protocol Windows NT 4.0

- 1. Click [Start]  $\rightarrow$  [Settings]  $\rightarrow$  [Control Panel].
- 2. Double-click the [Network] icon.
- 3. Click the [Protocols] tab.
- 4. If the [NetBEUI Protocol] is not listed, click [Add].
- 5. In the "Select Network Protocol" window, click [NetBEUI Protocol.
- 6. Click [OK].

## Installing NetBEUI Protocol Windows Me/98

## NOTE

The Windows installation CD-ROM may be required to complete the installation.

- 1. Click [Start]  $\rightarrow$  [Settings]  $\rightarrow$  [Control Panel].
- 2. Double-click the [Network] icon.
- 3. Click [Configuration Panel].
- 4. If "Client for Microsoft Networks" is not listed, click [Add]. *The "Select Network Component Type" window appears.*
- 5. Click [Protocol] → [Add]. *The "Select Network Protocol" window appears.*
- 6. Click [Microsoft] in the list of manufacturers, then select [NetBEUI] from the list of [Network Protocols].
- 7. Click [OK].
- 8. Follow the on-screen instructions to finish the installation.

# Configuring Windows to Print to the Network Printer.

In the following example, the printer has been configured as follows:

| Computer Name: | OL07DB85             |
|----------------|----------------------|
| Workgroup:     | PrintServer          |
| Comment:       | EthernetBoard OkiLAN |

- 1. Set up the printer driver as the default local printer.
- 2. Click [Start]  $\rightarrow$  [Settings]  $\rightarrow$  [Printers].
- 3. Select the relevant printer driver, then click [Properties].
- 4. Click the [Details] tab.
- 5. Click [Add Port]  $\rightarrow$  [Network]  $\rightarrow$  [Browse].
- 6. Double-click [Entire Network]  $\rightarrow$  [PrintServer]  $\rightarrow$  [OL07DB85].
- 7. Click [Prn1].
- 8. Click OK.
- 9. Check that [Network] is selected, click [OK].

10. Click [Apply]  $\rightarrow$  [OK] to close [Properties].

#### NOTES

- Printing can be carried out using the application software.
- The Master Browser function manages machine information from the same Workgroup, and replies to summary requests from other workgroups.
- The Master Browser function operates only if the Workgroup name is PrintServer.
- The Master Browser function can only manage this network card. If the PrintServer name is put into another Workgroup, the network card will not be able to find it on the network.
- A maximum of eight Ethernets can be managed by the Master Browser function.
- Printing cannot be carried out and an error message appears when jobs from other users (including other protocols) are being printed.

# Section 5: Printing from Novell NetWare

This section consists of the following:

- Overview (page 174)
- Setup (page 176)

# Printing from Novell NetWare: Overview

The print server supports the Novell NetWare environment.

It is necessary to have NetWare Administrator or Supervisor rights to change the configuration. This guide is for NetWare administrators. It should be read in conjunction with the relevant Novell NetWare manual. The latest Novell service packs and Novell client versions should be installed.

# **Supported Versions and Modes**

| NetWare 6      | Bindery, NDS, NDPS and iPrint |
|----------------|-------------------------------|
| NetWare 5+     | Bindery, NDS and NDPS         |
| NetWare 4.1+   | Bindery and NDS               |
| NetWare 3.11 + | Bindery                       |

# **Remote Printer Mode**

Remote Printer Mode requires a connection to be made to a workstation running Pserver. Print jobs are received from the file server via the NetWare print server. The network interface card emulates the workstation on which the NetWare Rprinter operates. Remote Printer Mode adds additional traffic to the network and is slower than Print Server Mode but does not require any additional licenses.

# **Print Server Mode (Recommended)**

In Print Server Mode, the file server is logged in and the printer queue is repeatedly polled to determine whether a print job exists. The NetWare print server or workstation where Pserver runs is emulated. This enables high speed printing without applying a load to the network. Print Server Mode requires a single user NetWare license.

# iPrint

iPrint mode is supported by the OkiLAN 8200e. See your Novell NetWare user manuals for information on using iPrint.

# Printing from Novell Netware: Setup

# First, Print the Self-Diagnostic Test

The print server's self-diagnostic printout provides information that is required for NetWare configuration.

To generate the printout, press the Test button on the print server for more than three seconds and release.

The Ethernet address (MAC Address) is found under "TCP/IP Configuration" on the first page.

The first six digits of the Ethernet address are the same for all OkiLAN print servers. The last six digits of the Ethernet address are unique to each card.

# Next, Create and Set Up NetWare Printer Objects

Use *NWAdmin32* or the *Pconsole* utility to create and set up NetWare printer objects. Please refer to the Novell documentation for instructions on how to achieve this.

# Then, Configure the Print Server

See "Section 1: Configuring The Print Server" on page 15 for instructions.

# Section 6: Printing Using UNIX

The print server supports many protocols such as LPD, FTP, TELNET, SNMP and IPP, and works within the UNIX environment.

This section consists of the following:

- Overview (page 178)
- Configuring the Print Server (page 179)
- Configuring the Operating System (page 183)
- LPD and FTP (page 193)

# **Printing from UNIX: Overview**

The print server supports many protocols such as LPD, FTP, TELNET, SNMP and IPP, and works within the UNIX environment.

To use the network card within the UNIX environment, the following steps are required:

- Step 1: Configure the print server card.
- Step 2: Configure the UNIX operating system.
- Step 3: Use one of the print commands to send the job to the printer.

# Printing from UNIX: Configuring the Print Server

The first step in installing the network card under UNIX is to set up the IP address, Subnet Mask and Gateway. This section explains one way to set them up from a UNIX workstation.

- The network addresses used in this manual are shown as examples only. Network addresses used in your installation must be generated for your own network.
- Log in as [root] to change the configuration of the Print Server. By default, there is no root password.

#### Important!

If an incorrect IP address, Subnet Mask or Gateway is entered, the network may go down or other damage may occur. Check the address with your network manager.

The following explanation uses Sun Solaris 2.8 (Solaris 8) as an example. The actual commands may differ between versions of UNIX, so refer to the workstation manuals for more information.

- 1. Log in as root to the workstation. If you do not have superuser rights, the network manger should conduct the configuration.
- 2. If the print server does not have an IP addresses already assigned, use the arp command to set a temporary IP address.

#### Example

For IP address 172.68.20.127 and network card address 00:80:92:01:00:D2:

# arp -s 172.168.20.127 00:80:92:01:00:D2 temp

The MAC (Ethernet) address 00:80:92:01:00:D2 in the above example can be determined from the network card self-diagnostic test which can be printed by pressing the Test button on the network card for three seconds and then releasing it.

3. Use the ping command to confirm the connection with the network interface card.

#### Example

For IP address 172.168.20.127

# ping 172.168.20.127

If there is no reply, there is a problem with the configuration of the IP address (the IP address has been already set manually or by the DHCP/RARP server), or with the network. Reset the network interface card settings to default and try to set temporary IP address.

If you still have the problem after resetting the network interface card, consult the network manager.
4. Log in to the network interface card using TELNET.

#### Example

Logging in to IP address 172.168.20.127: #telnet 172.168.20.127 Trying 172.168.20.127 Connected to 172.168.20.127 Escape character is `^]'. EthernetBoard OkiLAN login: root 'root' user needs password to login. password: <CR> User 'root' logged in. No. Message Value (level .1) 1 : Setup TCP/ IP 2 : Setup SNMP 3 : Setup NetWare 4 : Setup EtherTalk 5 : Setup NetBEUI 6 : Setup printer port 7 : Display Status 8 : Setup printer trap 9 : Setup SMTP Email 97 : Reset to factory set 98 : Ouit setup 99 : Exit setup Please select (1- 99)?

5. Type 1 and press the ENTER key. Perform the following settings:

```
Please select (1- 99)? 1
No. Message Value
1 : TCP/ IP protocol : ENABLE
2 : IP address : 172.168.20.127
3 : Subnet Mask : 255.255.255.0
4 : Gateway address : 172.168.20.1
5 : RARP protocol : DISABLE
6 : DHCP/ BOOTP protocol: DISABLE
7 : root password : " "
99 : Back to prior menu
Please select (1- 99)?
```

- 6. Log out from the network interface card.
- 7. Turn the printer off and on again to validate the settings.

# Printing from UNIX: Configuring the Operating System

This section explains how to configure a printer for major UNIX operating systems.

# Sun OS 4.x.x (BSD) Configuration

# Check the IP Address, Subnet Mask and Gateway

If an incorrect IP Address, Subnet Mask or Gateway is entered, the network may go down or other damage may occur. Check the address with the network manager and confirm that the IP address of the printer has been set.

## **Example Configuration**

The following explanation uses Sun OS 4.1.3 and an Oki printer as examples. The absolute path of commands and the configuration method may differ between OS versions, so refer to the workstation manuals for more information.

- 1. Log in as [root] to the workstation. If you do not have superuser rights, the network manager should conduct the configuration.
- 2. Register the IP address of the network card and the host name in the */etc/hosts* file.

#### Example

For IP address 172.168.20.127 and host name PRINTER:

```
172.168.20.127 PRINTER
```

3. Use the ping command to confirm connection with the network card.

#### Example

For host name PRINTER:

# ping PRINTER

If there is no reply, then there is a problem with the configuration of the IP address (the IP address has been already set manually or by the DHCP/RARP server) or with the network. Reset the network interface card settings to their defaults and then try to set a temporary IP address. If you still have the problem after resetting the network interface card, consult the network manager.

4. Register the printer in the /etc/printcap file.

#### Example:

For host name PRINTER, to create a queue called PRINTER\_lp:

```
PRINTER_lp: \
:lp=:rm=C7400:rp=lp:\
:sd=/usr/spool/PRINTER_lp:\
:lf=/usr/spool/PRINTER_lp/PRINTER_lp_errs:
```

PRINTER\_lp: The name of the printer queue

 ${\tt lp}\colon$  The name of the device used to connect to the printer. Does not need to be specified for a remote machine.

rm: The name of the host of the remote printer. This should be the same as the name added to the */etc/hosts* file.

rp: The name of the printer on the remote printer. It should be lp.

sd: The spool directory. Give the absolute path.

lf: The error log file. Give the absolute path.

5. Create the spool directory and error log file.

```
Example
```

```
For spool Directory PRINTER_lp and Error Log file PRINTER_lp_errs
```

```
# mkdir /usr/spool/PRINTER_lp
#touch/usr/spool/PRINTER_lp/PRINTER_lp_errs
# chown -R daemon /usr/spool/PRINTER_lp
# chgrp -R # daemon /usr/spool/PRINTER_lp
```

6. Check that lpd (printer daemon) is activated.

```
# ps aux | grep lpd
```

7. If lpd is not running, start it by logging in as superuser and executing

```
# /usr/lib/lpd &
```

# Sun Solaris 2.x Configuration

## NOTE

Admintool is normally used to register remote printers on Open Windows. However, it cannot be used here, because the data recipient and queue have the same name.

The procedure below must be used for registering a remote printer.

### NOTE

If Solaris 2.x is connected to the remote printer for a long period according to the system specifications, errors and forced disconnection may occur. Therefore, if paper tearing, off-line and other errors result in waiting time, printing may have to be aborted.

## **Check the IP Address**

If an incorrect IP Address is entered, the network may go down or other damage may occur. Check the address with the network manager and confirm that the IP address of the printer has been set.

## **Example Configuration**

The following explanation uses Sun Solaris 2.8 (known as Solaris 8) and an Oki printer as examples. The absolute path and method of configuring commands may differ in other versions of the OS. Refer to the workstation manual for more details.

- 1. Confirm that the IP address of the printer has been set.
- 2. Log in as [root] to the workstation. If you do not have superuser rights, the network manager should conduct the configuration.
- 3. Register the IP address of the network card and the host name in the /etc/hosts file.

#### Example

For IP Address 172.168.20.127 and host name PRINTER

172.168.20.127PRINTER

4. Use the ping command to confirm connection with the network card.

#### Example

For host name PRINTER

# ping PRINTER

If there is no reply, there is a problem with the configuration of the IP address (the IP address has been already set manually or by the DHCP/RARP server), or with the network.

Reset the network interface card settings to default and try to set temporary IP address. Consult the network manager if this doesn't solve the problem.. 5. Register the network card as a remote printer server.

#### Example

For host name PRINTER

a. Stop the print scheduler.

# usr/sbin/lpshut

b. Create the printer queue.

```
# /usr/sbin/lpadmin -p PRINTER_lp -v /dev/null \
m netstandard -o dest=PRINTER:lp
-o protocol=bsd
```

c. Set the queue to accept PostScript print jobs.

# /usr/sbin/lpadmin -p PRINTER\_lp -I postscript

- d. Start the print scheduler.
  - # /usr/sbin/lpsched
- e. Activate the print queue.
  - # /usr/sbin/accept PRINTER\_lp
- f. Enable the print queue
  - # /bin/enable PRINTER\_lp

### NOTE

To customize output, e.g. to add additional commands at the start of each print job, you can edit a copy of the netstandard model file then add it using the lpadmin command.

#### Example

For printer PRINTER\_lp, with model file called PRINTER0\_model

```
# /usr/sbin/lpshut
```

# /usr/sbin/lpadmin -p PRINTER\_lp -m
PRINTER\_model

# /usr/sbin/lpsched

# **HP-UX 10.x Configuration**

# Check the IP Address, Subnet Mask and Gateway

If an incorrect IP Address, Subnet Mask or Gateway is entered, the network may go down or other damage may occur. Check the address with the network manager and confirm that the IP address of the printer has been set.

## **Example Configuration**

The following example uses HP-UX10.20 and an Oki printer as examples. The absolute path and method of configuring commands may differ in other versions of the OS. Refer to the workstation manual for more details.

- 1. Log in as [root] to the workstation. If you do not have superuser rights, the network manager should conduct the configuration.
- 2. Register the IP Address of the network card and the host name in the /etc/hosts file.

#### Example

For IP Address 172.168.20.127 and host name PRINTER

172.168.20.127 PRINTER

3. Use the ping command to confirm connection with the network card.

#### Example

For host name PRINTER

# ping PRINTER

If there is no reply, there is a problem with the configuration of the IP address (the IP address has been already set manually or by the DHCP/RARP server), or with the network. Reset the network interface card settings to default and try to set a temporary IP address. If you still have the problem after resetting the network interface card, consult the network manager.

- 4. If remote spooling is not already enabled on the HP-UX machine, carry out the following configuration.
  - a. Stop the printer spooler.

```
# /usr/sbin/lpshut
```

b. Add the following line to the */etc/inetd.conf* file and register the remote spooler.

```
printer stream tcp nowait root /usr/sbin/
rlpdameon -I
```

c. Restart inetd.

# /etc/inetd -c

d. Register the remote printer.

```
# /usr/sbin/lpadmin -pPRINTER_lp -v /dev/null
-mrmodel \-ormPRINTER -orplp -ocmrcmodel
-osmrsmodel -ob3
```

e. Activate the print queue.

# /usr/sbin/accept PRINTER\_lp

- f. Enable the print queue.
  - # /bin/enable PRINTER\_lp
- g. Enable the printer spooler.
  - # /usr/sbin/lpsched

To customize output, for example, to add additional commands at the start of each print job, you can edit a copy of the /usr/spool/lp/ model/rmodel model file then add it using the lpadmin command.

#### Example

For printer PRINTER\_lp, with model file called PRINTER\_model:

- # /usr/sbin/lpshut
- # /usr/sbin/lpadmin -pPRINTER\_lp -mPRINTER\_model
- # /usr/sbin/lpsched

# **AIX 4.1.5 Configuration**

The following explanation uses AIX 4.1.5 and an Oki printer as examples. The absolute path of commands and the method of configuring may differ with the OS version. Refer to the workstation's manual.

If an incorrect IP address is entered, the network may go down or other damage may occur. Configure after consulting the network manager.

- 1. Log in as [root] If you do not have superuser rights, the network manager should conduct the configuration.
- 2. Register the IP address and the host name in the /etc/hosts file.

#### Example

For IP Address 172.168.29.127 and host name okiprinter

172.168.20.127 PRINTER

3. Use the ping command to confirm connection with the network card.

#### Example

For host name okiprinter

# ping PRINTER

If there is no reply, there is a problem with the configuration of the IP address (the IP address has been already set manually or by the DHCP/RARP server), or with the network. Reset the network interface card settings to default and try to set a temporary IP address. If you still have the problem after resetting the network interface card, consult the network manager.

4. Register the host that was previously registered as the print server.

#### Example

For the Oki printer registered as the print server

a. Add the print server.

```
# ruser -a -p printer
```

b. Activate the remote printer daemon.

```
# startsrc -s lpd
# mkitab `lpd:2:once:startsrc -s lpd'
```

c. Add the print queue using the smit command: activate the smit command and convert to the item [Add print queue].

```
# smit mkrque
```

- 5. Select [remote] (the printer connected to the remote host) from [Type of connection].
- 6. Select [Standard procedure] from [Type of remote print].

7. Carry out the following settings in [Add a standard remote print queue]. If the configuration differs from below, configure according to environment.

#### Example

Direct output port *lp* with print queue printer\_lp and print server printer

Queue to be added "printer\_lp" Host name of the remote server "printer" Queue name of the remote server "lp" Type of print spooler of the remote server "BSD" Description of printer name of the remote server "Optional comment"

# Printing from UNIX: LPD and FTP

# LPD (Line Printer Daemon) Printing

LPD is the most common protocol for printing with TCP/IP to a network printer. Refer to the workstation's manual for details of the Ipr and Ip commands.

The following explanation uses:

- print file = test.prn
- printer name = PRINTER\_lp

## **Logical printers**

The print server includes three logical printers.

| Logical printer | Used for                                                        |
|-----------------|-----------------------------------------------------------------|
| lp              | Printing a file created using the printer driver.               |
| sjis            | Printing a text file of Shift JIS Kanji code. Post Script only. |
| euc             | Printing a text file of the EUC Kanji code. PostScriipt only.   |

## LPD Printing: BSD-Based UNIX

### Printing

Print using the lpr command:

```
# lpr -PCprinter_lp test.prn
```

## Deleting

To delete a print job, use the lprm command.

#### Example

To delete a print job (Job ID 123) on the okiprinter\_lp

```
# lprm -PCprinter_lp 123
```

### **Printer Status**

Verify the printer status using the lpq command.

- The result of Ipq may not be displayed correctly depending on the UNIX operating system specification.
- While the short format of Ipq is a UNIX-compatible format, the long format is unique to the OkiLAN print server.

Example of the short format: # lpq -PCprinter\_lp Example of the long format: # lpq -l -PCprinter lp

# LPD Printing: System V-based UNIX

## Printing

Print using the *lp* command:

```
# lp -d Cprinter_lp test.prn
```

## Deleting

Delete a print job using the cancel command.

#### Example

To delete a print job (Job ID 456) in the printer\_lp

```
# cancel Cprinter lp -456
```

### **Printer Status**

Verify the printer status using the lpstat command:

```
# lpstat -pCprinter_lp
```

### NOTE

The result of lpstat may not be displayed correctly depending on UNIX operating system specification (e.g. Solaris 2.x).

# FTP (File Transfer Protocol) Printing

FTP is used for transferring a file with TCP/IP. If the print data is sent to a logical printer via FTP, it is printed.

Refer to the workstation's manual for details of the ftp command.

The following explanation uses:

- print file = test.prn
- printer name = okiprinter\_lp

## **Logical Directories**

The print server includes three logical directories.

| Logical directory | Used for                                                          |
|-------------------|-------------------------------------------------------------------|
| lp                | Printing a file created using the printer driver.                 |
| sjis              | Printing a text file of Shift JIS Kanji code.<br>PostScript only. |
| euc               | Printing a text file of the EUC Kanji code. PostScript only.      |

### NOTE

You cannot send data to the root directory.

# **Printing Example**

1. Login to the network interface card.

When printing with ftp, use any values for name and password. However, if the user name is [root], the password set under TELNET or the utility are required. See the appropriate section for details.

#### Example

Logging in with host name printer (or IP address 172.168.20.127).

```
# ftp printer (or ftp 172.168.20.127
Connected to Cprinter
220 EthernetBoard OkiLAN Ver 1.1.0 FTP Server
Name (Cprinter:root) : root
331 Password required.
Password:<CR>
230 User Logged in
ftp>
```

### NOTE

The network card logical directory structure is hierarchal. You must now move to the logical directory since it is not possible to output print data to the root directory. 2. Move to the preferable logical directory using the cd command.

#### Example

Moving to the Ip directory and confirming the current directory.

```
ftp> cd /lp
250 Command OK.
ftp> pwd
257 "/lp" is current directory
ftp>
```

3. Configure the transfer mode.

There are two types of transfer mode:

- BINARY mode, in which the file contents are output as it is and
- ASCII mode, which converts the LF code to the CR+LF code.

If a binary file converted by the printer driver is transferred, the transfer mode has to be BINARY mode.

#### Example

Changing transfer mode to binary mode and verifying the current mode

```
ftp> type binary
200 Type set to I.
ftp> type
Using binary mode to transfer files.
ftp>
```

4. Transfer the print data to the network card using the put command. Two methods of file transfer using the put command are available, as shown in the following examples.

#### **Example Method 1**

Transferring print data test.prn

ftp> put test.prn

#### **Example Method 2**

Transferring print data specified by absolute path/users/test/ test.prn

```
ftp> put /users/test/test.prn /lp
```

5. Logout from the network card using the quit command:

ftp> quit

## **Viewing Status**

Three states can be verified using the quote command stat:

- · IP address
- · login user name
- · transfer mode.

In addition, printer status can be verified by specifying the directory after the stat (lp, sjis, euc).

#### Example

Displaying network card status.

```
ftp> quote stat
211-FTP server status:
Connected to: 172.168.20.10.000.00
User logged in: root
Transfer type: BINARY
Data connection: Closed.
211 End of status.
ftp>
```

#### Example

Displaying the network card status (directory name: lp).

```
ftp> quote stat /lp
211-FTP directory status:
Ready
211 End of status
ftp>
```

# Section 7: Printing Using Macintosh

The print server supports the Apple Macintosh AppleTalk environment.

This section consists of the following:

- Overview (page 201)
- Self-Diagnostic Test Printout (page 202)
- Installing the Driver (page 203)
- Setting Up the Printer (page 206)

# Printing from Macintosh: Overview

The print server supports the Apple Macintosh AppleTalk environment. This guide is for administrators and it should be read in conjunction with the relevant Macintosh manual. The latest Macintosh service packs should be installed.

# **Supported Versions**

Macintosh operating systems

- OS 9.1+
- OS 10.1
- 10.2x
- 10.3x

are supported, except the original version Mac OS X.

# Printing from Macintosh: Self-Diagnostic Test Printout

The printer server's self-diagnostic test reports the printer's MAC Address (Ethernet address), required for Macintosh configuration.

- 1. Turn the printer on.
- 2. Press the print server Test button for more than three seconds and release.

The MAC Address appears on the first page under "General Information."

### General Information Network Function Name OkiLAN 8200e

| MAC Address      | 00:80:87:14:32:32        |
|------------------|--------------------------|
| HUB Link Setting | Auto Negotiation         |
| HUB Link Status  | OK (100BASE-TX Full)     |
| Network Status   | Unicast Packets Received |
|                  | Packets Transmitted      |
|                  | Total Packets Received   |
|                  | Unsendable Packets       |
|                  | Bad Packets Received     |

The first six digits of the MAC Address are the same for all OkiLAN print servers.

The last six digits of the MAC Address are unique to each OkiLAN and are required to set up the print server for Macintosh.

# Printing from Macintosh: Installing the Driver

# MAC OS 9.1+

- 1. Place the Drivers CD, supplied with your printer, in the CD-ROM drive.
- 2. Double-click the icon that appears on the desktop.
- 3. Open the [MAC] folder.
- 4. Open the [Driver Installer] folder.
- 5. Open the folder for your language.
- 6. Double-click the [MAC Installer] icon.
- 7. Click [Continue].
- 8. Click [Accept] to accept the Software License Agreement.
- 9. Select the installation type:
  - To install the driver and all utilities, use the default [Custom Easy Install], and click [Install].
  - To install the driver only—or the driver plus your selection of utilities—select [Custom Install] in the drop-down list. Click the boxes beside the items you wish to install, then click [Install].
- 10. Click [Quit].

# MAC OS 10.1

- 1. Place the Drivers CD, supplied with your printer, in the CD-ROM drive.
- 2. Double-click the icon that appears on the desktop.
- 3. Open the [MAC] folder.
- 4. Open the [Driver Installer] folder.

- 5. Open the folder for your language.
- 6. Double-click the [MAC Installer] icon.
- 7. Click [Continue].
- 8. Click [Accept] to accept the Software License Agreement.
- 9. Select [MAC OS X.1-X.2x Drivers] from the drop-down list, then click [Install].
- 10. Once the driver is installed, if you wish to install the PS Gamma Adjuster utility as well, select it from the drop-down list, then click [Install].
- 11. Click [Quit].

# MAC OS 10.2x

- 1. Place the Drivers CD, supplied with your printer, in the CD-ROM drive.
- 2. Double-click the icon that appears on the desktop.
- 3. Open the [MAC] folder.
- 4. Open the [Driver Installer] folder.
- 5. Open the folder for your language.
- 6. Double-click the [MAC Installer] icon.
- 7. Click [Continue].
- 8. Click [Accept] to accept the Software License Agreement.
- 9. Select [MAC OS X.1-X.2x Drivers] from the drop-down list, then click [Install].
- 10. Once the driver is installed, if you wish to install the Profile Assistant (and/or Print Job Accounting) utility as well, select it from the drop-down list, then click [Install].
- 11. Click [Quit].

# MAC OS 10.3x

1. Place the Drivers CD, supplied with your printer, in the CD-ROM drive.

- 2. Double-click the icon that appears on the desktop.
- 3. Open the [MAC] folder.
- 4. Open the [Driver Installer] folder.
- 5. Open the folder for your language.
- 6. Double-click the [MAC Installer] icon.
- 7. Click [Continue].
- 8. Click [Accept] to accept the Software License Agreement.
- 9. Select [MAC OS X.3x Driver] from the drop-down list, then click [Install].
- 10. Once the driver is installed, if you wish to install the Profile Assistant utility as well, select it from the drop-down list, then click [Install].
- 11. Click [Quit].

# Printing from Macintosh: Setting Up the Printer

# OS 9.1+

Create the Desktop Printer.

- 1. Activate Chooser from the Apple menu.
- 2. Select your model/Appletalk and highlight the printer name (print server ID#).

# OS 10.1 and Above

In Mac OS 10 you use the Print Center to setup network printers.

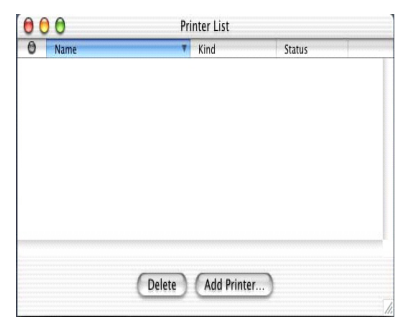

- 1. Run the Print Server.
- 2. Click [Add Printer.]
- 3. Select [Appletalk].
- 4. From the [Printer Model] drop down menu, select your printer model.
- 5. Click [Add].
- 6. Quit the Print Center.

# Section 8: Troubleshooting

### Important!

The network addresses used in this manual are shown for example only. Network addresses used in your installation must be generated from your own network.

- Self-Diagnostic Test (page 208)
- TCP/IP (page 209)
- Novell NetWare (page 211)
- EtherTalk (page 213)
- NetBEUI (page 214)
- Security (page 215)

# Troubleshooting: Self-Diagnostic Test

### Printer does not print.

Ensure the printer emulation is set to PS (if available) or Automatic.

## NG is printed in the Self-diagnostic test.

- Confirm that the NIC is installed correctly and turn the printer off and on again.
- Ensure the network cable is correctly connected.
- Connect to a different network segment, rerun the test and see if this fixes the problem.

## **EEPROM Check registers NG.**

- Confirm that the NIC is installed correctly and turn the printer off and on again.
- Initialize the NIC.

### Printer cannot find the network interface card.

- Turn the printer off and on again.
- · Confirm that the network interface is enabled on the printer.
- Make sure there is a response to the interface card command.
- Make sure the network cable is correctly connected.
- Change the cable and try again.
- Run the Self-diagnostic test (with printer on, press and hold the Test button on the print server for 3 seconds, then release it).
- Make sure that the IP Address, Subnet Mask and Gateway are correct.
- Make sure that the TCP/IP protocol is set to Enable.
- Reset the network interface card to the factory default settings.
- If DHCP, BOOTP and RARP are not used, ensure they have been set to Disable.

## Cannot print with lpr and ftp.

- Turn the printer off and on again.
- Make sure there is a response to the ping command.
- Make sure the network cable is correctly connected.
- Change the cable and try again.
- Make sure the host name and IP address are configured in the workstation.
- Make sure the printer port name is configured in the workstation.
- There are three port names: lp, euc and sjis. Use lp by default as euc and sjis are specific to printers with PostScript available.

### Incorrect User name on the banner page.

- If printing with lpr, the User name printed is unknown and the Filename printed is the Spool file name.
- If printing with FTP, the User name printed is the User name entered during FTP login and the File name printed is the Transmitted file name. If the Print Directory name is indicated in the put command, the File name is not printed. The Printer name printed is the Logical Directory name.

# Troubleshooting: Novell NetWare

## Important!

The network addresses used in this manual are shown for example only. Network addresses used in your installation must be generated from your own network.

### Printer cannot find the network print server.

- Turn the printer off and on again.
- Confirm that the network interface is enabled on the printer.
- Make sure the network cable is correctly connected.
- Change the cable and try again.
- If the NetWare protocol is disabled, set it to Enable.
- Reset the network interface card to factory default settings.

# The network print server is identified by the setup utility but not by the NetWare server.

- Start up the NetWare server and check the NIC configuration.
- Make sure the NSAP packet on the NetWare server is not set to Disable.
- Make sure the correct print server is operating on the file server.
- Make sure the Print Server name operating on the File Server and the Print Server name set in the NIC are the same.
- Make sure the Printer name displayed in the Print Server monitor of the File Server and the NetWare Port name set in the NIC are the same. If there are multiple network interface cards, configure the NetWare Port names to be different.

### **Problems with Print Server mode**

- Make sure the File Server name set in the NIC and on the File Server are the same.
- Make sure the Printer name set in the File Server and the NetWare Port name set in the NIC are the same. If there are multiple NICs, configure the NetWare Port names to be different.
- Make sure the NetWare login password is correct.
- Make sure the Machine name is the same as the Print Server name set in the File Server.

## Printer does not print.

- Make sure the network cable is correctly connected.
- Change the cable and try again.
- Turn the printer off and on again.
- Make sure the NIC is connected to the File Server.
- Make sure the printer driver has been mapped to the correct NetWare queue.

### PostScript error occurs if a banner page is printed.

A PostScript banner page cannot be printed in NetWare 3.12 Remote Printer mode. If a PostScript printer is used and a banner page is printed, "PostScript error" displays. Turn the banner output Off in the client's printer settings.

# Troubleshooting: EtherTalk

### Not identified by the Chooser and the Setup Utility.

- Turn the printer off and on again.
- Make sure the network cable is correctly connected.
- Change the cable and try again.
- If the network resides in a Zone, make sure the correct Zone name is selected in the Chooser.
- Make sure the Zone name in the utility related to the NIC is the same as the Zone name set in NIC.
- Make sure AppleTalk, which is displayed at the right bottom of the Chooser, is set to Enable. (In some OS versions Network is used instead of AppleTalk.)
- Make sure Ethernet is selected in AppleTalk. (In some OS versions Network is used instead of AppleTalk.)
- Make sure the print driver is selected in the Chooser.
- Make sure the EtherTalk protocol is set to Enable.
- Print the NIC settings (see page 12) and confirm that the EtherTalk Port name is not blank.

# Troubleshooting: NetBEUI

### The network interface card is not identified.

- Turn the printer off and on again.
- Make sure the network cable is correctly connected.
- Change the cable and try again.
- Make sure that [Microsoft network client] and [NetBEUI] have been added to the network section of the control panel.
- Make sure the NetBEUI protocol is set to Enable.
- Make sure the factory setting of the workgroup name is PrintServer and the computer name is ML+ the last six digits of the MAC address.
- Make sure the computer name of the NIC is different from the computer name on the network.

### Error writing to Prn1.

- Make sure the printer is online.
- If there is an error message indicating the paper has run out, add more paper and cancel the error.
- Check whether another user is printing. Print after the other user has finished.

# Troubleshooting: Security

# **Connection Error in Web Browser**

Try connecting the printer using http://<IP address of the printer>.

| Problem                                | Solution                                                                                                    |  |  |
|----------------------------------------|----------------------------------------------------------------------------------------------------|--|--|
| If the printer se                      | If the printer setup page appears:                                                                                                    |  |  |
| The certificate<br>was not<br>created. | Log in as an administrator, then click<br>[Security] $\rightarrow$ [Cipher (SSL/TLS]. If the "Encryption of<br>Configuration and Print" window appears, the printer's<br>certificate has not been created. |  |  |
|                                        | Create a certificate using a web browser or the AdminManager utility. See page 139 for more information.                                                                                                   |  |  |
| The certificate                        | Change the setting for SSL/TSL to ON.                                                                                                    |  |  |
| is created, but                        | Using the web browser:                                                                                                    |  |  |
| turned off.                            | <ol> <li>Open the browser and type in the print server's IP<br/>Address, then press the ENTER key.</li> </ol>                                                                                              |  |  |
|                                        | 2. Login.                                                                                                    |  |  |
|                                        | 3. On the [Security] tab, click [Cipher (SSL/TLS)]                                                                                                    |  |  |
|                                        | <ol> <li>Change the setting to [SSL/TLS] to ON and click<br/>[Submit].</li> </ol>                                                                                                    |  |  |
|                                        | Using AdminManager:                                                                                                    |  |  |
|                                        | 1. Launch the AdminManager utility and login.                                                                                                    |  |  |
|                                        | <ol> <li>Click the printer in the list, then click [Setup] → [OKI<br/>Device Setup].</li> </ol>                                                                                                    |  |  |
|                                        | 3. Enter your password, click [OK].                                                                                                    |  |  |
|                                        | 4. Click the [SSL/TLS] tab.                                                                                                    |  |  |
|                                        | <ol><li>Make sure the box next to [Use Cipher(SSL/TLS)] is<br/>checked.</li></ol>                                                                                                    |  |  |
|                                        | 6. Close the utility.                                                                                                    |  |  |

| Problem                                                                                        | Solution                                                                                                    |  |  |
|------------------------------------------------------------------------------------------------|----------------------------------------------------------------------------------------------------|--|--|
| If the printer setup page does <u>not</u> appear:                                              |                                                                                                    |  |  |
| The browser<br>version is old.                                                                 | <ul> <li>Make sure you are using either</li> <li>Internet Explorer 5.5 or higher<br/>(open the browser, then select [About Internet Explorer]<br/>in the [Help] menu)<br/>or</li> <li>Netscape Navigator version 6 or higher<br/>(open the browser, then select [About Netscape] in the<br/>[Help] menu).</li> </ul>                                                                                                    |  |  |
| The encryption<br>strength is set<br>to [Strong].                                              | <ul> <li>Use Internet Explorer 5.5 or higher or Netscape<br/>Navigator 6.2 or higher as your browser.</li> <li>Change the encryption strength of the printer to Weak.<br/>Using the web browser:</li> <li>Open the browser and type in the print server's IP<br/>Address, then press the ENTER key.</li> <li>Login.</li> <li>On the [Security] tab, click [Cipher (SSL/<br/>TLS)] → [Cipher Level Settings]</li> <li>Change the setting to [Weak] and click [OK].</li> <li>Close the web browser.</li> <li>Using AdminManager:</li> <li>Launch the AdminManager utility and login.</li> <li>Click the printer in the list, then click [Setup] → [OKI<br/>Device Setup].</li> <li>Enter your password, click [OK].</li> <li>Change [Encryption Strength] to [Weak] and click<br/>[Apply].</li> <li>Close the utility.</li> </ul> |  |  |
| The browser<br>you are using<br>does not<br>support the<br>selected key<br>exchange<br>method. | <ul> <li>Switch to a browser that supports the key exchange method (e.g., Internet Explorer 5.5 or higher, Netscape Navigator 6.2 or higher).</li> <li>Change the key exchange method</li> </ul>                                                                                                    |  |  |
## **Cannot Print**

Try connecting the printer using http://<IP address of the printer>.

| Problem                                | Solution                                                                                                    |  |  |
|----------------------------------------|----------------------------------------------------------------------------------------------------|--|--|
| If the printer se                      | If the printer setup page appears:                                                                                                    |  |  |
| The certificate<br>was not<br>created. | Log in as an administrator, then click<br>[Security] $\rightarrow$ [Cipher (SSL/TLS]. If the "Encryption of<br>Configuration and Print" window appears, the printer's<br>certificate has not been created. |  |  |
|                                        | Create a certificate using a web browser or the AdminManager utility. See page 139 for more information.                                                                                                   |  |  |
| The certificate                        | Enable SSL/TLS.                                                                                                    |  |  |
| was created,                           | Using the web browser:                                                                                                    |  |  |
| but SSL/TLS is not engaged.            | <ol> <li>Open the browser and type in the print server's IP<br/>Address, then press the ENTER key.</li> </ol>                                                                                              |  |  |
|                                        | 2. Login.                                                                                                    |  |  |
|                                        | 3. On the [Security] tab, click [Cipher (SSL/TLS)]                                                                                                    |  |  |
|                                        | <ol> <li>Change the setting to [SSL/TLS] to ON and click<br/>[Submit].</li> </ol>                                                                                                    |  |  |
|                                        | 5. Close the web browser.                                                                                                    |  |  |
|                                        | Using AdminManager:                                                                                                    |  |  |
|                                        | 1. Launch the AdminManager utility and login.                                                                                                    |  |  |
|                                        | <ol> <li>Click the printer in the list, then click [Setup] → [OKI<br/>Device Setup].</li> </ol>                                                                                                    |  |  |
|                                        | 3. Enter your password, click [OK].                                                                                                    |  |  |
|                                        | 4. Click the [SSL/TLS] tab.                                                                                                    |  |  |
|                                        | <ol><li>Make sure the box next to [Use Cipher(SSL/TLS)] is<br/>checked.</li></ol>                                                                                                    |  |  |
|                                        | 6. Close the utility.                                                                                                    |  |  |

| Problem                                           | Solution                                                                                                    |  |
|---------------------------------------------------|----------------------------------------------------------------------------------------------------|--|
| If the printer se                                 | tup page does <u>not</u> appear:                                                                                                    |  |
| IPP is not enabled.                               | Enable IPP. See page 136.                                                                                                    |  |
| The browser<br>version is old.                    | <ul> <li>Make sure you are using either</li> <li>Internet Explorer 5.5 or higher<br/>(open the browser, then select [About Internet Explore<br/>in the [Help] menu)<br/>or</li> <li>Netscape Navigator version 6 or higher<br/>(open the browser, then select [About Netscape] in th<br/>[Help] menu).</li> </ul>                                                                                                    |  |
| The encryption<br>strength is set<br>to [Strong]. | <ul> <li>(open the browser, then select [About Netscape] in the [Help] menu).</li> <li>Use Internet Explorer 5.5 or higher or Netscape Navigator 6.2 or higher as your browser.</li> <li>Change the encryption strength of the printer to Weak. Using the web browser:</li> <li>Open the browser and type in the print server's IP Address, then press the ENTER key.</li> <li>Login.</li> <li>On the [Security] tab, click [Cipher (SSL/TLS)] → [Cipher Level Settings]</li> <li>Change the setting to [Weak] and click [OK].</li> <li>Close the web browser.</li> <li>Using AdminManager:</li> <li>Launch the AdminManager utility and login.</li> <li>Click the printer in the list, then click [Setup] → [OKI Device Setup].</li> <li>Enter your password, click [OK].</li> <li>Change [Encryption Strength] to [Weak] and click [Apply].</li> </ul> |  |

| Problem                                                      | Solution                                                                                                    |  |  |
|--------------------------------------------------------------|----------------------------------------------------------------------------------------------------|--|--|
| The browser<br>you are using<br>does not                     | <ul> <li>Switch to a browser that supports the key exchange<br/>method (e.g., Internet Explorer 5.5 or higher, Netscape<br/>Navigator 6.2 or higher).</li> </ul> |  |  |
| support the selected key                                     | <ul> <li>Delete the current certificate and recreate it with a<br/>different key exchange method.</li> </ul>                                                     |  |  |
| exchange                                                     | Using the web browser:                                                                                                    |  |  |
| method.                                                      | <ol> <li>Open the browser and type in the print server's IP<br/>Address, then press the ENTER key.</li> </ol>                                                    |  |  |
|                                                              | 2. Login.                                                                                                    |  |  |
|                                                              | 3. On the [Security] tab, click [Cipher (SSL/TLS)].                                                                                                    |  |  |
|                                                              | 4. Click [Delete Certificate].                                                                                                    |  |  |
|                                                              | <ol> <li>Follow the procedure starting on page 128 to recreate<br/>the certificate.</li> </ol>                                                                   |  |  |
|                                                              | 6. Close the web browser.                                                                                                    |  |  |
|                                                              | Using AdminManager:                                                                                                    |  |  |
|                                                              | 1. Launch the AdminManager utility and login.                                                                                                    |  |  |
|                                                              | <ol> <li>Click the printer in the list, then click [Setup] → [OKI<br/>Device Setup].</li> </ol>                                                                  |  |  |
|                                                              | 3. Enter your password, click [OK].                                                                                                    |  |  |
|                                                              | 4. Click the [SSL/TLS] tab.                                                                                                    |  |  |
|                                                              | 5. Click [Delete Certificate].                                                                                                    |  |  |
|                                                              | <ol><li>Follow the procedure starting on page 132 to recreate<br/>the certificate.</li></ol>                                                                     |  |  |
|                                                              | 7. Close the utility.                                                                                                    |  |  |
| The operating<br>system does<br>not support IPP<br>printing. | IPP works only with Windows XP or 2000. Earlier versions of Windows do not support IPP.                                                                          |  |  |

## **Cannot Install the CA Certificate**

#### Important!

- Do not change any settings for the print server during the CA certificate process (from creating the CSR to installing the certificate). Any changes invalidate the issued certificate and may result in additional charges for a new certificate.
- If changes are made in the print server settings *after a certificate has been installed*, a "Security Warning" window appears.
- If the IP Address is changed after a CA certificate is installed, the certificate becomes invalid. This may result in additional charges for a new certificate, depending on the policy of the CA service used.

| Problem                                                                                                    | Solution                                                                                                    |
|----------------------------------------------------------------------------------------------------|----------------------------------------------------------------------------------------------------|
| The IP Address for the print server has changed.                                                                     | Change the IP Address back to the one in the CSR, then install the CA certificate.                                                                                                    |
| The print server was<br>initialized after the CSR<br>(Certificate Signing<br>Request) was sent to the<br>CA service. | You must start the CSR process all over again, recreating and re-sending the CSR to the CA service. This may result in additional charges for a new certificate, depending on the policy of the CA service used.                                                                                                    |
| The CSR has been<br>deleted from the print<br>server while application<br>for a CA certificate is<br>pending.        | You must start the CSR process all over again, recreating and re-sending the CSR to the CA service. This may result in additional charges for a new certificate, depending on the policy of the CA service used.                                                                                                    |
| An intermediate<br>certificate has been<br>installed on the print<br>server.                                         | The print server supports only one certificate. If<br>your CA service requires both an intermediate<br>and an SSL server certificate, install the<br>intermediate certificate on a client PC. Then<br>delete the intermediate certificate from the printer<br>using the web browser or the AdminManager<br>utility, and install the SSL server certificate on the<br>print server. |

# Appendix: The Printer Menu

### **Menu Basics**

#### **Top Level Functions**

The top-level Functions menus are:

- Configuration (refer to Appendix B in the User's Guide)
- Print Information (refer to Appendix B in the User's Guide)
- Print Secure Job (refer to Appendix B in the User's Guide)
- Menus (refer to Appendix B in the User's Guide)
- Admin Setup: password protected (see page 231)
- Calibration (see page 247)
- Print Statistics: password protected (see page 249)

### **Special Menu**

• Boot Menu (see page 250)

## Printer Menu Overview

The following tables summarise the Admin Setup, Calibration, Print Statistics and BootMenu trees.

The remainder of the menus above are described in Appendix B of the on-line printer User's Guide.

### **Table Conventions Used**

- The menu trees are given to the lowest menu item level. Typically, this can be a parameter that can be set by selecting from a range of values provided or a command that can be executed to display or print a status or setting value.
- Emboldened values are the defaults.
- Certain menus and items associated with, for example, the Finisher appear only if the associated hardware is installed or under certain conditions, as specified.

## Functions Menu Tree: Admin Setup, Calibration, Print Statistics

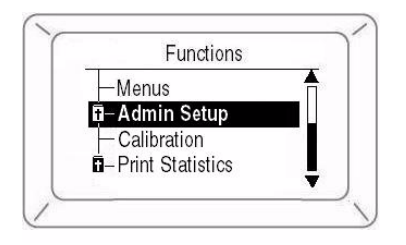

| Function                 | Submenu 1                      | Submenu 2                                                                                                    |
|--------------------------|--------------------------------|----------------------------------------------------------------------------------------------------|
| Admin Setup<br>(password | Password<br>(see page 231)     | _                                                                                                    |
| protected)               | NetworkSetup<br>(see page 231) | Slot1:100/10 Base<br>TCP/IP<br>NetBEUI<br>NetWare<br>EtherTalk<br>Frame Type<br>IP Address Set<br>IP Address<br>Subnet Mask<br>Gateway Address<br>Factory Defaults<br>Web<br>Telnet<br>FTP<br>SNMP<br>Network Scale<br>Hub Link Setting<br>Slot2:Wireless: appears only if the<br>optional wireless card is installed. |
|                          |                                | See the documentation supplied<br>with the wireless card for more<br>information.                                                                                                    |

| Function               | Submenu 1                     | Submenu 2                                                                                                    |
|------------------------|-------------------------------|----------------------------------------------------------------------------------------------------|
| Admin Setup<br>(cont.) | Print Setup<br>(see page 234) | Personality<br>Copies<br>Duplex<br>Binding<br>Job Offset<br>Output Bin<br>Finisher Setup<br>Media Check<br>Transparency Detect<br>Resolution<br>Toner Save Mode<br>Mono-print speed<br>Default Orientation<br>Form Length<br>Edit Size<br>X Dimension<br>Y Dimension |
|                        | PS Setup<br>(see page 236)    | Network Protocol<br>Parallel Protocol<br>USB Protocol<br>IEEE 1394 Protocol                                                                                                    |
|                        | PCL Setup<br>(see page 237)   | Font Source<br>Font Number<br>Font Pitch<br>Font Height<br>Symbol Set<br>A4 Print Width<br>White Page Skip<br>CR Function<br>LF Fuction<br>Print Margin<br>True Black<br>Pen-width Adjust<br>Tray ID#                                                                |

| Function               | Submenu 1                        | Submenu 2                                                                                                    |
|------------------------|----------------------------------|----------------------------------------------------------------------------------------------------|
| Admin Setup<br>(cont.) | IBM PPR Setup<br>(see page 239)  | Character Pitch<br>Font Condense<br>Character Set<br>Symbol Set<br>Letter O Style<br>Zero Character<br>Line Pitch<br>White Page Skip<br>CR Function<br>LF Function<br>LF Function<br>Line Length<br>FormLength<br>TOF Position<br>Left Margin<br>Fit to Letter<br>Text Height<br>Cont Paper Mode |
|                        | Epson FX Setup<br>(see page 241) | Character Pitch<br>Character Set<br>Symbol Set<br>Letter O Style<br>Zero Character<br>Line Pitch<br>White Page Skip<br>CR Function<br>Line Length<br>Form Length<br>TOF Position<br>Left Margin<br>Fit to Letter<br>Text Height<br>Cont Paper Mode                                               |

| Function               | Submenu 1                            | Submenu 2                                                                 |
|------------------------|--------------------------------------|---------------------------------------------------------------------------|
| Admin Setup<br>(cont.) | Colour Setup<br>(see page 244)       | Ink Simulation<br>UCR<br>CMY 100% Density<br>CMYK ConversionResource Save |
|                        | Memory Setup<br>(see page 245)       | Receive Buffer Size<br>Resource Save                                      |
|                        | Flash Memory Setup<br>(see page 246) | Initialize<br>Resize PS Area                                              |
|                        | HDD Setup<br>(see page 246)          | Initialize<br>Resize Partition<br>Format Partition                        |
|                        | System Setup<br>(see page 246)       | Near Life LED                                                             |
|                        | Change Password                      | New Password<br>Verify Password                                           |
|                        | Settings<br>(see page 247)           | Reset Settings<br>Save Settings<br>Restore Settings                       |
| Calibration            | Auto Density Mode                    | _                                                                         |
| (see<br>page 247)      | Adjust Density                       | -                                                                         |
|                        | Adjust Registration                  | -                                                                         |
|                        | Priont Tuning Pattern                | -                                                                         |
|                        | Cyan Tuning                          | Highlight<br>Mid-Tone<br>Dark                                             |
|                        | Magenta Tuning                       | Highlight<br>Mid-Tone<br>Dark                                             |
|                        | Yellow Tuning                        | Highlight<br>Mid-Tone<br>Dark                                             |
|                        | Black Tuning                         | Highlight<br>Mid-Tone<br>Dark                                             |

| Function                                 | Submenu 1      | Submenu 2 |
|------------------------------------------|----------------|-----------|
| Print<br>Statistics<br>(see<br>page 249) | Statistics Log | _         |

#### **Boot Menu Tree**

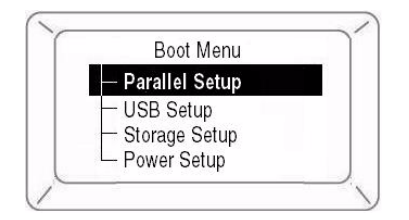

| Category                         | Item                                                                                          |
|----------------------------------|-----------------------------------------------------------------------------------------------|
| Parallel Setup<br>(see page 251) | Parallel<br>Bi-Direction<br>ECP<br>Ack Width<br>ACK Busy Timing<br>I-Prime<br>Offline Receive |
| USB Setup<br>(see page 252)      | USB<br>Speed<br>Soft Reset<br>Offline Receive<br>Serial Number                                |
| Storage Setup<br>(see page 252)  | Check File System<br>Check All Sectors<br>Enable HDD<br>Enable Initialization                 |
| Power Setup<br>(see page 253)    | Peak Power Control<br>Power Save                                                              |

# Printer Menu Making Changes in the Menu

## **Making Changes in the Function Menu**

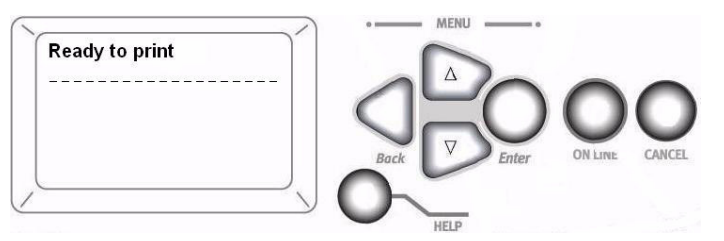

- 1. Ensure that the display panel indicates that the printer is ready to print.
- 2. Press the Enter button to switch to the Menu mode.

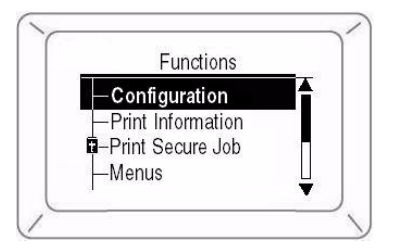

- 3. Press the  $\nabla$  button to scroll down to the Function you wish to change, then press the **Enter** button.
- Continue to use the ∇, ∆ and Enter buttons in a similar manner to drill down to the item you wish to change.
- Use the ∇ and ∇ buttons to scroll down to the setting you wish to engage, then press Enter.
   An Asterisk (\*) appears next to the new setting.
- 6. Press the **Online** button to exit menu mode and return to the Ready to print status.

### **Example: Enabling FTP**

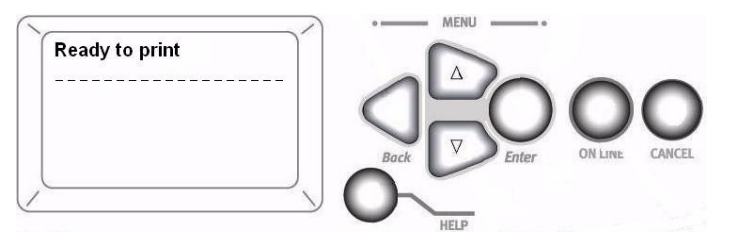

- 1. Ensure that the display panel indicates that the printer is ready to print.
- 2. Press the Enter button to switch to the Menu mode.

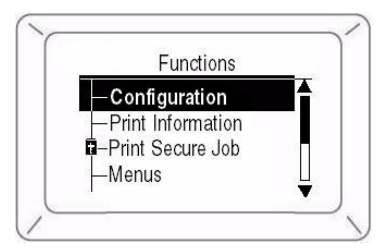

- 3. With [Configuration] highlighted, press the **Enter** button to select this menu.
- Press the ∇ or ∇ buttons repeatedly until [Admin Setup] is highlighted.
- 5. Press the Enter button to select this item.
- 6. Press the  $\nabla$  or  $\nabla$  buttons to enter the first digit of the password, then press the **Enter** button.
- 7. Repeat the previous step for each digit of the password.
- 8. Press the Enter button to go into the [Admin Setup] menu.
- 9. With [Network Setup] highlighted, press the Enter button.
- 10. With [Slot1:100/10 Base] highlighted, press the Enter button.
- 11. Press the  $\nabla$  or  $\nabla$  buttons repeatedly until [FTP] is highlighted.
- 12. Use the  $\nabla$  or  $\nabla$  buttons to highlight [Enable].
- 13. Press the **Enter** button to engage the setting. An Asterisk (\*) appears next to the new setting.

14. Press the **Online** button to exit menu mode and return to the Ready to print status.

## Making Changes in the Boot Menu

- 1. Turn the printer OFF.
- 2. Press and hold the **Enter** button while turning the printer back on: be sure to keep pressing the **Enter** button until [Initializing] appears on the display.

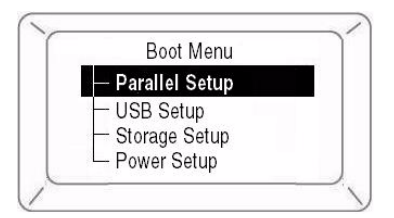

- 3. Use the  $\nabla$  and  $\Delta$  buttons to scroll to an entry and the **Enter** button to select the entry, until you reach the item you wish to change.
- Use the ∇ and ∇ buttons to scroll down to the setting you wish to engage, then press the Enter button.
   An Asterisk (\*) appears next to the new setting.
- 5. Press the **Online** button to exit menu mode and return to the Ready to print status.

# Printer Menu Functions List

## **Admin Setup**

#### Password

| ltem              | Value | Description                                                                                                   |
|-------------------|-------|----------------------------------------------------------------------------------------------------|
| Enter<br>password | nnnn  | Enter a password to enter the<br>Administrator menu.<br>The default password is <b>0000</b> (four<br>zeroes). |

#### **Network Setup**

#### Slot1:100/10 Base

| ltem       | Value                                         | Description                              |
|------------|-----------------------------------------------|------------------------------------------|
| TCP/IP     | Enable<br>Disable                             | Enables/Disables the TCP/IP protocol.    |
| NetBEUI    | <b>Enable</b><br>Disable                      | Enables/Disables the NETBEUI protocol.   |
| NetWare    | <b>Enable</b><br>Disable                      | Enables/Disables the NetWare protocol.   |
| EtherTalk  | Enable<br>Disable                             | Enables/Disables the EtherTalk protocol. |
| Frame Type | Auto<br>802.2<br>802.3<br>Ethernet II<br>SNAP | Sets the frame type (NetWare).           |

| ltem                 | Value                    | Description                                                                                                    |
|----------------------|--------------------------|----------------------------------------------------------------------------------------------------|
| IP Address<br>Set    | Auto<br><b>Manual</b>    | Sets IP address setup method (TCP/IP).                                                                                                    |
| IP Address           | XXX.XXX.XXX.<br>XXX      | Sets the IP address (TCP/IP).                                                                                                    |
| Subnet Mask          | 255.255.255<br>.0        | Sets the Subnet Mask (TCP/IP).                                                                                                    |
| Gateway<br>Address   | XXX.XXX.XXX.<br>XXX      | Sets the Gateway (default router) address (TCP/IP).                                                                                                    |
| Factory<br>Defaults? | Execute                  | Specifies whether to initialize the network menu.                                                                                                    |
| Web                  | Enable<br>Disable        | Enables/Disables the Web/IPP (TCP/IP).                                                                                                    |
| Telnet               | Enable<br><b>Disable</b> | Enables/Disables Telnet (TCP/IP).                                                                                                    |
| FTP                  | Enable<br><b>Disable</b> | Enables/Disables FTP (TCP/IP).                                                                                                    |
| SNMP                 | Enable<br>Disable        | Enables/Disables SNMP of FTP (TCP/IP or NetWare).                                                                                                    |
| Network<br>Scale     | Normal<br>Small          | Normal: Can work effectively even when<br>connected to a HUB that has a spanning<br>tree feature. However, printer start up time<br>gets longer when computers are<br>connected to two or three small LANs.<br><u>Small</u> : Computers can cover from two or<br>three small LANs to a large LAN, but it may<br>not work effectively when it is connected to<br>a HUB with a spanning tree feature. |

| ltem                | Value                                                                                                 | Description                  |
|---------------------|----------------------------------------------------------------------------------------------------|------------------------------|
| Hub Link<br>Setting | Auto<br>Negotiate<br>100Base-TX<br>Full<br>100Base-TX<br>Half<br>10Base-T<br>Full<br>10Base-T<br>Half | Sets the hub linking method. |

#### Slot2:Wireless

Appears in the Network Setup menu only if the optional wireless nework card is installed.

See the documentation supplied with the wireless card for more information on menu settings for this option.

#### **Print Setup**

| ltem                                                                                                    | Value                                              | Description                                                                                                    |
|----------------------------------------------------------------------------------------------------|----------------------------------------------------|----------------------------------------------------------------------------------------------------|
| Personality                                                                                                    | Auto<br>PostScript<br>PCL<br>IBM PPR<br>EPSON FX   | Selects a printer language.                                                                                                    |
| Copies                                                                                                    | 1 ~ 999                                            | Sets number of copies. Disabled for local print, except for demo data.                                                                                           |
| Duplex                                                                                                    | ON<br>OFF                                          | Specifies duplex printing.                                                                                                    |
| Binding                                                                                                    | LongEdge<br>ShortEdge                              | Specifies how to bind duplex printing.                                                                                                    |
| Job offset                                                                                                    | ON<br>OFF                                          | Enables/Disables Job offset.                                                                                                    |
| Output bin                                                                                                    | Facedown<br>Faceup                                 | Specifies where to eject prints.                                                                                                    |
|                                                                                                    | Facedown<br>Finisher                               | Specifies where to eject prints when a Finisher is installed.                                                                                                    |
| Finisher Setup<br>This appears only if the optional finisher is installed. See the documentation<br>supplied with the finisher for information on setting it up. |                                                    |                                                                                                    |
| Media check                                                                                                    | Enable<br>Disable                                  | Enables/Disables whether the<br>printer checks that paper size<br>required by the print data<br>matches that of the tray. Only<br>standard sizes can be checked. |
| Transparency<br>detect                                                                                                    | Auto<br>Disable                                    | Enables/Disables the automatic<br>detection of transparencies. (Use<br>it while detecting sensor<br>mistakes).                                                   |
| Resolution                                                                                                    | 600dpi<br><b>600x1200dpi</b><br>600dpi multi-level | Sets the resolution.                                                                                                    |

| ltem                   | Value                                                                                                    | Description                                                                                                    |
|------------------------|----------------------------------------------------------------------------------------------------|----------------------------------------------------------------------------------------------------|
| Toner save mode        | ON<br>OFF                                                                                                    | Sets toner saving mode.                                                                                                    |
| Mono-print<br>speed    | Auto<br>Colour speed<br>Normal speed                                                                                                    | Sets the monochrome print<br>speed.<br><u>Auto</u> : prints at most appropriate<br>speed for page.<br><u>Colour speed:</u> always prints at<br>colour speed.<br><u>Normal speed</u> : always prints at<br>monochrome speed.                           |
| Default<br>orientation | Portrait<br>Landscape                                                                                                    | Sets printing orientation (only for PCL, IBMPPR, EPSONFX).<br>Invalid for PS.                                                                                                    |
| Form length            | 5 ~ <b>60</b> (L) ~ <b>64</b> (A) ~<br>128 lines                                                                                                    | Sets the number of lines printable<br>on one page (only for PCL).<br>Invalid for PS.<br>The emboldened default values<br>given are for Letter (L) and A4<br>(A). In practice, the values<br>change corresponding to the size<br>of paper in the tray. |
| Edit size              | Cassette size<br>Letter short edge<br>Executive Legal 14<br>Legal 13.5 Legal 13<br>Tabloid Extra, Tabloid<br>A3 Nobi, A3 wide, A3<br>A4 short edge<br>A4 long edge<br>A5, 6, B4<br>B5 short edge<br>B5 long edge<br>Custom<br>Com-9 Envelope<br>Com-10 Envelope<br>DL Envelope Postcard<br>Double postcard<br>C5, C4<br>Index card | Specifies the size of an area to<br>draw when there is no<br>specification of a size by<br>predefined paper edit size<br>command from a host PC (only<br>valid for PCL). Invalid for PS.                                                              |

| ltem        | Value                                         | Description                                                                                        |
|-------------|-----------------------------------------------|----------------------------------------------------------------------------------------------------|
| X dimension | 3.0 ~ <b>8.5</b> ~ 12.9 inch<br>(76 ~ 328 mm) | Sets default Custom paper width,<br>perpendicular to the direction of<br>motion of paper.          |
| Y dimension | 3.5 ~ <b>11</b> ~ 47.2 inch<br>(90 ~ 1200 mm) | Sets default Custom paper<br>length, in the same direction as<br>the direction of motion of paper. |

#### **PS Setup**

| ltem                 | Value        | Description                                                                                       |
|----------------------|--------------|---------------------------------------------------------------------------------------------------|
| Network<br>protocol  | ASCII<br>RAW | Specifies PS transmission protocol for<br>network data. It does not appear for Non-<br>PS type.   |
| Parallel<br>protocol | ASCII<br>RAW | Specifies PS transmission protocol for<br>Centronics data. It does not appear for<br>Non-PS type. |
| USB protocol         | ASCII<br>RAW | Specifies PS transmission protocol for<br>USB data. It does not appear for Non-PS<br>type.        |

#### **PCL Setup**

| ltem           | Value                                                                                                    | Description                                                                                                    |
|----------------|----------------------------------------------------------------------------------------------------|----------------------------------------------------------------------------------------------------|
| Font<br>source | Resident<br>DIMMO<br>Downloaded                                                                                                    | Specifies the location of the<br>PCL default font.<br><u>DIMM0:</u> displayed only when<br>Font DIMM ROM specially<br>prepared fonts are in the slot.<br><u>DOWNLOADED:</u> displayed<br>when software font is<br>downloaded to RAM as<br>permanent designation. Fonts<br>downloaded to Flash and HDD<br>by PJL command are not<br>displayed in this menu. |
| Font<br>Number | <b>10</b><br>C1<br>S1                                                                                                    | Sets the PCL font number.                                                                                                    |
| Font<br>pitch  | 0.44 ~ <b>10.00</b> ~ 99.99 CPI                                                                                                    | Sets the width of the PCL default fonts.                                                                                                    |
| Font<br>height | 4.00 ~ <b>12.00</b> ~ 999.75 point                                                                                                    | Sets the height of the PCL default font.                                                                                                    |
| Symbol<br>set  | default font.<br><b>PC-8</b> , PC-8 Dan/Nor PC-8, TK, PC-775, PC-850, PC-852, C-<br>855, PC-857 TK, PC-858, PC-864L/A, PC-866, PC-869, PC-<br>1004, Pi Font, Plska Mazvia, PS Math, PS Text, Roman-8,<br>Roman-9, Roman Ext, Serbo Croat1, Serbo Croat2, Spanish<br>Ukrainian, VN Int'l, VN Math, VN US, Win 3.0, Win 3.1 Blt, Win<br>3.1 Cyr, Win 3.1 Grk, Win 3.1 Heb, Win 3.1 L1, Win 3.1 L2, Win<br>3.1 L5, Wingdings Dingbats MS Symbol, OCR-A, OCR-B, HP<br>ZIP, USPSFIM, USPSSTP, USPSZIP, Bulgarian, CWI Hung<br>DeskTop German, Greek-437, Greek-437 Cy Greek-737,<br>Greek-928, Hebrew NC Hebrew OC, IBM-437, IBM-850, IBM-<br>860, IBM-863, IBM-865, ISO Dutch, ISO L1, ISO L2, ISO L5,<br>ISO L6, ISO L9, ISO Swedish1, ISO Swedish2, ISO Swedish3,<br>ISO-2 IRV, ISO-4 UK, ISO-6 ASC, ISO-10 S/F ISO-11 Swe,<br>ISO-14 JASC, ISO-15 Ita, ISO-16 Por, ISO-17 Spa, ISO-21<br>Ger, ISO-25 Fre, ISO-57 Chi, ISO-60 Nor, ISO-61 Nor, ISO-69<br>Fre, ISO-84 Por, ISO-85 Spa Kamenicky Legal, Math-8, MC<br>Text, MS Publish, PC Ext D/N, PC Ext US, PC Set1, PC Set2<br>D/N, PC Set2 US, WIN3.1J |                                                                                                    |

| ltem                   | Value                          | Description                                                                                                    |
|------------------------|--------------------------------|----------------------------------------------------------------------------------------------------|
| A4 print<br>width      | <b>78 column</b><br>80 column  | Sets line width subject to Auto LF with A4 paper in PCL.                                                                                                    |
| White<br>page skip     | OFF<br>ON                      | Sets to eject a page with non-<br>print data (blank page) on<br>receipt of the FF command<br>(0CH) in PCL.<br>Set to OFF for ejection.                                                                                      |
| CR<br>function         | CR<br>CR+LF                    | Sets the operation on receipt<br>of a CR code in PCL.<br>(NL means new line).                                                                                                    |
| LF<br>function         | <b>LF</b><br>LF+CR             | Sets the operation on receipt<br>of a LF code in PCL.<br>(NL means new line).                                                                                                    |
| Print<br>margin        | Normal<br>1/5 inch<br>1/6 inch | Sets the margin for paper printable area.                                                                                                    |
| True<br>black          | OFF<br>ON                      | Sets use in PCL of Composite<br>Black (mixed colour of CMKY)<br>or Pure Black (only K) for<br>black (100%).<br><b>OFF</b> : Sets Composite Black.<br><b>ON</b> : Sets Pure Black. Invalid<br>for PS.                        |
| Pen<br>Width<br>Adjust | ON<br>OFF                      | The thinnest line width in PCL,<br>a 1-dot line, may look broken.<br><u>ON</u> : when the thinnest line<br>width is specified, line width is<br>emphasized to look wider.<br><u>OFF</u> : the line appears as<br>specified. |

### **PCL Setup (continued)**

| ltem     | Submenu Item                     | Value                                                                               | Description                                                                                                    |
|----------|----------------------------------|-------------------------------------------------------------------------------------|----------------------------------------------------------------------------------------------------|
| Tray ID# | Tray2<br>Tray3<br>Tray4<br>Tray5 | 1 ~ <b>5</b> ~ 59<br>1 ~ <b>20</b> ~ 59<br>1 ~ <b>21</b> ~ 59<br>1 ~ <b>22</b> ~ 59 | Sets the number to<br>specify Tray2, Tray3,<br>Tray4, and Tray5 for<br>the paper feed<br>destination command<br>in PCL5e emulation. |
|          | MP Tray                          | 1 ~ <b>4</b> ~ 59                                                                   | Sets the number to<br>specify MP Tray for<br>the paper feed<br>destination command<br>in PCL5e emulation.                           |

#### **IBM PPR Setup**

| ltem            | Value                                                   | Description                                          |
|-----------------|---------------------------------------------------------|------------------------------------------------------|
| Character pitch | <b>10CPI</b><br>12CPI<br>17CPI<br>20CPI<br>Proportional | Sets the character pitch.                            |
| Font condense   | <b>12 to 20CPI</b><br>12 to 12CPI                       | Sets the 12CPI pitch for<br>Condensed printing mode. |
| Character set   | <b>SET-2</b><br>SET-1                                   | Sets the character set to be used.                   |

| ltem            | Value                                                                                                    | Description                                   |
|-----------------|----------------------------------------------------------------------------------------------------|-----------------------------------------------|
| Symbol set      | IBM-437, IBM-850, IBM-860, IBM-863, IBM-865, PC<br>Set1, PC Ext US, PC Ext D/N, PC Set2 US, PC Set2 D/<br>N, Roman-8, ISO L1, PC-8, PC-8 Dan/Nor, PC-850,<br>Legal, ISO-2 IRV, ISO-4 UK, ISO-6 ASC, ISO-10 S/F,<br>ISO-11 Swe, ISO-14 JASC<br>ISO-15 Ita. ISO-16 Por. ISO-17 Spa. ISO-21 Ge. ISO-25<br>Fre. ISO-57 Chi. ISO-60 Nor, ISO-61 Nor, ISO-69 Fre,<br>ISO-84 Por, ISO-85 Spa, German, Spanish, ISO Dutch,<br>Roman Ext, ISO Swedish1, ISO Swedish2, ISO<br>Swedish3, VN Math, VN Int'I, VN US, PS Math, PS Tex,<br>Math-8, Pi Font, MS Publish, Win 3.0, DeskTop, Win 3.1<br>L1, MC Text, PC-852, Win 3.1 L5, Win 3.1 L2, CWI<br>Hung, PC-857 TK, ISO L2, ISO L5, PC-8 TK,<br>Kamenicky, Hebrew NC, Hebrew OC, PIska Mazvia, ISO<br>L6, Win 3.1 Heb, Win 3.1 Cyr, PC-866, Win 3.1 Grk,<br>PC-869, PC-855, Greek-437, Greek-437 Cy, Greek-737,<br>Greek-928, Serbo Croat2, Ukrainian, Bulgarian,<br>PC-1004, Win 3.1 Blt, PC-775, Serbo Croat1, PC-858,<br>Roman-9, ISO L9 |                                               |
| Letter O style  | Enable<br><b>Disable</b>                                                                                                    | Sets the letter O style.                      |
| Zero character  | Normal<br>Slashed                                                                                                    | Sets the 0 style.                             |
| Line pitch      | <b>6LPI</b><br>8LPI                                                                                                    | Sets the line pitch.                          |
| White page skip | OFF<br>ON                                                                                                    | Sets whether a blank sheet is ejected.        |
| CR function     | <b>CR</b><br>CR+LF                                                                                                    | Sets the action when the CR code is received. |
| LF function     | <b>LF</b><br>LF+CR                                                                                                    | Sets the action when the LF code is received. |
| Line length     | <b>80 column</b><br>136 column                                                                                                    | Sets the number of characters per line.       |
| Form length     | <b>11 inch</b><br>11.7 inch<br>12 inch                                                                                                    | Sets the paper length.                        |

| ltem               | Value                             | Description                                                                                                    |
|--------------------|-----------------------------------|----------------------------------------------------------------------------------------------------|
| TOF position       | <b>0.0 inch</b><br>0.1 ~ 1.0 inch | Sets the print position from the top edge of the paper.                                                                                 |
| Left margin        | <b>0.0 inch</b><br>0.1 ~ 1.0 inch | Sets the print position from the left edge of the paper.                                                                                |
| Fit to letter      | Enable<br>Disable                 | Sets the print mode that<br>fits print data equivalent to<br>11 inch (66 lines) into<br>Letter size printable area.                     |
| Text height        | Same<br>Diff                      | Sets character height.<br><u>Same</u> : same height,<br>regardless of CPI.<br><u>Diff</u> : character heights vary<br>according to CPI. |
| Cont paper<br>mode | ON<br>OFF                         | Sets the edit direction of paper supported by A3 printer to landscape.                                                                  |

### **Epson FX Setup**

| ltem            | Value                                                   | Description                        |
|-----------------|---------------------------------------------------------|------------------------------------|
| Character pitch | <b>10CPI</b><br>12CPI<br>17CPI<br>20CPI<br>Proportional | Sets the character pitch.          |
| Character set   | <b>SET-2</b><br>SET-1                                   | Sets the character set to be used. |

| ltem            | Value                                                                                                    | Description                                              |  |
|-----------------|----------------------------------------------------------------------------------------------------|----------------------------------------------------------|--|
| Symbol set      | <b>IBM-437</b> , IBM-850, IBM-860, IBM-863, IBM-865, PC<br>Set1, PC Ext US, PC Ext D/N, PC Set2 US, PC Set2 D/<br>N, Roman-8, ISO L1, PC-8, PC-8 Dan/Nor, PC-850,<br>Legal, ISO-2 IRV, ISO-4 UK, ISO-6 ASC,<br>ISO-10 S/F, ISO-11 Swe, ISO-14 JASC, ISO-15 Ita,<br>ISO-16 Por, ISO-17 Spa, ISO-21 Ger, ISO-25 Fre, ISO-<br>57 Chi, ISO-60 Nor, ISO-61 Nor, ISO-69 Fre, ISO-84<br>Por, ISO-85 Spa, German, Spanish, ISO Dutch, Roman<br>Ext, ISO Swedish1, ISO Swedish2, ISO Swedish3, VN<br>Math, VN Int'I, VN US, PS Math, PS Text, Math-8, Pi<br>Font, MS Publish, Win 3.0, DeskTop, Win 3.1 L1, MC<br>Text, PC-852, Win 3.1 L5, Win 3.1 L2, CWI Hung, PC-<br>857 TK, ISO L2, ISO L5, PC-8 TK, Kamenicky, Hebrew<br>NC, Hebrew OC, PIska Mazvia, ISO L6, Win 3.1 Heb,<br>Win 3.1 Cyr, PC-866, Win 3.1 Grk, PC-869, PC-855,<br>Greek-437, Greek-437 Cy, Greek-737, Greek-928,<br>Serbo Croat2, Ukrainian, Bulgarian, PC-1004, Win 3.1<br>Blt, PC-775, Serbo Croat1, PC-858, Roman-9, ISO L9 |                                                          |  |
| Letter O style  | Enable<br><b>Disable</b>                                                                                                    | Sets the letter O style.                                 |  |
| Zero character  | Normal<br>Slashed                                                                                                    | Sets the 0 style.                                        |  |
| Line pitch      | 6LPI<br>8LPI                                                                                                    | Sets the line pitch.                                     |  |
| White page skip | OFF<br>ON                                                                                                    | Sets whether a blank sheet is ejected.                   |  |
| CR function     | <b>CR</b><br>CR+LF                                                                                                    | Sets the action when the CR code is received.            |  |
| Line length     | <b>80 column</b><br>136 column                                                                                                    | Sets the number of characters per line.                  |  |
| Form length     | <b>11 inch</b><br>11.7 inch<br>12 inch                                                                                                    | Sets the paper length.                                   |  |
| TOF position    | <b>0.0 inch</b><br>0.1 ~ 1.0 inch                                                                                                    | Sets the print position from the top edge of the paper.  |  |
| Left margin     | <b>0.0 inch</b><br>0.1 ~ 1.0 inch                                                                                                    | Sets the print position from the left edge of the paper. |  |

| ltem               | Value             | Description                                                                                                    |
|--------------------|-------------------|----------------------------------------------------------------------------------------------------|
| Fit to letter      | Enable<br>Disable | Sets the print mode that<br>fits print data equivalent to<br>11 inch (66 lines) into<br>Letter size printable area.                     |
| Text height        | Same<br>Diff      | Sets character height.<br><u>Same</u> : same height,<br>regardless of CPI.<br><u>Diff</u> : character heights vary<br>according to CPI. |
| Cont paper<br>mode | ON<br>OFF         | Sets the edit direction of paper supported by A3 printer to landscape.                                                                  |

#### **Colour Setup**

| ltem                | Value                                    | Description                                                                                                    |
|---------------------|------------------------------------------|----------------------------------------------------------------------------------------------------|
| Ink<br>simulation   | <b>OFF</b><br>SWOP<br>Euroscale<br>Japan | Simulates a standard printing colour by the printer. The function is valid only for jobs using PS languages.                                                                                                    |
| UCR                 | <b>Low</b><br>Medium<br>High             | Sets toner layer thickness. (Medium or<br>Low may help reduce any paper curl that<br>occurs.)                                                                                                    |
| CMY 100%<br>density | Enable<br><b>Disable</b>                 | Enable/disable 100% output against<br>CMY100% TRC compensation. Ordinarily,<br>the TRC compensation function produces<br>appropriate print density, so 100% output<br>is not always enabled.<br>Selecting ENABLE will enable 100%<br>output in individual colour. The actual print,<br>including the TRC compensation function<br>is limited to an appropriate area. This<br>function is for a special purpose such as<br>specification in CMYK colour diminution of<br>PS. |
| CMYK<br>conversion  | ON<br>OFF                                | Set to OFF to simplify the conversion<br>process of CMYK data and reduce the<br>processing time.<br>This setting is ignored when the Ink<br>Simulation function is used.                                                                                                    |

### **Memory Setup**

| Item                   | Value                                                                   | Description                                |
|------------------------|-------------------------------------------------------------------------|--------------------------------------------|
| Receive buffer<br>size | Auto<br>0.5 MB<br>1 MB<br>2 MB<br>4 MB<br>8 MB<br>16 MB<br>32 MB        | Sets the size of the receive buffer.       |
| Resource save          | Auto<br>OFF<br>0.5 MB<br>1 MB<br>2 MB<br>4 MB<br>8 MB<br>16 MB<br>32 MB | Sets the size of the resource saving area. |

#### **Flash Memory Setup**

| ltem           | Value                                    | Description                                            |
|----------------|------------------------------------------|--------------------------------------------------------|
| Initialize     | Execute                                  | Initializes resident flash memory.                     |
| Resize PS area | nn% [n.n MB]<br><b>30% [1.1megabyte]</b> | Sets the size of the PS area in resident flash memory. |

#### **HDD Setup**

| ltem             | Submenu Item        | Value             | Description                                       |
|------------------|---------------------|-------------------|---------------------------------------------------|
| Initialize       | Execute             |                   | Initializes the HDD to the factory default state. |
| Resize partition | PCL<br>Common<br>PS | nn%<br>mm%<br>II% | Sets partition size.                              |
| Format partition | PCL<br>Common<br>PS |                   | Sets the format of a specified partition.         |

### System Setup

| ltem          | Value             | Description                                                                                                    |
|---------------|-------------------|----------------------------------------------------------------------------------------------------|
| Near life LED | Enable<br>Disable | Enables the Attention LED to be turned on when a warning for NEAR LIFE of a toner, a drum, a fuser, or a belt occurs. |

### **Change Password**

| ltem            | Value | Description                                                          |
|-----------------|-------|----------------------------------------------------------------------|
| New password    | nnnn  | Sets a new password to enter Admin Setup.                            |
| Verify password | nnnn  | Lets a user verify the new password to be used to enter Admin Setup. |

### Settings

| ltem           | Value   | Description                                                                        |
|----------------|---------|------------------------------------------------------------------------------------|
| Reset settings | Execute | Resets EEPROM of the CU. Returns a user's menu setup to the factory default state. |
| Save settings  | Execute | Saves the current menu settings.                                                   |

## **Calibration Menu**

| ltem                | Value or<br>Submenu<br>Entrty | Value | Description                                                                                                    |
|---------------------|-------------------------------|-------|----------------------------------------------------------------------------------------------------|
| Auto density mode   | OFF                           | _     | Sets whether density<br>adjustment and TRC<br>compensation is automatically<br>performed.<br><u>ON</u> : density adjustment is<br>automatically run under the<br>printer specified conditions and<br>reflected in TRC compensation.<br><u>OFF</u> : the printer does not carry<br>out density adjustment<br>automatically. |
| Adjust density      | Execute                       | _     | When Execute is selected, the<br>printer carries out density<br>compensation immediately and<br>reflects it in TRC compensation.<br>Density adjustment must be<br>carried out when the printer is<br>idling.                                                                                                    |
| Adjust registration | Execute                       | _     | When Execute is selected, the<br>printer carries out registration<br>adjustment automatically.<br>Registration adjustment must<br>be carried out when the printer<br>is idling.                                                                                                    |

| Item                                                           | Value or<br>Submenu<br>Entrty | Value                                        | Description                                                                                                    |
|----------------------------------------------------------------|-------------------------------|----------------------------------------------|----------------------------------------------------------------------------------------------------|
| Print tuning<br>pattern                                        | Execute                       | _                                            | Allows you to print a pattern to<br>help you adjust TRC manually.<br>(Normally, TRC is automatically<br>adjusted to the recommended<br>levels through density<br>adjustment and TRC<br>compensation.) |
| Cyan Tuning<br>Magenta Tuning<br>Yellow Tuning<br>Black Tuning | Highlight                     | <b>0</b><br>+1<br>+2<br>+3<br>-3<br>-2<br>-1 | Adjusts highlight (light area) of<br>Cyan, Magenta, Yellow, or<br>Black TRC.<br>Plus indicates adjustment<br>towards darker and minus<br>towards lighter.                                             |
|                                                                | Mid-Tone                      | <b>0</b><br>+1<br>+2<br>+3<br>-3<br>-2<br>-1 | Adjusts mid tone of Cyan,<br>Magenta, Yellow, or Black<br>TRC.<br>Plus indicates adjustment<br>towards darker and minus<br>towards lighter.                                                           |
|                                                                | Dark                          | <b>0</b><br>+1<br>+2<br>+3<br>-3<br>-2<br>-1 | Adjusts dark (dense area) of<br>Cyan, Magenta, Yellow, or<br>Black TRC.<br>Plus indicates adjustment<br>towards darker and minus<br>towards lighter.                                                  |

## **Print Statistics Menu**

| ltem           | Value                    | Description                                                                                                    |
|----------------|--------------------------|----------------------------------------------------------------------------------------------------|
| Password entry | nnnn                     | Enter password. The default password is <b>0000</b> (four zeroes).<br>When there is no support for the print statistics function, Print Statistics is not displayed. |
| Statistics log | Enable<br><b>Disable</b> | Enables/Disables the print statistics function.                                                                                                    |

## Printer Menu Boot Menu

To access the Boot Menu:

- 1. Turn the printer off.
- 2. Press and hold the ENTER key while turning the priner back on: be sure to continue holding the Enter key until "Initializing" appears on the display.

## **Parallel Setup**

| ltem               | Value                                               | Description                                                                                                    |
|--------------------|-----------------------------------------------------|----------------------------------------------------------------------------------------------------|
| Parallel           | Enable<br>Disable                                   | Enables/Disables the Centronics interface.                                                                                                    |
| Bi-Direction       | Enable<br>Disable                                   | Enables/Disables the bi-directional Centronics interface.                                                                                                    |
| ECP                | Enable<br>Disable                                   | Enables/Disables the ECP mode.                                                                                                    |
| Ack Width          | <b>Narrow</b><br>Medium<br>Wide                     | Sets the ACK width for compatible<br>reception.<br>Narrow = 0.5µs<br>Medium = 1.0µs<br>Wide = 3.0µs                                                                                                    |
| Ack/Busy<br>Timing | Ack in Busy<br>Ack while Busy                       | Sets the order to output the BUSY signal and ACK signal for compatible reception.                                                                                                    |
| I-Prime            | 3 microseconds<br>50 microseconds<br><b>Disable</b> | Sets the time to enable/disable the I-PRIME signal.                                                                                                    |
| Offline Receive    | Enable<br><b>Disable</b>                            | Enables/disables a function that<br>maintains the receive-possible state<br>without changing an interface signal<br>even though an alarm occurs. When<br>this is set to Enable, the interface<br>keeps the receive-possible state even<br>when you press the Off-line operating<br>panel switch. The interface sends the<br>BUSY signal only when the reception<br>buffer is full or a service call occurs.<br>This menu is not displayed on a Non-<br>PS machine. |

## **USB Setup**

| ltem            | Value                    | Description                                                                                                    |
|-----------------|--------------------------|----------------------------------------------------------------------------------------------------|
| USB             | <b>Enable</b><br>Disable | Enables/Disables the USB interface.                                                                                                    |
| Speed           | <b>480Mbps</b><br>12Mbps | Sets the maximum USB interface transfer speed.                                                                                                    |
| Soft Reset      | Enable<br><b>Disable</b> | Enables/Disables the Soft Reset command.                                                                                                    |
| Offline Receive | Enable<br><b>Disable</b> | Enables/disables a function that<br>maintains the receive-possible state<br>without changing an interface signal<br>even though an alarm occurs. When<br>this is set to Enable, the interface<br>keeps the receive-possible state even<br>when you press the Off-line operating<br>panel switch. The interface sends the<br>BUSY signal only when the reception<br>buffer is full or a service call occurs.<br>This menu is not displayed on a Non-<br>PS machine. |
| Serial Number   | Enable<br>Disable        | Enables/Disables the USB serial<br>number, used to identify a USB device<br>to which a PC is connected.                                                                                                    |

## Storage Setup

| ltem                 | Value      | Description                                                                                                    |
|----------------------|------------|----------------------------------------------------------------------------------------------------|
| Check File<br>System | Off<br>HDD | Resolves any mismatch between<br>actual memory and displayed memory<br>available in a file system and performs<br>administration data (FAT information)<br>recovery. Performs these by file<br>system. This function takes several<br>tens of seconds to complete.<br>HDD: Performs recovery only for an<br>HDD. |
| Item                     | Value            | Description                                                                                                    |
|--------------------------|------------------|----------------------------------------------------------------------------------------------------|
| Check All<br>Sectors     | No<br>Yes        | Performs recovery of a defective HDD<br>sector information and a file system<br>mismatch as mentioned above.<br>It takes 30 to 40 minutes to complete<br>this function for an HDD of 10GB.                                                                                                    |
| Enable HDD               | No<br><b>Yes</b> | Even if a machine is inoperable at<br>installation because an HDD has<br>been damaged, you can make the<br>machine operable by setting to NO to<br>signify that no HDD is attached,<br>regardless of the existence of an<br>HDD. While NO is set, access to an<br>HDD results in FAIL because the HDD<br>is regarded as not attached even if the<br>HDD is operating normally. |
| Enable<br>Initialization | No<br>Yes        | Prevents a setup change<br>accompanying initialization of Block<br>Device (HDD, FLASH).                                                                                                    |

# **Power Setup**

| ltem                  | Value                    | Description                                                                                                    |
|-----------------------|--------------------------|----------------------------------------------------------------------------------------------------|
| Peak Power<br>Control | <b>Normal</b><br>Low     | The fuser of the printer has two<br>lamps. When the lamps turn on, the<br>printer's power draw increases<br>dramatically. |
|                       |                          | <u>Normal</u> : Both lamps light at the same time. When this happens, the printer's power draw increases dramatically.    |
|                       |                          | Low: The lamps do NOT light at the same time. The printer's electrical draw increases, but not as dramatically.           |
| Power Save            | <b>Enable</b><br>Disable | Enables/Disables the power save mode.                                                                                     |

# Index

#### A

| Admin Setup menu    | .231-2            | 247 |
|---------------------|-------------------|-----|
| AdminManager        |                   |     |
| quick setup         | 16                | -17 |
| standard setup      | 24                | -56 |
| CA certificate      |                   |     |
| applying for        | 143, <sup>-</sup> | 146 |
| installing          | .148-             | 151 |
| environmental setup |                   |     |
| NetWare tab         |                   | 55  |
| TCP/IP tab          |                   | 54  |
| Timeout tab         |                   | 56  |
| installing          | 25                | -26 |
| interface           | 26                | -56 |
| IPP encryption      | 132-1             | 35, |
| 137-138             |                   |     |
| OKI device setup    |                   |     |
| E-mail(Receive) ta  | ab                | 42  |
| E-mail(Send) tab    |                   | 38  |
| EtherTalk tab       |                   | 34  |
| general tab         |                   | 29  |
| maintenance tab     |                   | 45  |
| NetBEUI tab         |                   | 35  |
| NetWare tab         |                   | 32  |
| SNMP tab            |                   | 36  |
| SNTP tab            |                   | 44  |
| SSL/TLS tab         |                   | 47  |
| TCP/IP tab          |                   | 30  |
| pull-down menus     | 27                | -56 |
| AIX 4.1.5           | .190-′            | 192 |
| APOP                |                   |     |
| enable/disable      | . 43, 1           | 111 |
| port number         |                   | 43  |
| Authentic community | 36,               | 71  |
| Auto Discovery      |                   | 30  |
| B                   |                   |     |
| -                   |                   |     |

| Bindery setup |      |  |  |  |  |   | 33  |
|---------------|------|--|--|--|--|---|-----|
| Boot menu     |      |  |  |  |  |   |     |
| making cha    | nges |  |  |  |  | 2 | 230 |

| tree        |         |  |  |  |  | 227  |
|-------------|---------|--|--|--|--|------|
| Broadcast a | address |  |  |  |  | . 54 |

#### С

| CA certificate        |
|-----------------------|
| applying for          |
| installing147-15      |
| troubleshooting 220   |
| Certificates          |
| CA139-15              |
| self-signed           |
| Colour Setup menu 244 |
| Community name        |
| authentic community 7 |
| SNMP read             |
| SNMP write            |
| trap 36-37, 71, 90    |
|                       |

#### D

| DNS server .  |  |  |  |  |  |  |  | 31 |
|---------------|--|--|--|--|--|--|--|----|
| Domain filter |  |  |  |  |  |  |  | 43 |

#### E

| E-mail(Receive) tab 42        |
|-------------------------------|
| E-mail(Send) tab 38           |
| Encryption                    |
| IPP128-138                    |
| web                           |
| Encryption strength 47        |
| Environmental menu            |
| NetWare tab                   |
| TCP/IP tab 54                 |
| Timeout tab                   |
| Epson FX Setup menu241-243    |
| ETC configurable items112-113 |
| EtherTalk                     |
| configurable items            |
| tab, setup menu 34            |
| troubleshooting 213           |

#### F

| Flle menu 27          |
|-----------------------|
| FTP printing          |
| Functions menu        |
| making changes228-230 |
| tree                  |
|                       |

# **G**

| Gateway                 |    |
|-------------------------|----|
| AdminManager            | 30 |
| Windows printing159-1   | 61 |
| General tab, setup menu | 29 |

#### Н

| Help menu  |  |  |  |  |  |  |   |   |   |    | 56 |
|------------|--|--|--|--|--|--|---|---|---|----|----|
| HP-UX 10.x |  |  |  |  |  |  | 1 | 8 | 8 | -1 | 90 |

# l

## L

| LPD printing   | 195 |
|----------------|-----|
| LPR, Microsoft |     |
| Windows 2000   | 164 |
| Windows NT 4.0 | 166 |
| Windows XP     | 161 |

#### Μ

| Macintosh printing    |          |
|-----------------------|----------|
| installing the driver | .203-205 |
| overview              | 201      |
| printer setup         | 206      |

| self-diagnostic test        | 202  |
|-----------------------------|------|
| troubleshooting             | 213  |
| Maintenance tab, setup menu | . 45 |
| Microsoft LPR               |      |
| Windows 2000                | 164  |
| Windows NT 4.0              | 166  |
| Windows XP                  | 161  |

#### Ν

| NDS setup 33              |
|---------------------------|
| NetBEUI                   |
| configurable items81-82   |
| tab, setup menu           |
| troubleshooting 214       |
| Windows printing168-172   |
| NetWare                   |
| configurable items74-79   |
| object, delete51          |
| printing                  |
| overview                  |
| setup 176                 |
| queue, create             |
| tab, environmental 55     |
| tab, setup menu           |
| troubleshooting           |
| Network number 55         |
| Network Setup menu231-233 |
| Novell NetWare            |
| printing                  |
| overview                  |
| setup 176                 |
| troubleshooting           |

#### 0

| Oki LPR utility |  |  |  |  |  | 1: | 20-123 |
|-----------------|--|--|--|--|--|----|--------|
| Option menu .   |  |  |  |  |  |    | .53-56 |

#### Ρ

| Passwords                   |   |
|-----------------------------|---|
| administrator (root) 23, 70 | ) |
| menu                        | I |
| POP3 server 42, 110         | ) |
| print server 76             | 3 |
| PCL Setup menu              | ) |

| POP                           |      |
|-------------------------------|------|
| configurable items108-        | 111  |
| POP3 server                   | . 42 |
| port number                   | 109  |
| POP3                          |      |
| enable/disable                | 108  |
| password                      | 110  |
| server, IP address            | 109  |
| Port 9100                     |      |
| Windows 2000                  | 164  |
| Windows XP                    | 162  |
| Port, configurable items83    | 8-88 |
| Power                         |      |
| Minimizing power drain        | 253  |
| Print Setup menu234-          | 236  |
| Printer                       |      |
| asset number                  | 113  |
| reset                         | 112  |
| serial number                 | 112  |
| Printer menu                  |      |
| making changes228-            | 230  |
| Printer menus                 | 221  |
| making changes228-            | 230  |
| Printer trap setup37, 90      | )-98 |
| Printing utility, Oki LPR120- | 123  |
| PrintSuperVision              | 119  |
| Protocols, unused152-         | 153  |
| PS Setup menu                 | 236  |
|                               |      |

## Q

| Quick setup |  |  |  |  |  |  |  |  |  |  |  |  |  |  | 16- | -1 | 7 |
|-------------|--|--|--|--|--|--|--|--|--|--|--|--|--|--|-----|----|---|
|-------------|--|--|--|--|--|--|--|--|--|--|--|--|--|--|-----|----|---|

#### R

#### S

| Security                             |
|--------------------------------------|
| CA certificate                       |
| IPP encryption                       |
| overview                             |
| self-signed certificate128-138       |
| troubleshooting                      |
| unused protocols152-153              |
| web encryption139-151                |
| Self-diagnostic test 12              |
| troubleshooting 208                  |
| Self-signed certificate .48, 128-138 |
| Setup menu                           |
| E-mail(Receive) tab                  |
| E-mail(Send) tab                     |
| EtherTalk tab                        |
| general tab 29                       |
| maintenance tab 45                   |
| NetBEUI tab                          |
| NetWare tab                          |
| SNMP tab                             |
| SNTP tab 44                          |
| SSL/TLS tab 47                       |
| TCP/IP tab                           |
| Slot1 menu                           |
| SMTP                                 |
| configurable items98-108             |
| port number 100                      |
| receive                              |
| send 99                              |
| server IP Address 99                 |
| server name                          |
| SNMP                                 |
| authentic communnity 36              |
| community names                      |
| configurable items71-73              |
| tab, setup menu                      |
| SNTP, tab, setup menu 44             |
| Specifications                       |
| SSI/TI S                             |
| IPP encryption                       |
| tab, setup menu                      |
| troubleshooting                      |
| web encryption                       |

| Standard setup          |
|-------------------------|
| AdminManager            |
| Status                  |
| configurable items      |
| menu 27                 |
| Subnet mask             |
| AdminManager            |
| quick setup 16          |
| self-diagnostic test    |
| Windows printing159-161 |
| Sun                     |
| OS 4.x.x                |
| Solaris                 |
| Solaris 2.x             |
| SysContact              |
| SysLocation             |
| SysName                 |
| •                       |

## Т

| TCP/IP                         |
|--------------------------------|
| configurable items67-70        |
| printing from Windows .156-167 |
| tab, environmental             |
| tab, setup menu                |
| troubleshooting                |
| TELNET                         |
| configuration                  |
| hierarchical structure60-65    |
| setup by AdminManager 50       |
| Sun Solaris                    |
| Test, self-diagnostic 12       |
| Timeout tab, environmental 56  |
| Trap                           |
| address                        |
| community                      |
| configurable items             |
| Troubleshooting                |
| CA certificate                 |
| EtherTalk 213                  |
| NetBEUI 214                    |
| Novel NetWare211-212           |
| security                       |
| self-diagnostic test 208       |
| TCP/IP                         |

#### U

| UNIX printing                 |
|-------------------------------|
| AIX 4.1.5                     |
| configuring the server179-182 |
| FTP                           |
| HP-UX 10.x                    |
| LPD193-195                    |
| overview 178                  |
| Sun OS 4.x.x                  |
| Sun Solaris 2.x               |
| Unused protocols152-153       |
| Utilities                     |
| Oki LPR                       |
| PrintSuperVision 115-119      |
| -                             |

#### W

| Web browser                    |
|--------------------------------|
| CA certificate                 |
| applying for139-143            |
| installing                     |
| changing password 23           |
| IPP encryption 128-132, 136    |
| launching                      |
| self-signed certificate        |
| creating 128                   |
| troubleshooting                |
| using 22                       |
| Web encryption                 |
| printing using 151             |
| setting up                     |
| Windows printing               |
| gateway                        |
| IP address                     |
| NetBEUI 168                    |
| operating systems, configuring |
| 2000                           |
| IPP 165                        |
| Microsoft LPR 164              |
| Port 9100 164                  |
| NT 4.0                         |
| Microsoft LPR 166              |
| XP                             |

| IPP               | 163 |
|-------------------|-----|
| Microsoft LPR     | 161 |
| Port 9100         | 162 |
| overview          | 155 |
| subnet mask       | 161 |
| using TCP/IP156-7 | 167 |
| WINS server       | 31  |

#### Z

Zone name, EtherTalk ..... 34

| OKI EUROPE LIMITED                                     |  |  |  |  |  |  |  |  |  |  |   |
|--------------------------------------------------------|--|--|--|--|--|--|--|--|--|--|---|
| Central House                                          |  |  |  |  |  |  |  |  |  |  |   |
| Balfour Road                                           |  |  |  |  |  |  |  |  |  |  |   |
| Hounslow TW3 1HY                                       |  |  |  |  |  |  |  |  |  |  |   |
| United Kingdom                                         |  |  |  |  |  |  |  |  |  |  |   |
|                                                        |  |  |  |  |  |  |  |  |  |  |   |
| Tel: +44 (0) 208 219 2190<br>Fax: +44 (0) 208 219 2199 |  |  |  |  |  |  |  |  |  |  |   |
| WWW.OKIPRINTINGSOLUTIONS.COM                           |  |  |  |  |  |  |  |  |  |  | • |
|                                                        |  |  |  |  |  |  |  |  |  |  |   |
|                                                        |  |  |  |  |  |  |  |  |  |  |   |
|                                                        |  |  |  |  |  |  |  |  |  |  |   |
|                                                        |  |  |  |  |  |  |  |  |  |  |   |
|                                                        |  |  |  |  |  |  |  |  |  |  |   |